# **Nivel Medio**

Conoces la Web of Science, pero no sabes que rendimiento le puedes sacar a las bases de datos y herramientas

RACHEL.MANGAN@CLARIVATE.COM Solutions Specialist noviembre de 2018

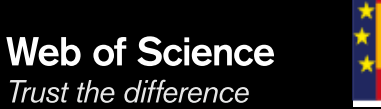

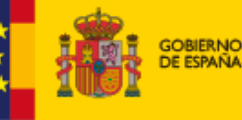

MINISTERIO DE CIENCIA, INNOVACIÓN Y UNIVERSIDADES

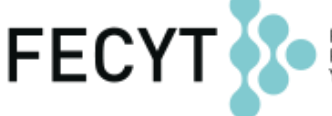

FUNDACIÓN ESPAÑOLA PARA LA CIENCIA Y LA TECNOLOGÍA

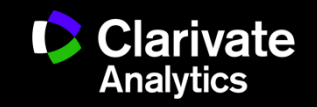

# Contenido

- Tema 1. Conoces la Web of Science, pero no sabes que rendimiento le puedes sacar a las bases de datos (descubrir por la red de citas, analizar para identificar tendencias, priorizar investigación..)
- Tema 2. No sabes extraer la producción científica de autores y la evaluación con métricas de citas
- Tema 3. La evaluación de revistas con métricas en Journal Citation Reports
- Tema 4. Identificar los más citado de Web of Science y identificar tendencias de investigación con Essential Science Indicators

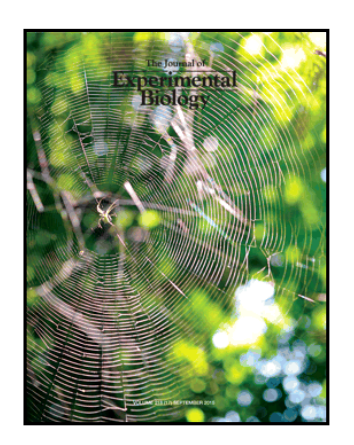

| MED                                                                                                    | ICINA<br>ICA                                                                                                    |
|----------------------------------------------------------------------------------------------------|----------------------------------------------------------------------------------------------------|
| Minutes 21 de Touder de 2012 P                                                                                                    | Waters (R) - Streets B                                                                                                    |
| 100 C                                                                                                    | and the second second se                                                                                                    |
| The Alfred has not                                                                                                    | With the second states                                                                                                    |
| Contraction of the local division of the local division of the loc | - HALLING                                                                                                    |
| REAL PROPERTY.                                                                                                    | PERSONAL ADDRESS OF ADDRESS OF ADDRESS OF ADDRESS ADDRESS ADDR |
| 4                                                                                                    | and Berlinkersen                                                                                                    |
| Contraine Contraction                                                                                                    | with Personal Statements                                                                                                    |
| Parameters                                                                                                    | And Address of the owner of the                                                                                                    |
| ALCOURAGE UNK                                                                                                    | Romanna                                                                                                    |
| Support of the support of the suppor | Financial Statement and                                                                                                    |
| 1791100                                                                                                    | was from the                                                                                                    |

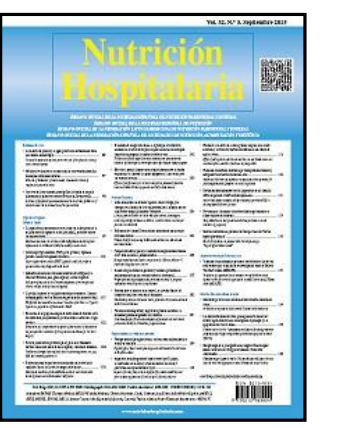

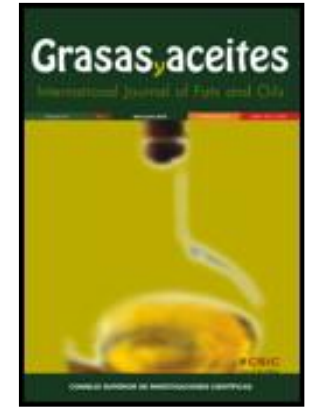

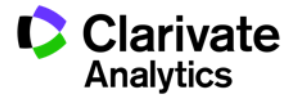

# La Web of Science- la conexión más grande de revistas, libros, actas, datos, patentes, bases multidisciplinarias y bases regionales

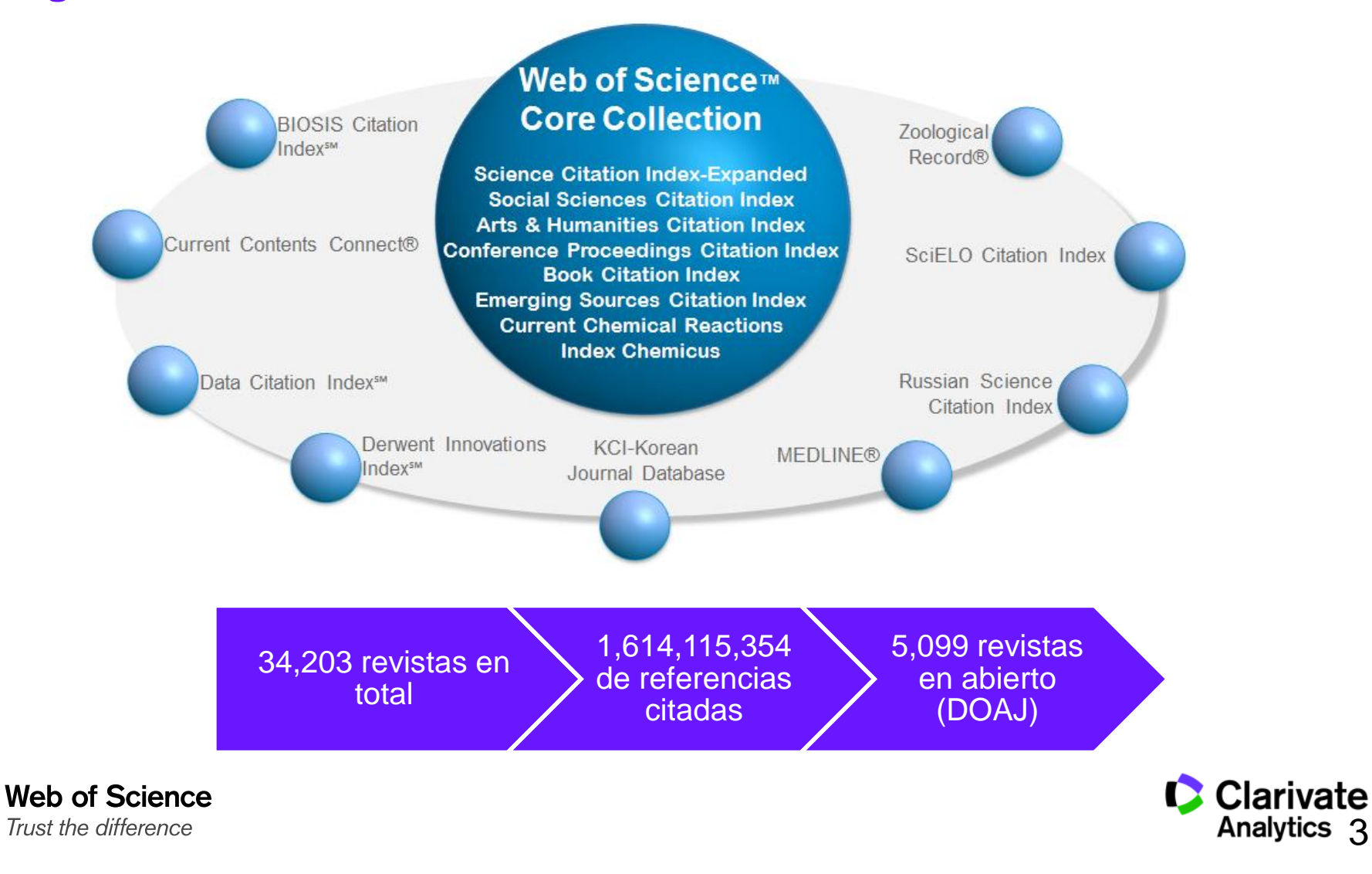

# La Web of Science Colección Principal- descomposición

|   | Índice de Citas                                                                         | Número de<br>Títulos | Numero de<br>documentos | Cobertura           |
|---|-----------------------------------------------------------------------------------------|----------------------|-------------------------|---------------------|
| • | Science Citation Index Expanded                                                         | 9,046                | 49,001,370              | 1900-actualidad     |
| • | Social Science Citation Index                                                           | 3,330                | 8,726,312               | 1900-actualidad     |
| • | Arts and Humanities Citation Index                                                      | 1,815                | 4,735,304               | 1975-actualidad     |
| • | Conference Proceeding Citation Index<br>(ciencias y ciencias sociales y<br>humanidades) | +191,108             | 9,927,310               | 1990-<br>actualidad |
| • | Book Citation Index (ciencias sociales y humanidades y ciencias)                        | 94,066<br>7,279      | 1,210,019               | 2005-actualidad     |
| • | Emerging Sources Citation Index (inuevo!)                                               |                      | 1,664,589               | 2005-<br>actualidad |

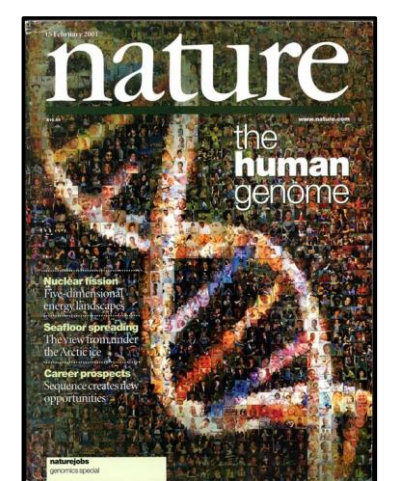

Web of Science

Trust the difference

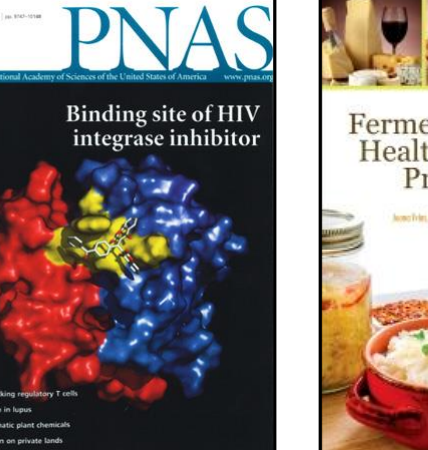

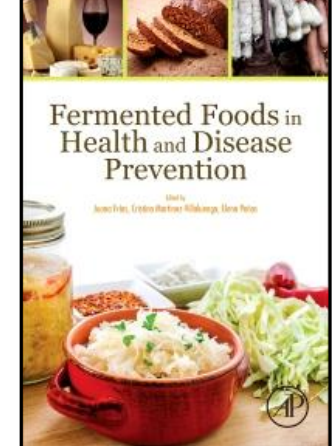

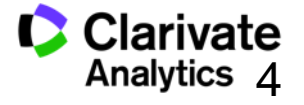

# Calidad y control de selección de la Web of Science CC

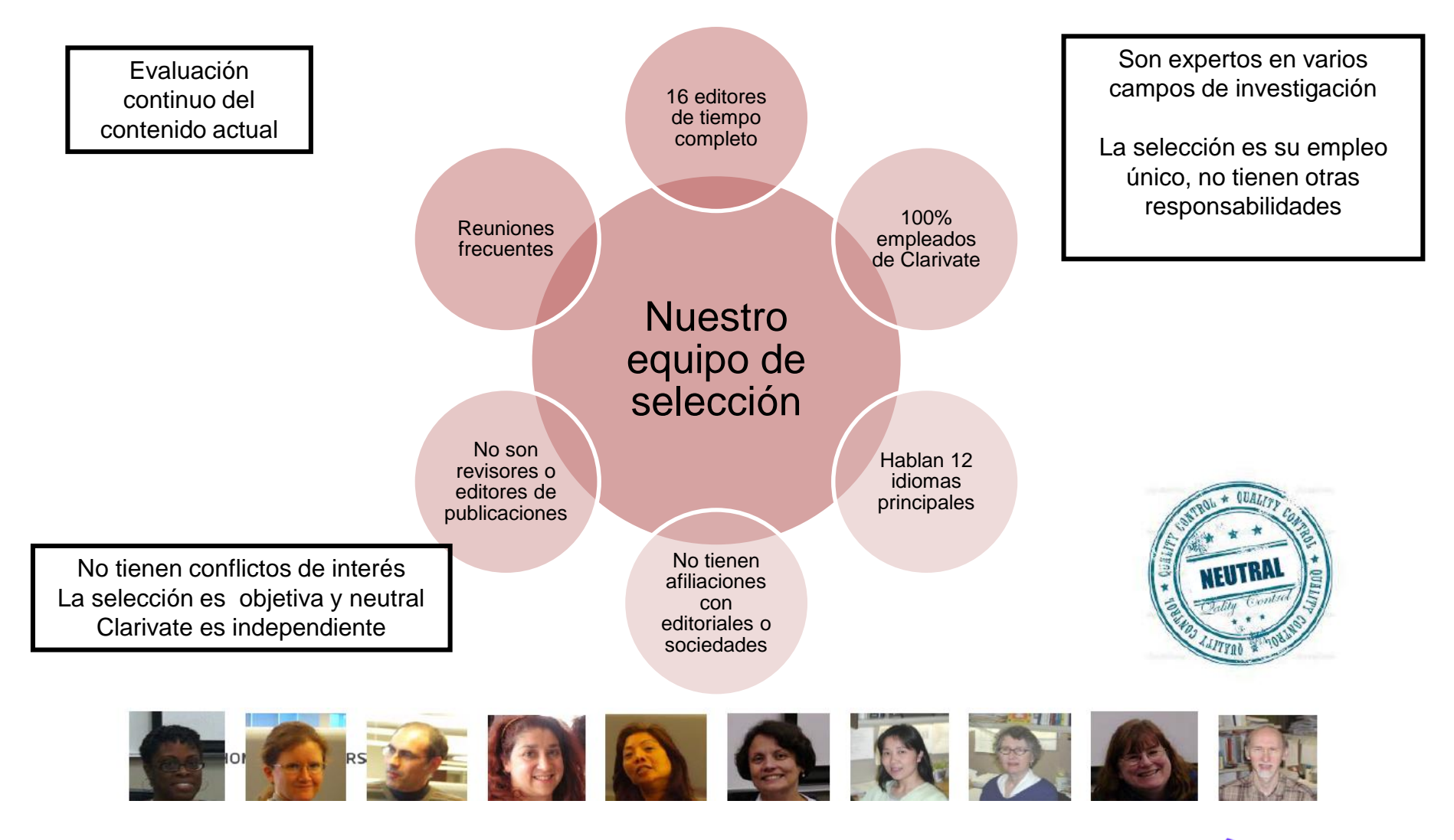

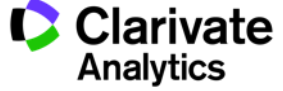

## Nuestra historia y impacto en el mundo de información

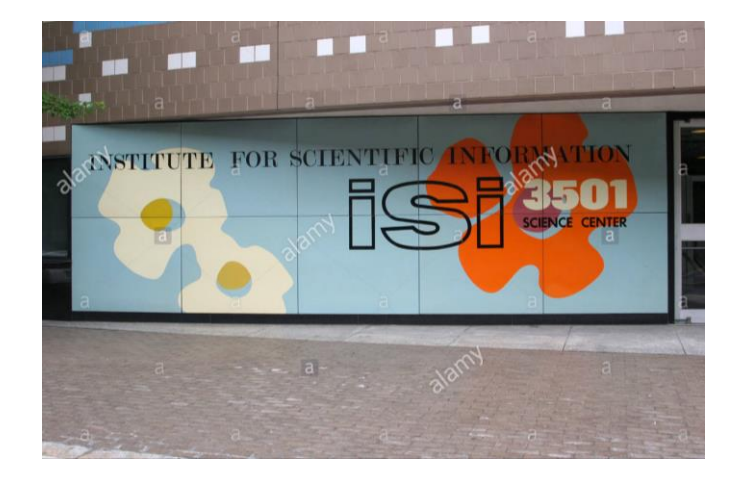

# Background

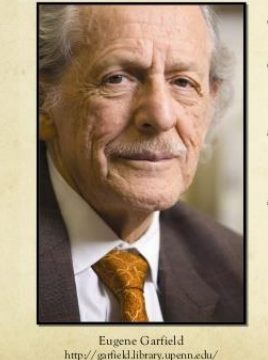

#### O Born: September 16, 1925

 Known as the "Father of Scientometrics and Bibliometrics" (Brynko, 2007)

LIS Pioneer: Eugene Garfield

- Founder and Chairman Emeritus of Thomas Scientific (Connor, 2008)
- Pioneered the field of citation indexing and analysis (Hane, 2005)

Module 3 Group 3

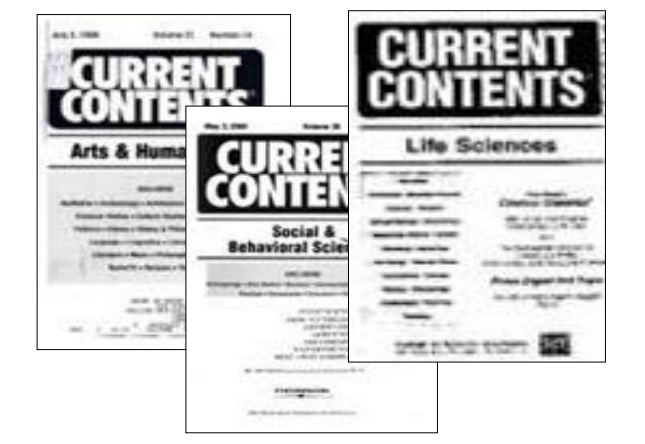

Science, Vol:122, No:3159, p.108-111, July 15, 1955

**Citation Indexes for Science:** 

A New Dimension in Documentation through Association of Ideas

#### Eugene Garfield, Ph.D.

"The uncritical citation of disputed data by a writer, whether it be deliberate or not, is a serious

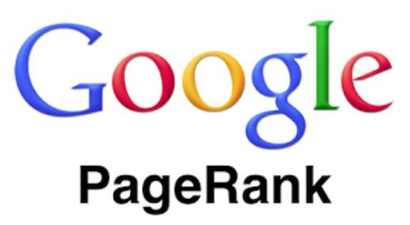

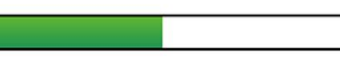

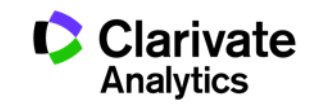

**Tema 1.** Conoces la Web of Science, pero no sabes que rendimiento le puedes sacar a las bases de datos

descubrir por la red de citas identificar tendencias priorizar investigación

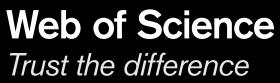

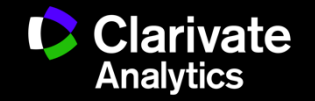

**Tema 1.** Conoces la Web of Science, pero no sabes que rendimiento le puedes sacar a las bases de datos (descubrir por la red de citas, identificar tendencias, priorizar investigación..)

- Analizar para identificar tendencias (contenido en abierto, fuentes de financiación)
- Descubrir por la red de citas (¿me falta información importante?)
- Acelerar descubrimiento:
  - Buscar en todas las bases de datos
  - Añadir información experta un registro bibliográfico
- Identificar
  - Nombre mejorado de una organización (unir la firma una organización)
- Evaluar ¿va bien la investigación?- niveles de evaluación

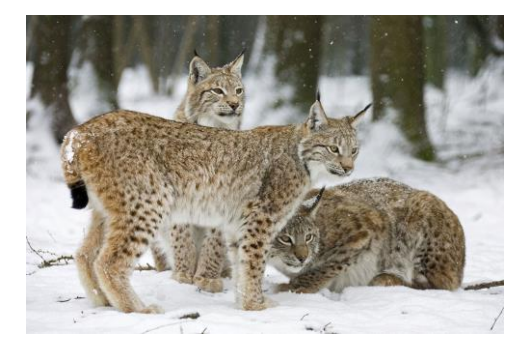

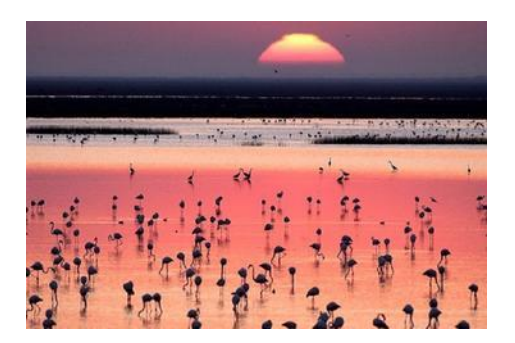

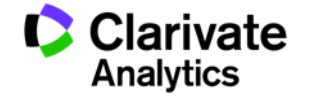

# Analizar y Refinar

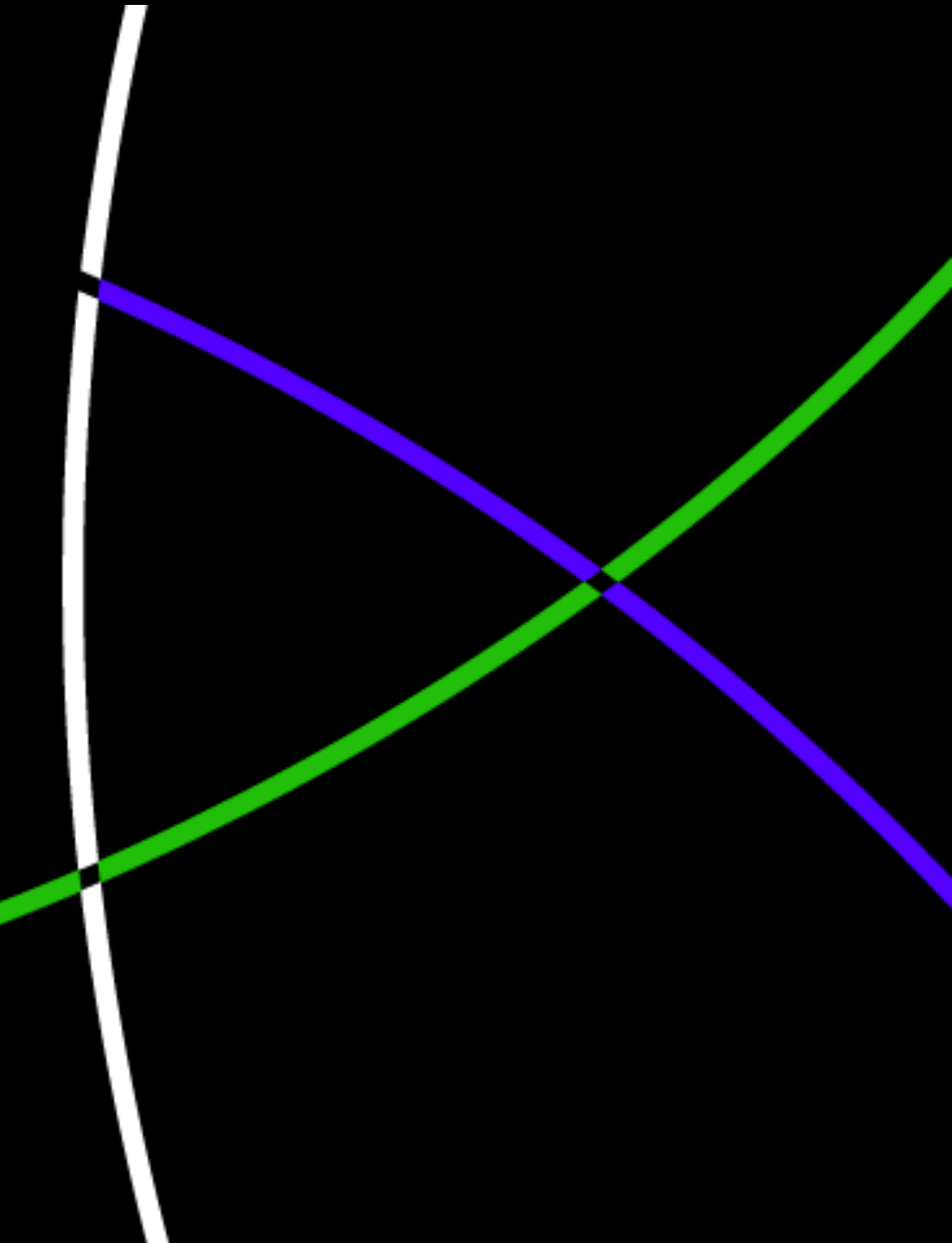

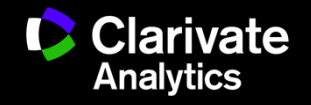

# Refinar resultados y identificar tendencias, protagonistas, ciencia en abierto...

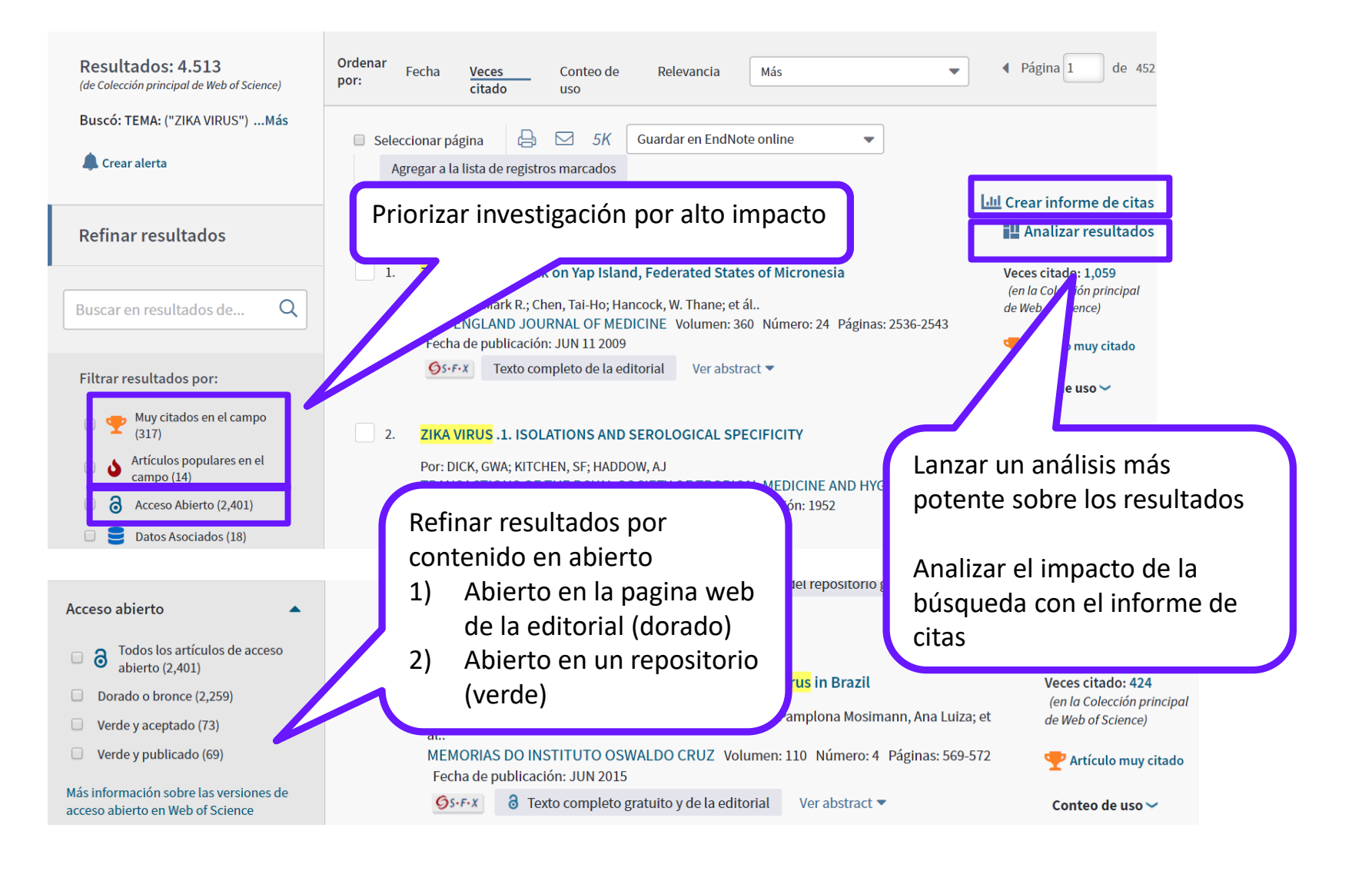

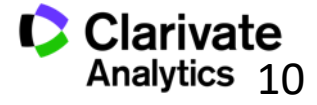

10

# Analizar resultados- ahora más potente y más moderno

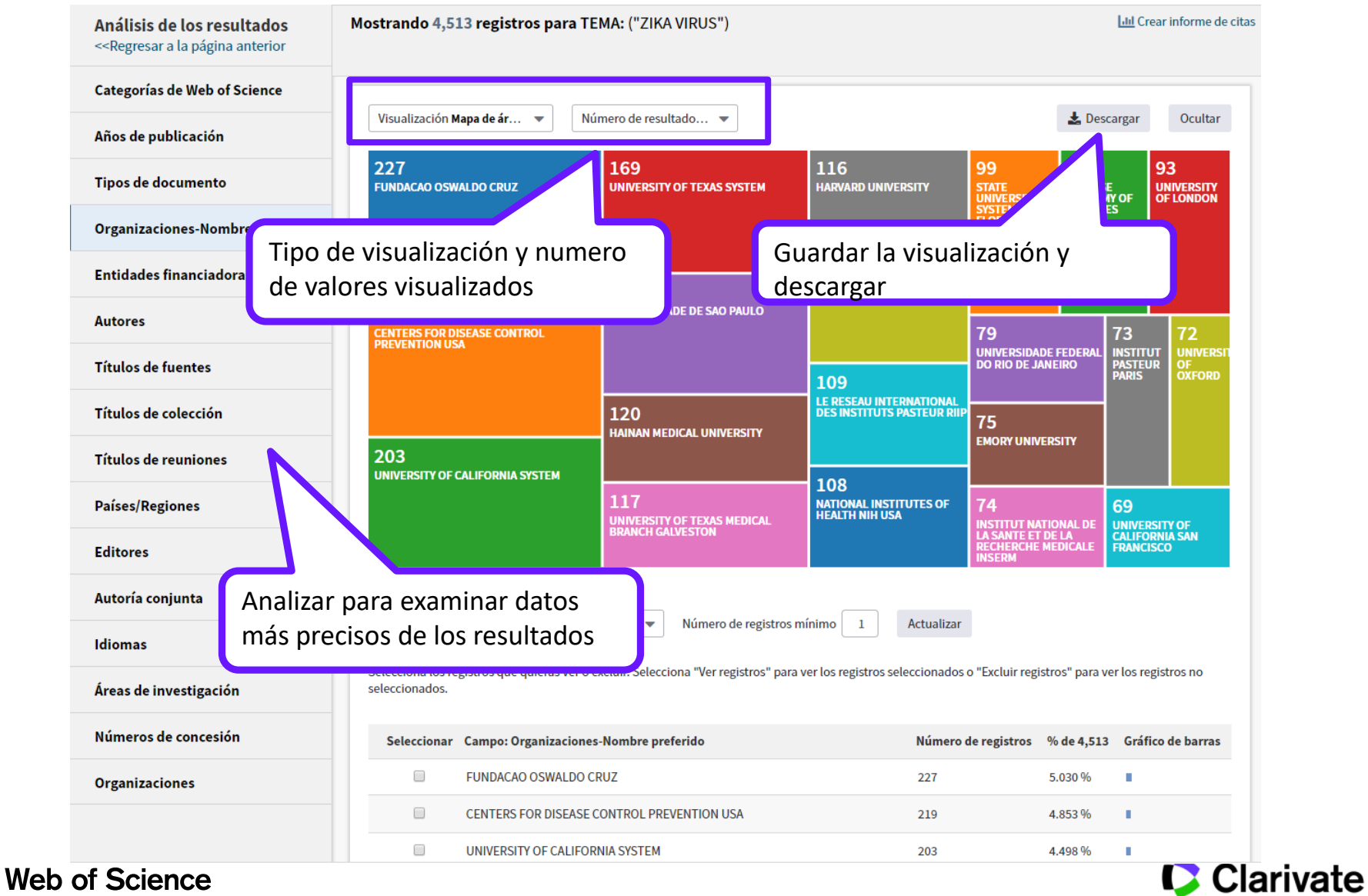

Trust the difference

Analytics 11

### Guardar los datos brutos del análisis fuera de la plataforma

| INSTITUT NATIONAL DE LA SANTE ET DE LA RECHERCHE MEDICALE INSERM | 74 | 1.640 % I |
|------------------------------------------------------------------|----|-----------|
| INSTITUT PASTEUR PARIS                                           | 73 | 1.618 %   |
| UNIVERSITY OF OXFORD                                             | 72 | 1.595 % I |
| UNIVERSITY OF CALIFORNIA SAN FRANCISCO                           | 69 | 1.529 % I |
| UNIVERSITY OF PISA                                               | 68 | 1.507 % I |
| INST LOUIS MALARDE                                               | 64 | 1.418 %   |
| VA BOSTON HEALTHCARE SYSTEM                                      | 64 | 1.418 %   |
| CENTRE NATIONAL DE LA RECHERCHE SCIENTIFIQUE CNRS                | 63 | 1.396 % I |
| WASHINGTON UNIVERSITY WUSTL                                      | 63 | 1.396 % I |

(4.030 valor(es) de Organizaciones-Nombre preferido fuera de las opciones de visualización) (200 registros(4.432%) no contienen datos en el campo que se está analizando)

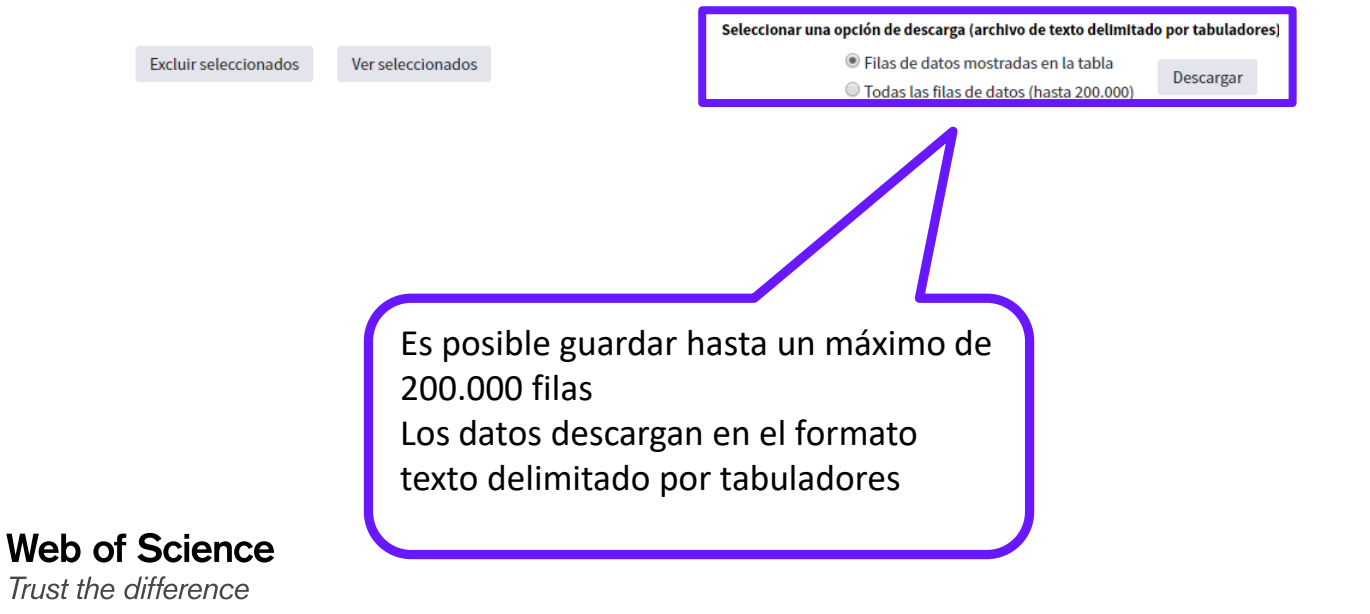

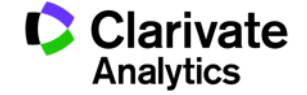

# Importar un análisis a un fichero de cálculo

| -  | Home       | Insert           | Page La | ayout Fo            | ormulas        | Data Re         | view Vie        | w            |                |                |                 |        |
|----|------------|------------------|---------|---------------------|----------------|-----------------|-----------------|--------------|----------------|----------------|-----------------|--------|
|    | Cut        | v                | Calibri | * 11                | * A A          |                 | <b>=</b> 🗞      | 📑 Wrap       | Text           | General        |                 | •      |
| Pa | ste 🍼 Forr | ,<br>nat Painter | BI      | <u>u</u> - 💷 -      | 🔕 - <u>A</u> - |                 |                 | 💀 Merg       | e & Center 😁   | <b>9</b> - %   | · • • • • •     | Condit |
|    | Clipboard  | 1 G              |         | Font                | ſ              | ā               | Align           | ment         | 5              | Nu             | mber            | G)     |
|    | A1         | -                | ()      | $f_{x}$             |                |                 |                 |              |                |                |                 |        |
|    | А          | В                | С       | D                   | E              | F               | G               | н            | 1              | J              | К               | L      |
| 1  |            |                  |         |                     |                |                 |                 |              |                |                |                 |        |
| 2  |            |                  |         |                     |                |                 |                 |              |                |                |                 |        |
| 3  |            |                  |         |                     |                |                 |                 |              |                |                |                 |        |
| 4  |            |                  |         |                     |                |                 |                 |              |                |                |                 |        |
| 5  |            |                  |         |                     |                |                 |                 |              |                |                |                 |        |
| 6  |            |                  |         | Text Impor          | t Wizard - St  | ep 2 of 3       |                 |              |                |                | -               | ?      |
| 7  |            |                  |         | This screen         | lets you set t | he delimiters y | our data cont   | ains. You ca | in see how you | r text is affe | ected in the pr | eview  |
| 8  |            |                  |         | below.              |                |                 |                 |              |                |                |                 |        |
| 9  |            |                  |         | Delimiters          |                |                 |                 |              |                |                |                 |        |
| 10 |            |                  |         | <mark>▼ ⊺</mark> ab |                |                 |                 |              |                |                |                 |        |
| 11 |            |                  |         | Semio               | olon [         | Treat cons      | ecutive delimit | ers as one   |                |                |                 |        |
| 12 |            |                  |         | Comm                | a ,            | Text qualifier: |                 | -            |                |                |                 |        |
| 13 |            |                  |         | Space               |                | rext guainer.   |                 | Ŀ            |                |                |                 |        |
| 14 |            |                  |         | Other               |                |                 |                 |              |                |                |                 |        |
| 15 |            |                  |         |                     |                |                 |                 |              |                |                |                 |        |
| 16 |            |                  |         | Data prov           |                |                 |                 |              |                |                |                 |        |
| 17 |            |                  |         | Data Prev           | CVV            |                 |                 |              |                |                |                 |        |
| 18 |            |                  |         |                     |                |                 |                 |              |                |                |                 |        |
| 19 |            |                  |         | Organi:             | aciones-N      | ombre pre       | ferido          |              |                | registros      | 6 of 894        | ~      |
| 20 |            |                  |         | CONSEJ              | SUPERIOR       | DE INVES        | TIGACIONES      | CIENTIF:     | ICAS UNIC      | 52             | 6.935           |        |
| 21 |            |                  |         | UNIVER              | SITY OF BA     | RCELONA         |                 |              |                |                | 4.139           |        |
| 22 |            |                  |         | UNIVER              | SITY OF AT     | HENS            |                 |              | 2              | 31             | 3.468           | -      |
| 23 |            |                  |         |                     |                |                 |                 |              |                |                |                 | •      |
| 24 |            |                  |         |                     |                |                 | _               |              |                | ] [······      |                 |        |
| 25 |            |                  |         |                     |                |                 |                 | Cancel       | < <u>B</u> ack | Next           |                 | inish  |
| 26 |            |                  |         |                     | _              |                 |                 |              | _              |                | _               |        |

| 0  | ) 🖬 🤊 - (° - ) <del>-</del>    |                           |                                                 |                           |          |                        |          |    |
|----|--------------------------------|---------------------------|-------------------------------------------------|---------------------------|----------|------------------------|----------|----|
|    | Home Insert                    | Page Layout               | Formulas Da                                     | ta Reviev                 | v View   |                        |          |    |
| Pa | Cut<br>Copy<br>Ste<br>Cipboard | Calibri<br>B I U T<br>For | • 11 • A A<br>• • • • • • • • • • • • • • • • • | ≡ <mark>=</mark><br>≣ ≣ ∃ | Alignmen | Wrap Text<br>Merge & C | Center + | Ge |
|    | G3 🗸                           | f <sub>x</sub>            |                                                 |                           |          |                        |          |    |
|    |                                | А                         |                                                 | В                         | С        | D                      | E        |    |
| 1  | Organizaciones-Nom             | bre preferido             |                                                 | registros                 | % of 894 |                        |          |    |
| 2  | CONSEJO SUPERIOR I             | DE INVESTIGACI            | ONES CIENTIFICA                                 | S ( 62                    | 6.935    | i                      |          |    |
| 3  | UNIVERSITY OF GRAM             | ADA                       |                                                 | 44                        | 4.922    | 2                      |          |    |
| 4  | UNIVERSITY OF BARC             | ELONA                     |                                                 | 37                        | 4.139    | )                      |          |    |
| 5  | UNIVERSITY OF ATHE             | NS                        |                                                 | 31                        | 3.468    |                        |          |    |
| 6  | UNIVERSIDAD DE MA              | LAGA                      |                                                 | 30                        | 3.356    | i                      |          |    |
| 7  | UNIVERSITY OF NAVA             | ARRA                      |                                                 | 28                        | 3.132    | 2                      |          |    |
| 8  | UNIVERSITY OF SEVIL            | LA                        |                                                 | 26                        | 2.908    | 1                      |          |    |
| 9  | HAROKOPIO UNIVER               | SITY ATHENS               |                                                 | 25                        | 2.796    | i                      |          |    |
| 10 | UNIVERSITAT ROVIRA             | A I VIRGILI               |                                                 | 22                        | 2.461    |                        |          |    |
| 11 | HARVARD UNIVERSIT              | Y                         |                                                 | 19                        | 2.125    | i                      |          |    |

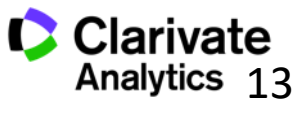

13

# Exportar un análisis a un fichero de cálculo

| Home Insert Page Layout Formulas Data Review                                                                                                    | view    |                                                              |           |           |           |         |    |
|----------------------------------------------------------------------------------------------------|---------|--------------------------------------------------------------|-----------|-----------|-----------|---------|----|
| $\begin{array}{c c} & & & \\ & & & \\ & & & & \\ & & & \\ & & & & \\ & & & \\ & & & \\ & & & & \\ & & & & \\ & & & \\ & & & & \\ & & & \\ & & & & \\ & & & & \\ & & & & \\ & & &$ |         | Vrap Text General •<br>Aerge & Center - 🧐 • % , 1% 2% Condit |           |           |           |         |    |
| Clipboard S Font S Al                                                                                                    | ignment | Format<br>Number 5                                           |           |           |           |         |    |
|                                                                                                    |         | → · · · · · · · · · · · · · · · · · · ·                      |           |           |           |         |    |
|                                                                                                    | C       | Home Insert Page Layout Formulas Da                          | ta Reviev | v View    |           |         |    |
| 4 5 6 Text Import Wizard - Step 2 of 3                                                                                                    |         | Cut                                                          | =         | 82- E     | Wrap Text |         | Ge |
| 7 This screen lets you set the delimiters your data                                                                                                    | 4       |                                                              |           |           |           |         |    |
| 9 Delmiters                                                                                                    | Pa      | ste B Z U - 🖾 - 💩 - A -                                      | EEE       |           | Merge & C | enter - | 9  |
| 10 V <u>T</u> ab                                                                                                    |         | 🗸 🝼 Format Painter                                           |           |           | 3         |         |    |
| 11     Semicolon     Iteat consecutive or       12     Comma     Tout qualifiert                                                                                                    |         | Clipboard 😡 Font 😡                                           |           | Alignment |           | E.      |    |
| 13 Extended and the second second sec                                                                                                    |         |                                                              |           |           |           |         |    |
| 15                                                                                                    |         | G3 – Jx                                                      |           |           |           |         |    |
| 16 Data greview                                                                                                    |         | А                                                            | В         | С         | D         | E       |    |
| 10<br>19<br>20<br>Drganizaciones-Nombre preferido<br>CONSEJO SUPERIOR DE INVESTIGACIO                                                                                                    | 1       | Organizaciones-Nombre preferido                              | registros | % of 894  |           |         |    |
| 21         DNIVERSITY OF GRANADA           22         DNIVERSITY OF ARREELONA                                                                                                    | 2       | CONSEJO SUPERIOR DE INVESTIGACIONES CIENTIFICA               | S 62      | 6.935     |           |         |    |
| 23 · · · · · · · · · · · · · · · · · · ·                                                                                                    | 3       | UNIVERSITY OF GRANADA                                        | 44        | 4.922     |           |         |    |
| 25                                                                                                    | 4       | UNIVERSITY OF BARCELONA                                      | 37        | 4.139     |           |         |    |
|                                                                                                    | 5       | UNIVERSITY OF ATHENS                                         | 31        | 3.468     |           |         |    |
|                                                                                                    | 6       | UNIVERSIDAD DE MALAGA                                        | 30        | 3.356     |           |         |    |
|                                                                                                    | 7       | UNIVERSITY OF NAVARRA                                        | 28        | 3.132     |           |         |    |
|                                                                                                    | 8       | UNIVERSITY OF SEVILLA                                        | 26        | 2.908     |           |         |    |
|                                                                                                    | 9       | HAROKOPIO UNIVERSITY ATHENS                                  | 25        | 2.796     |           |         |    |
|                                                                                                    | 10      | UNIVERSITAT ROVIRA I VIRGILI                                 | 22        | 2.461     |           |         |    |
|                                                                                                    | 11      | HARVARD UNIVERSITY                                           | 19        | 2.125     |           |         |    |

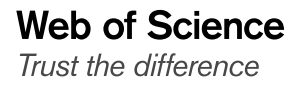

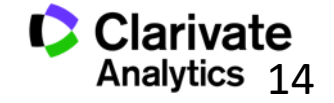

# Descubrir

¿Me falta investigación importante? Eliminar las limitaciones de una búsqueda por palabras

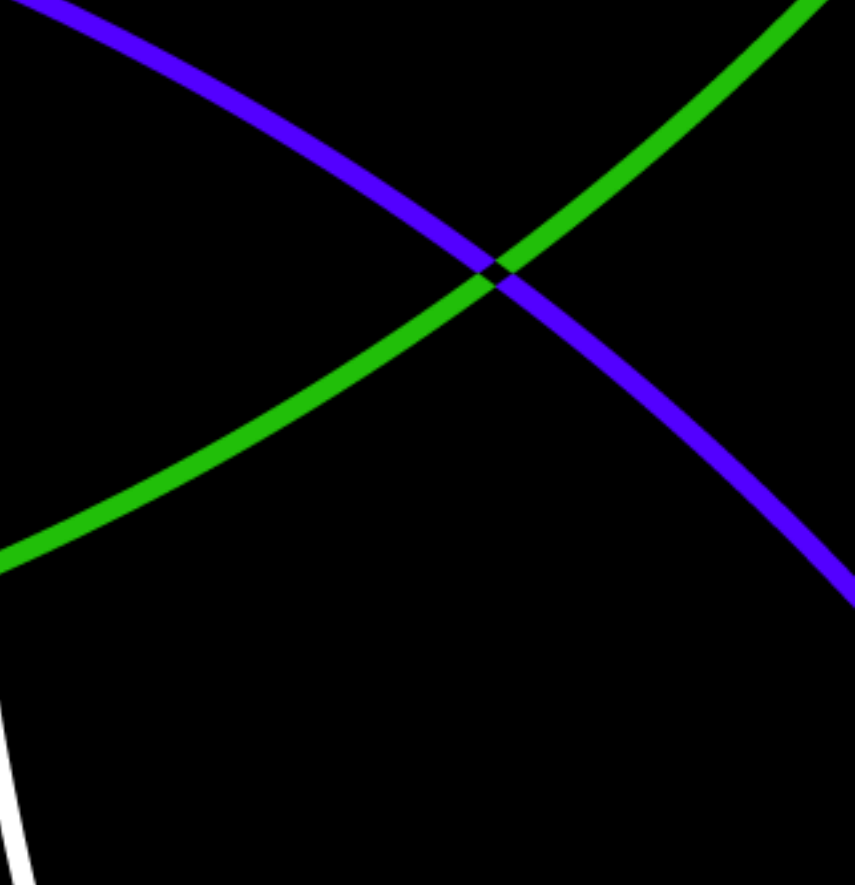

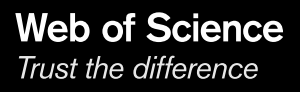

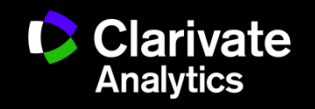

## La Red de Citas- acelera el descubrimiento de investigación

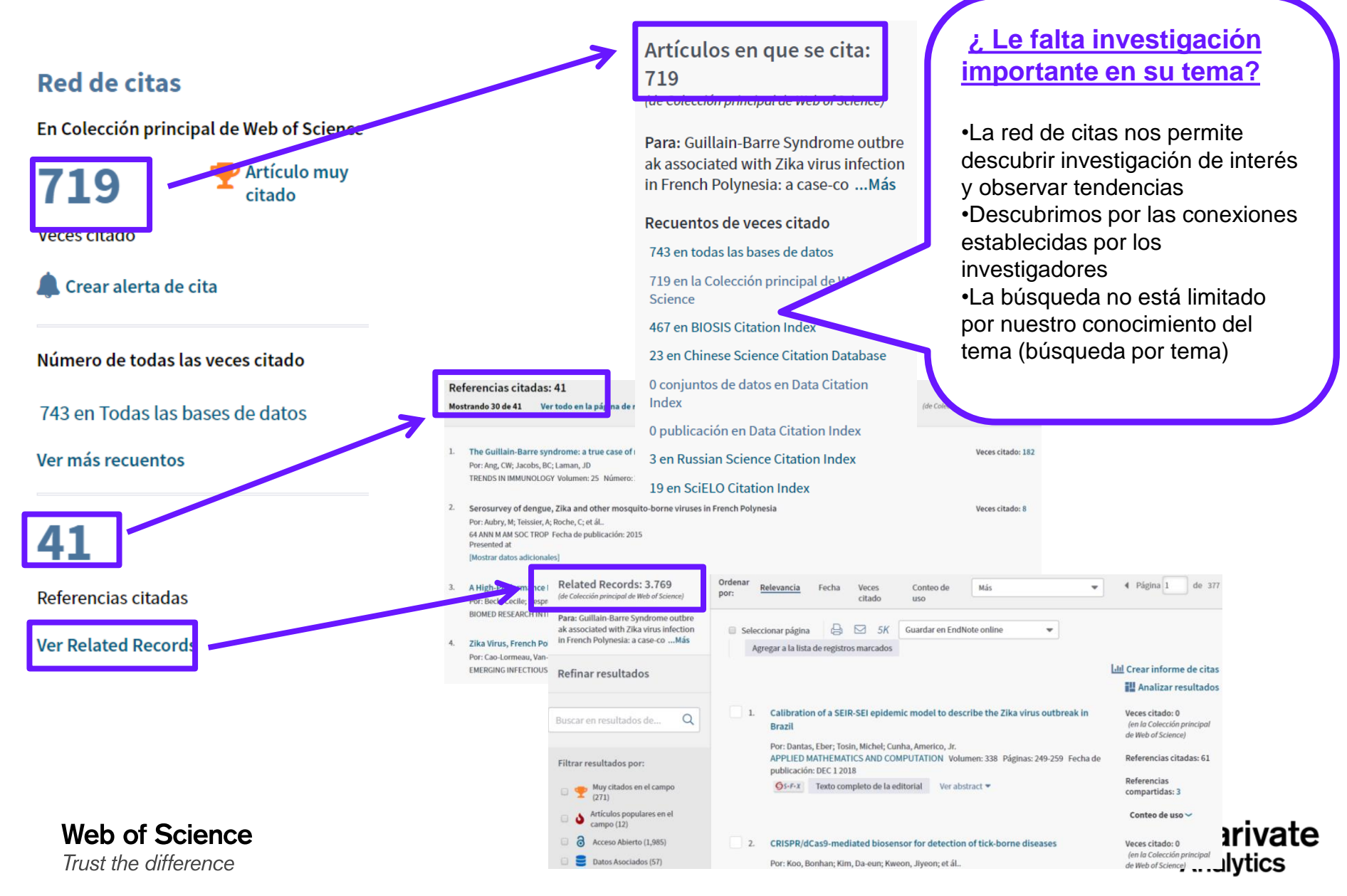

### Las Veces Citado Global de WOS

| Artículos en que se cita:                                                    | Número de todas las veces citado                                                                                                    |
|------------------------------------------------------------------------------|----------------------------------------------------------------------------------------------------|
| 743                                                                          | 743 en Todas las bases de datos                                                                                                    |
| (de Todas las bases de datos)                                                | <ul> <li>719 publicación(es) en Colección principal de Web of Science</li> </ul>                                                                                               |
| Para: Guillain-Barre Syndrome outbre                                         | – 677 en Science Citation Index Expanded (SCIE), Social Science Citation Index (SSCI) y Arts & Humanities Citation Index (A&HCI)                                               |
| ak associated with Zika virus infection<br>in French Polynesia: a case-coMás | 669 en Science Citation Index Expanded (SCIE)                                                                                                    |
| Recuentos de veces citado                                                    | 28 en Social Science Citation Index (SSCI)                                                                                                    |
| 743 en todas las bases de datos                                              | 1 en Arts & Humanities Citation Index (A&HCI)                                                                                                    |
| 719 en la Colección principal de Web of                                      | 38 en Emerging Sources Citation Index (ESCI)                                                                                                    |
| Science<br>467 en BIOSIS Citation Index                                      | <ul> <li>6 en Conference Proceedings Citation Index - Science (CPCI-S); Conference Proceedings Citation Index - Social Science &amp;<br/>Humanities (CPCI-SSH)</li> </ul>      |
| 23 en Chinese Science Citation Database                                      | numunues (CrCi-SSH)                                                                                                    |
| 0 conjuntos de datos en Data Citation<br>Index                               | <ul> <li>en Conference Proceedings Citation Index - Science (CPCI-S)</li> <li>en Conference Proceedings Citation Index - Social Science &amp; Humanities (CPCI-SSH)</li> </ul> |
| 0 publicación en Data Citation Index                                         | 6 en Book Citation Index- Science (BKCI-S); Book Citation Index- Social Sciences & Humanities (BKCI-SSH)                                                                       |
| 3 en Russian Science Citation Index                                          | 6 en Book Citation Index– Science (BKCI-S)                                                                                                    |
| 19 en SciELO Citation Index                                                  | 1 en Book Citation Index– Social Sciences & Humanities (BKCI-SSH)                                                                                                    |
| Cerrar recuentos de veces citado<br>adicionales                              | 467 publicación(es) en BIOSIS Citation Index                                                                                                    |
| Refinar resultados                                                           | 0 conjunto(s) de datos en <i>Data Citation Index</i>                                                                                                    |
|                                                                              | 0 publicación(es) en Data Citation Index                                                                                                    |
|                                                                              | <sup>3</sup> publicación(es) en <i>Russian Science Citation</i><br>•Visualización de citas distribuidas                                                                        |
| Buscar en resultados de $Q$                                                  | 19 publicación(es) en SciELO Citation Index                                                                                                    |
|                                                                              | por base y por maice                                                                                                    |
|                                                                              | •Totales de citas no se limitan a su                                                                                                    |

suscripción

nueva

•Acceso a los registros si depende

•Descubre el impacto en toda la

en su nivel de suscripción

Web of Science Trust the difference

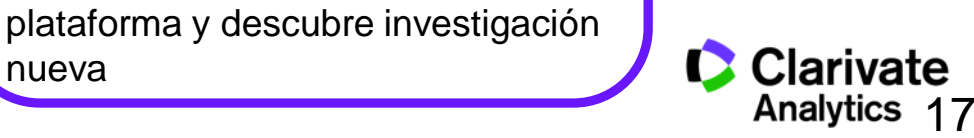

17

Una Búsqueda por Todas las Bases de Datos:

# Añadir información experta a un registro bibliográfico

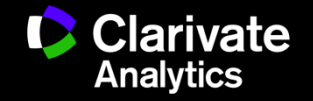

# Una Búsqueda por Todas las Bases de Datos

Web of Science

Trust the difference

| Web of Science                                                  |                                                        | •                                                                    | Clarivate<br>Analytics        |
|-----------------------------------------------------------------|--------------------------------------------------------|----------------------------------------------------------------------|-------------------------------|
|                                                                 | Herramien                                              | as 🔻 Búsquedas y alertas 👻 Historial de búsqueda 🛛 Lista de registro | os marcados                   |
| Seleccionar una base de datos Todas las                         | s bases de datos 🔹                                     | Get acc                                                              | one-click<br>ess to full-text |
| Búsqueda básica Búsqueda de referencia                          | ı citada Búsqueda avanzada                             |                                                                      |                               |
| "zika virus"                                                    | Tema                                                   | Buscar Sugerencias de búsqueda     + Agregar fila                    |                               |
| Período de tiempo                                               |                                                        | . No cPar ind                                                        |                               |
| Todos los años (1864 - 2018) 🔻                                  |                                                        |                                                                      |                               |
| MÁS AJUSTES                                                     |                                                        |                                                                      |                               |
| Seleccionar bases de datos                                      | Sugerir de forma automática nombres de publicaciones   |                                                                      |                               |
| Colección principal de Web of Science                           | Activada 👻                                             |                                                                      |                               |
| Biological Abstracts                                            | ldioma de búsqueda que desea usar                      |                                                                      |                               |
| BIOSIS Citation Index                                           | Seleccionar automáticamente 🗢                          |                                                                      |                               |
| BIOSIS Previews                                                 | Número predeterminado de campos de búsqueda para       | <ul> <li>Una búsqueda por todas las</li> </ul>                       | base de datos le              |
| ✓ CABI: CAB Abstracts <sup>®</sup> y Global Health <sup>®</sup> | 1 campo (Tema)                                         | permite buscar en todas las b                                        | ases incluidas en su          |
| Chinese Science Citation Database SM                            | (para guardarlos de forma permanente, Iniciar sesión o | acceso                                                               |                               |
| Current Contents Connect                                        | (r 8                                                   | •Es una búsqueda optimizada                                          | a por que se recuper          |
| Data Citation Index                                             |                                                        | tanto resultados de:                                                 |                               |
| Derwent Innovations Index                                       |                                                        | rovistas do calidad do la WO                                         | S CC v información            |
| FSTA® - El recurso de la bromatología                           |                                                        |                                                                      |                               |
| ✓ Inspec <sup>®</sup>                                           |                                                        | completa                                                             |                               |
| KCI - Korean Journal Database                                   |                                                        | Como en                                                              |                               |
| MEDLINE®                                                        | l                                                      | <ul> <li>bases de contenido especial</li> </ul>                      | lizado                        |
| Kussian Science Citation Index                                  |                                                        | , haa aa aha , aa haatu ya yaala aa l                                |                               |

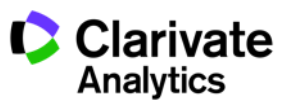

### Herramientas potentes de análisis de los resultados

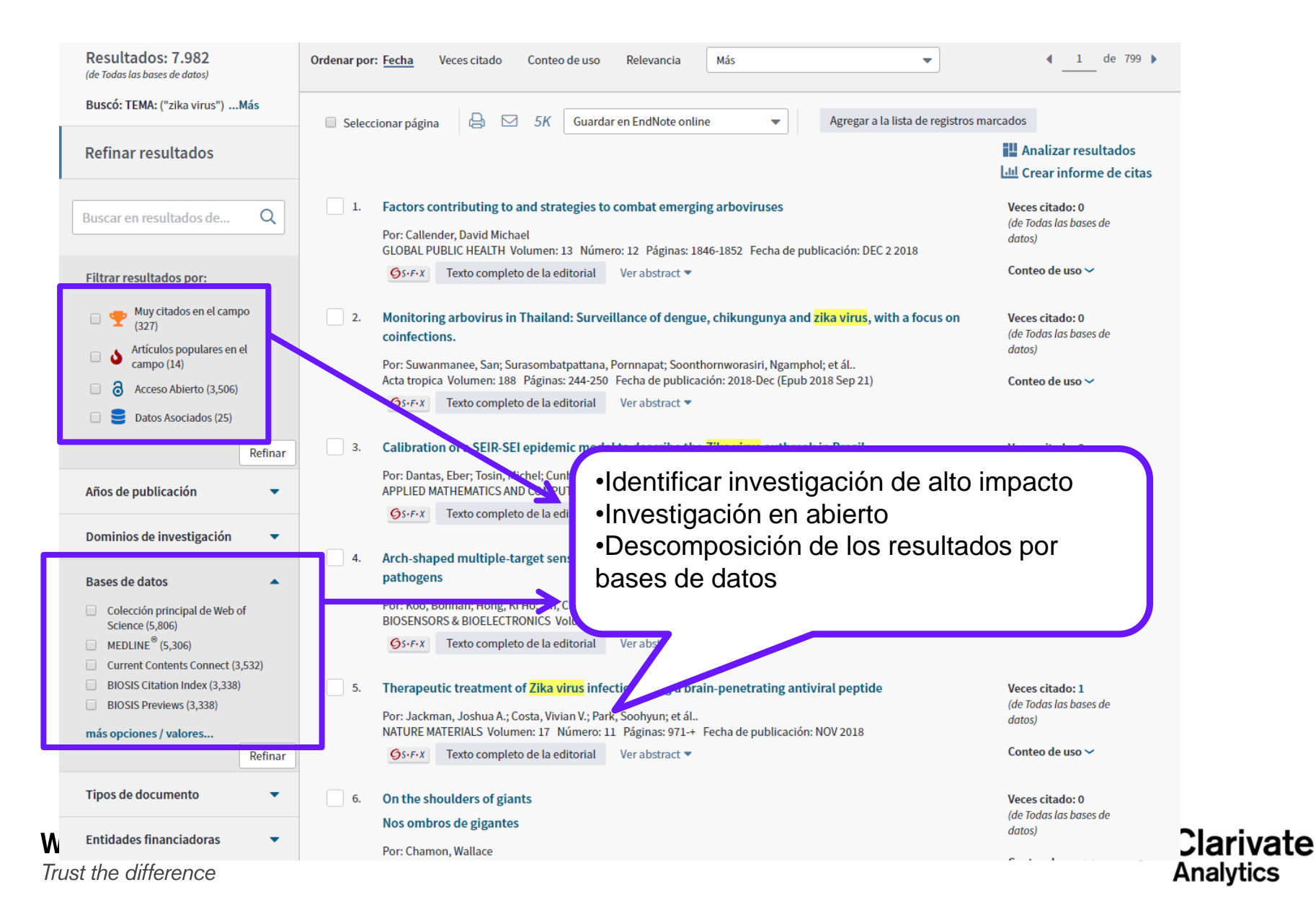

# Añade información experta a un registro bibliográfico

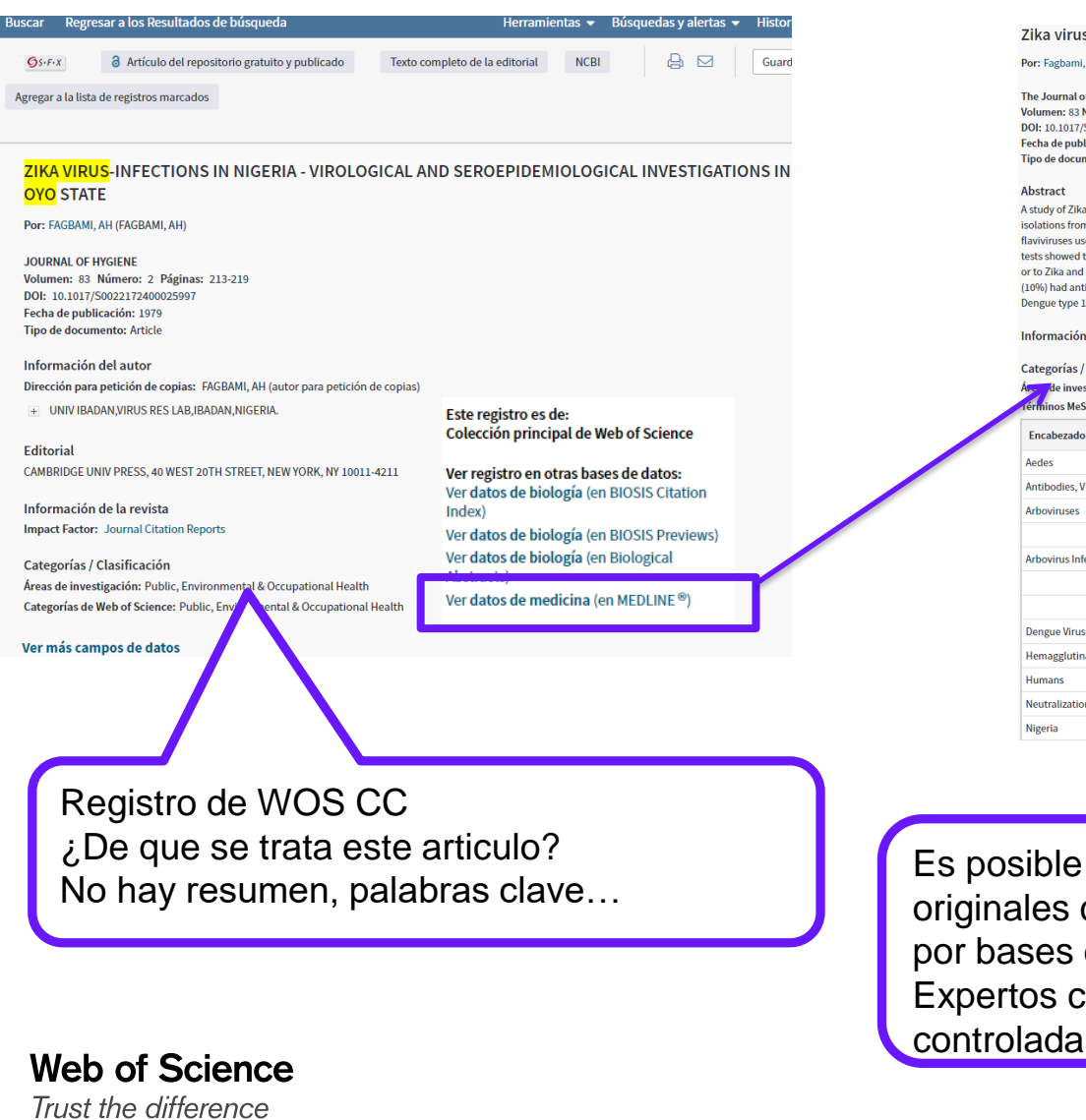

#### Zika virus infections in Nigeria: virological and seroepidemiological investigations in Oyo State.

#### Por: Fagbami, A H

The Journal of hygiene Volumen: 83 Número: 2 Páginas: 213-9 DOI: 10 1017/S0022172400025997 Fecha de publicación: 1979-Oct Tipo de documento: Journal Article

A study of Zika virus infections was carried out in four communities in Oyo State, Nigeria. Virus isolation studies between 1971 and 1975 yielded two virus isolations from human cases of mild febrile illness. Haemagglutination-inhibition tests revealed a high prevalence of antibodies to Zika and three other flaviviruses used. The percentages of positive sera were as follows: Zika (31%), Yellow fever (50%), West Nile (46%), and Wesselsbron (59%), Neutralization tests showed that 40% of Nigerians had Zika virus neutralizing antibody. Fifty per cent of zika virus immune persons had neutralizing antibody to Zika alone or to Zika and one other flavivirus. A total of 121 sera had antibody to Zika virus; of these 48 (40%) also showed antibody to two other flaviviruses, and 12 (10%) had antibodies to three or more other viruses. The percentage of neutralizing antibodies to other flaviviruses in Zika virus immune sera was 81% to Dengue type 1, 58% to Yellow fever, 7% to Wesselsbron, 6% to West Nile and 3% to Uganda S.

#### Información del autor

#### Categorías / Clasificación

de investigación: Zoology; Entomology; Immunology; Infectious Diseases; Virology; Microbiology (proporcionado por Clarivate Analytics)

| 1 | Terminos Mesri                    |                          |
|---|-----------------------------------|--------------------------|
|   | Encabezado                        | Calificador              |
|   | Aedes                             | microbiology             |
|   | Antibodies, Viral                 | analysis                 |
|   | Arboviruses                       | immunology               |
|   |                                   | isolation & purification |
|   | Arbovirus Infections              | epidemiology             |
|   |                                   | transmission             |
|   |                                   | virology                 |
|   | Dengue Virus                      | immunology               |
|   | Hemagglutination Inhibition Tests |                          |
|   | Humans                            |                          |
|   | Neutralization Tests              |                          |
|   | Nigeria                           |                          |

Es posible complementar datos bibliográficos originales con indexación controlada ofrecida por bases especializadas. Expertos científicos añaden la indexación

🥪 Ciarívate

Analytics

Identificación de Organizaciones (Firma de la organización)

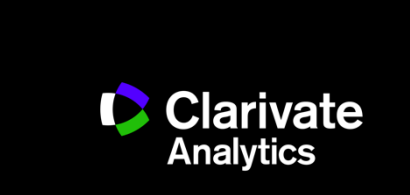

Web of Science

# ¿Cómo puedo buscar la producción científica de una organización si existen tantas firmas diferentes?

| Seleccionar | Campo: Organizaciones         | Nún                                                                                                    | nero de registros            | % de 35,084 | Gráfico de barras |  |  |
|-------------|-------------------------------|----------------------------------------------------------------------------------------------------|------------------------------|-------------|-------------------|--|--|
|             | UNIV BASQUE COUNTRY           | 18,9                                                                                                   | 917                          | 53.919 %    |                   |  |  |
|             | BASQUE FDN SCI                | 3,76                                                                                                   | i8                           | 10.740 %    | •                 |  |  |
|             | UNIV BASQUE COUNTRY UPV EHU   | 2,60                                                                                                   | )7                           | 7.431 %     | •                 |  |  |
|             | UNIV DEUSTO                   | 2,20                                                                                                   | )3                           | 6.279 %     | • • • • •         |  |  |
|             | IKERBASQUE                    | 1,33                                                                                                   | 32                           | 3.797 %     | 1                 |  |  |
|             | CSIC                          | 1,09                                                                                                   | 98                           | 3.130 %     | 1                 |  |  |
|             | HOSP BASURTO                  | 1,05                                                                                                   | 51                           | 2.996 %     | I                 |  |  |
|             | UNIV PAIS VASCO UPV EHU       |                                                                                                    |                              |             |                   |  |  |
|             | HOSP CRUCES                   | <ul> <li>Existen varia</li> </ul>                                                                      | antes en lo                  | os nombi    | res               |  |  |
|             | EUSKAL HERRIKO UNIBERTSITATEA | •La WOS CC                                                                                             | a WOS CC indexa la dirección |             |                   |  |  |
|             |                               | original de la publicación<br>•Los autores no afirman a sus<br>afiliaciones de una manera<br>constante |                              |             |                   |  |  |

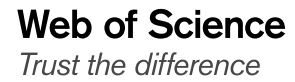

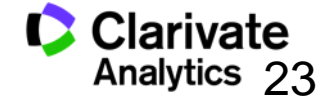

La Solución: Unificación de las direcciones

- El campo de la Organización- nombre preferido
  - Le permite buscar por un nombre preferido o unificado de una organización o por una variante/ nombre más especifico
- Incluye 11,000+ organizaciones unificadas
  - Es un trabajo continuo- escuchamos a nuestros usuarios para mejorar la unificación
  - Póngase en contacto con el equipo técnico de Clarivate para solicitar la unificación de su organización o para pedir cambios.
    - https://support.clarivate.com/s/

# Buscar una organización-nombre preferido

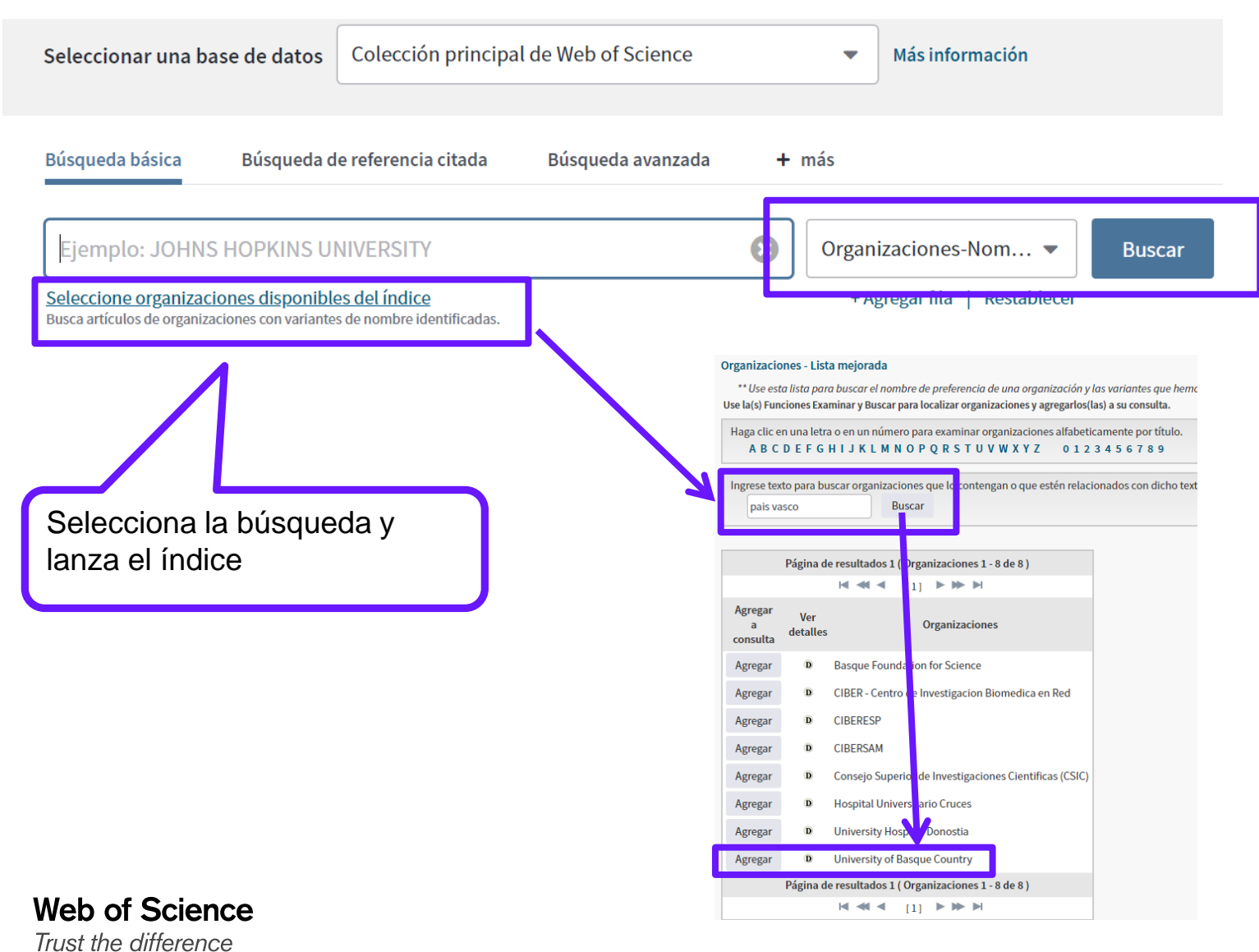

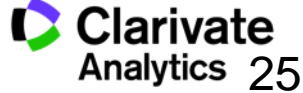

### Buscar una organización-nombre preferido

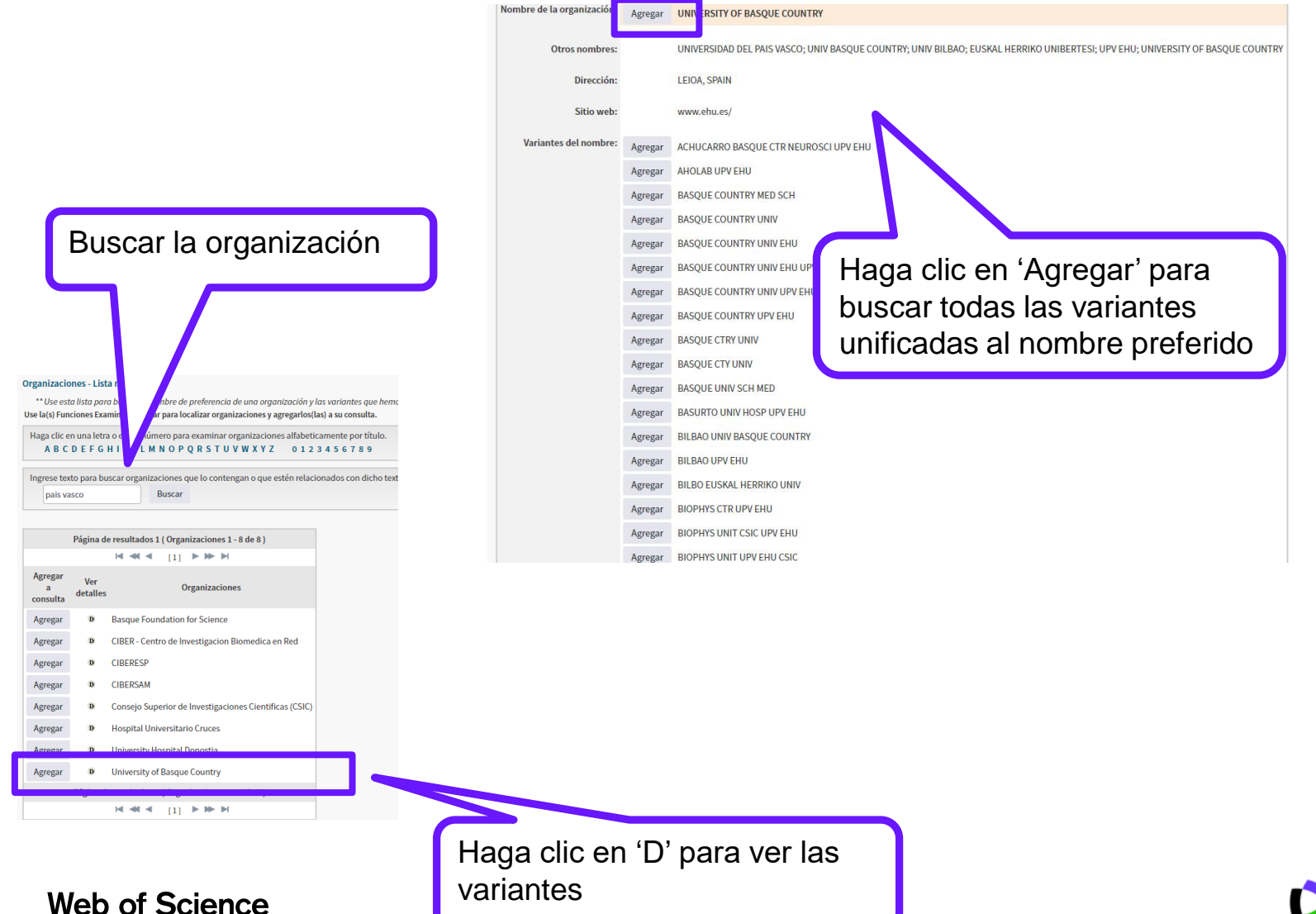

Trust the difference

variantes

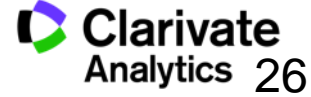

# Visualización del nombre preferido en el campo de las direcciones

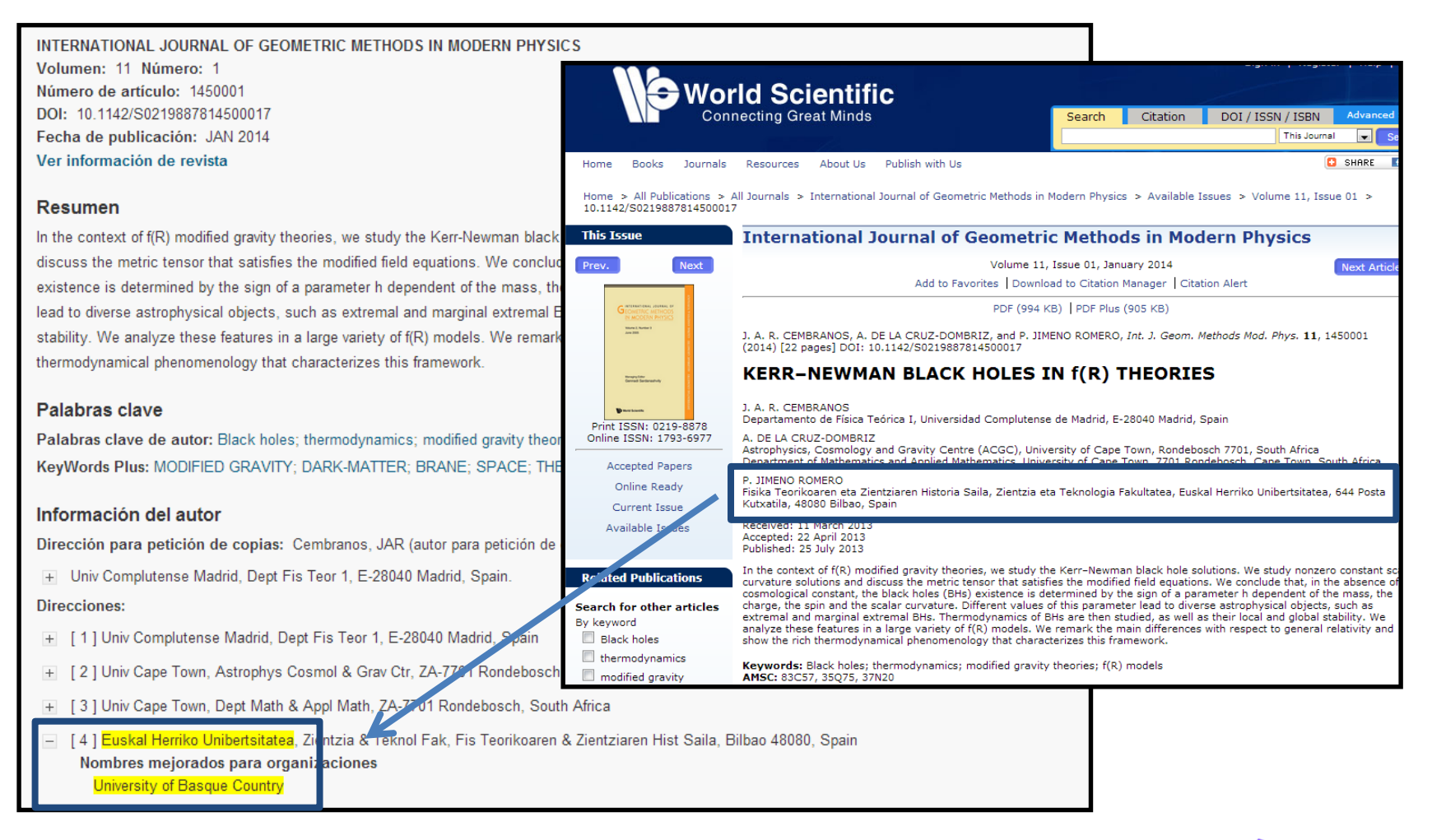

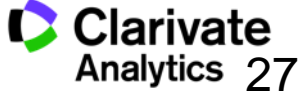

27

Web of Science

Tema 2. No sabes extraer la producción científica de autores y la evaluación con métricas de citas

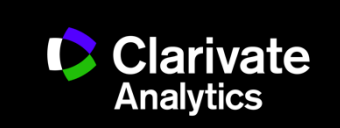

# **Opciones de búsqueda por autor en la Colección Principal**

- "búsqueda por identificadores" publicadas en la página web <u>www.researcherid.com</u> y/o <u>www.orcid.org</u>. Selecciona el campo 'Identificadores de autores'
- 2. "búsqueda con filtros"
  - Buscar autores con la herramienta 'Búsqueda de Autores' localizado en la página de búsqueda básica
- 3. "búsqueda por algoritmo"
  - Por DAIS (sistema de identificación automática)
- 4. "Búsqueda clásica"

Web of Science

Trust the difference

 Buscar autores en la búsqueda básica. Selecciona el campo 'Autor'

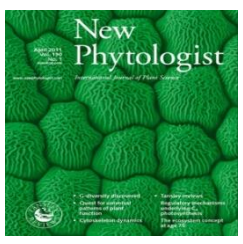

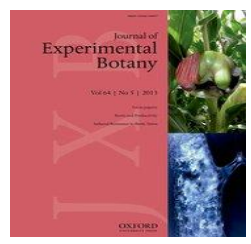

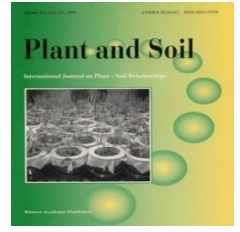

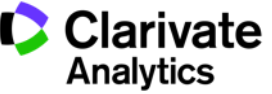

# Una búsqueda por autor: normas principales

- El formato general consiste en el apellido, espacio y hasta 5 iníciales
- Se puede introducir el nombre completo del autor (Araujo, miguel b)
- No acentos ni caracteres no del alfabeto inglés
- Ej. Félix Goñi = goni f\*
- Para los nombres/apellidos compuestos o con apóstrofo/guion es necesario buscarlos en forma original y fusionada conectados con el operador OR (para nombres indexados antes de 1998)
- Se indexa los nombres completos desde 2008
- Ej. Félix de Moya Anegon =
  - de moya anegon f or anegon fm or moya-anegon f or de moya-anegon felix
- Ej. Gualberto Buela Casal =
  - <sup>D</sup> buela casal g\* or buelacasal g\* or casal gb or buela casal gualberto
- Ej. Ana Teresa García Martínez = martinez ATG
- Ej. O'Brien G = O'Brien, G OR OBrien, G.
- Letras mayúsculas o minúsculas
- Consejo: unir las firmas diferentes bajo un identificador estable vaya a <u>www.researcherid.com</u> y <u>www.orid.org</u>

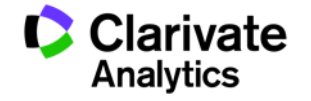

### Nuestro ejemplo: Profesor Coral Barbas

# **Professor Coral Barbas**

Director of the Center for Metabolomics and Bioanalysis, Universidad CEU-San Pablo, Madrid, Spain

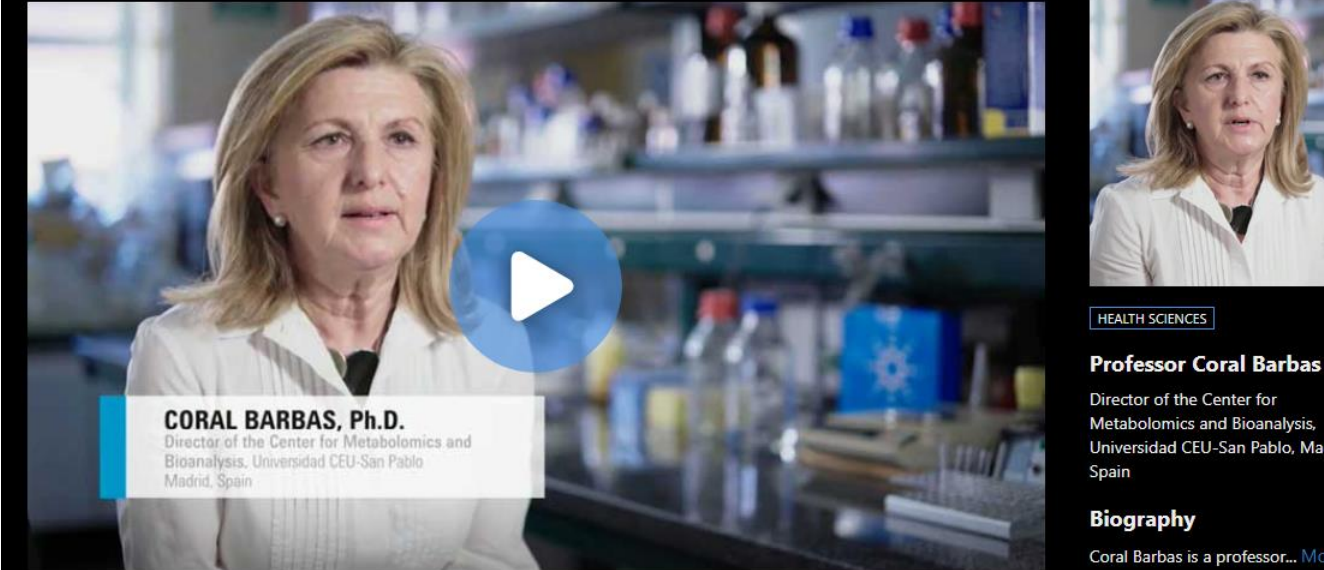

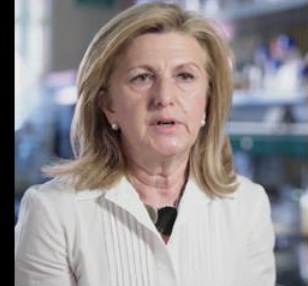

snare uns page

9

in f

Metabolomics and Bioanalysis, Universidad CEU-San Pablo, Madrid,

Coral Barbas is a professor... More

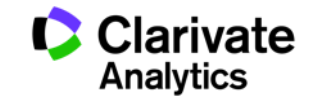

# Perfil de ResearcherID de Coral Barbas

# ResearcherID

Home Login Search Interactive Map EndNote Publons

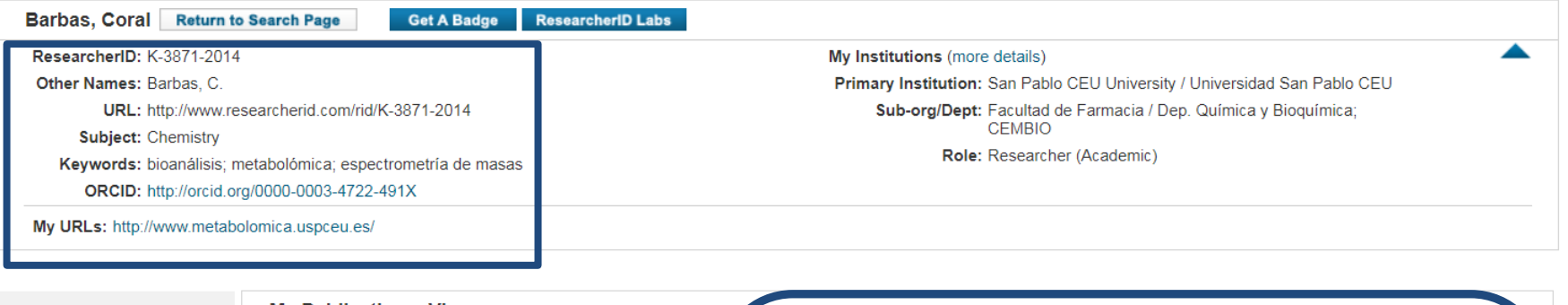

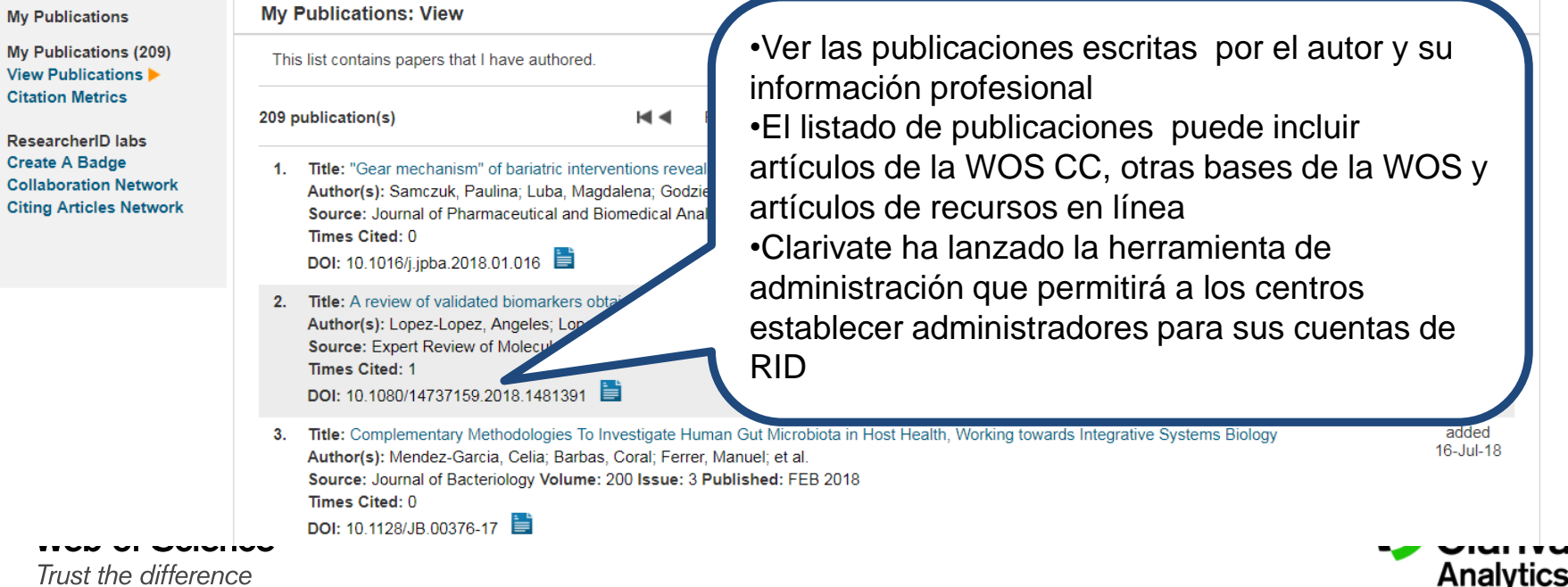

Clarivate Analytics

# ¿Qué es ORCID?

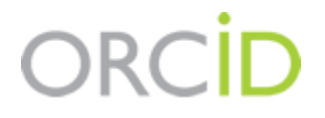

- Es el proyecto Open Researcher and ContributorID (Orcid) que intenta resolver el problema de la identificación, ambigüedad y duplicidad en los nombres de los investigadores (autores y colaboradores) mediante la creación de un registro único (URL).
- Éste estará conectado con otros sistemas actuales de identificación de autor como Author Resolver, Inspire, IraLIS,RePEc, ResearcherID, Scopus Author Identifier y VIVO, entre otros.
- Orcid se vinculará a la producción de los investigadores facilitando conocer sus publicaciones, identificando colaboradores y revisores y en definitiva, favoreciendo el proceso de descubrimiento científico.
- Nació a finales del año 2009, a propuesta del <u>Nature Publishing Group</u> y de Clarivate y con el que se quiere conseguir un instrumento beneficioso para toda la comunidad científica: autores, universidades, agencias de financiación, sociedades profesionales, agencias gubernamentales y editores.

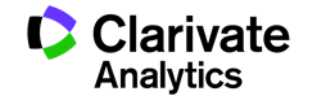

# ORCID

Trust the difference

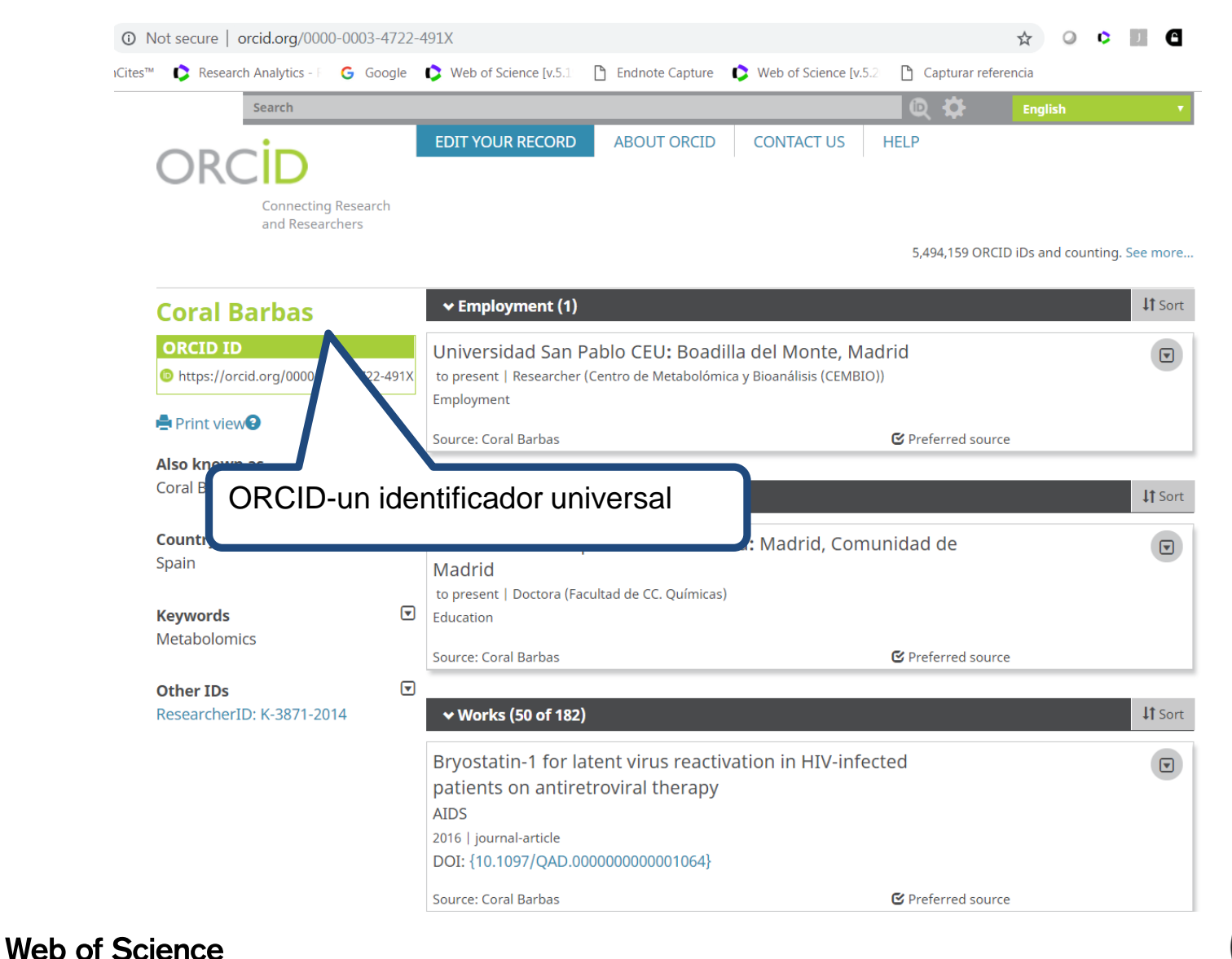

Clarivate Analytics 34

# Buscar un autor por su identificador

| Seleccionar una base de datos Colección principal de W | eb of Science 🔹                                                                    |                         |
|--------------------------------------------------------|------------------------------------------------------------------------------------|-------------------------|
| Búsqueda básica Búsqueda de referencia citada Bú       | squeda avanzada + más                                                              |                         |
| 0000-0003-4722-491X                                    | Identificadores de au ▼     I uscar                                                | Sugerencias de búsqueda |
|                                                        | · Agregar na                                                                       |                         |
|                                                        |                                                                                    |                         |
|                                                        |                                                                                    |                         |
| Coral Barbas                                           | ← Employment (1)                                                                   | <b>L</b> † Sort         |
| ORCID ID                                               | adrid                                                                              |                         |
| https://orcid.or /0000-0003-4722-491X                  | to present   Researcher (Centro de Metabolómica y Bioanálisis (CEMB)<br>Employment | IO))                    |
| 🚔 Print view 🕄                                         | Source: Coral Barbas                                                               | C Preferred source      |
| Also known as<br>Coral Barbas Arribas                  |                                                                                    |                         |
|                                                        | ✓ Education and qualifications (1)                                                 | 4T Sort                 |
| Country 💌<br>Spain                                     | Universidad Complutense de Madrid: Madrid, Con<br>Madrid                           | nunidad de              |
| Konwords                                               | to present   Doctora (Facultad de CC. Químicas)                                    |                         |
| Metabolomics                                           | Education                                                                          |                         |
| Other IDs 💌                                            |                                                                                    | G Preferred source      |
| ResearcherID: K-3871-2014                              | ← Works (50 of 182)                                                                | Lt Sort                 |
| Web of Science                                         |                                                                                    |                         |

# Analizar información científica y evaluar impacto

| Buscar                                                                                                    | Herramientas 👻 Búsquedas y alertas 👻 Historial de búsqueda 🛛 Lista d                                                                                                    | e registros marcados 225                                                     |
|----------------------------------------------------------------------------------------------------|----------------------------------------------------------------------------------------------------|------------------------------------------------------------------------------|
| Resultados: 225<br>(de Colección principal de Web of Science)                                                                                                    | vrdenar por: Fecha <u>Veces citado</u> Conteo de uso Relevancia Más 💌                                                                                                    | ◀ <u>1</u> de 23 ▶                                                           |
| Buscó: IDENTIFICADORES DE AUTOR<br>ES: (0000-0003-4722-491X)Más                                                                                                    | Seleccionar página  5K Guardar en EndNote online                                                                                                    |                                                                              |
| 🌲 Crear alerta                                                                                                    |                                                                                                    | III Analizar resultados<br>네 Crear informe de citas                          |
| Refinar resultados                                                                                                    | 1.       Gut microbiota disturbance during antibiotic therapy: a multi-omic approach         ☑       ■ Datos Asociados         Por: Elena Perez-Cobas, Ana; Jose Gosalbes, Maria; Friedrichs, Anette; et ál | <b>Veces citado: 194</b><br>(en la Colección principal<br>de Web of Science) |
| Buscar en resultados de Q                                                                                                    | GUT Volumen: 62 Número: 11 Páginas: 1591-1607<br>SFF-X 3 Texto completo gratuito y de la ec Analice los resultados                                                                                          |                                                                              |
| Filtrar resultados por:                                                                                                    | Vitamin E: action, metabolism and perspecti<br>Herrera, E; Barbas, C                                                                                                    | <b>Veces citado: 168</b><br>(en la Colección principal<br>de Web of Science) |
| Image: Second System       Image: Second System         Image: Second System       Image: Second System         Image: Second | AL OF PHYSIOLOGY AND BIOCHEMISTRY<br>AL<br>St. mpleto de la editorial Ver abstract ▼                                                                                                    | Conteo de uso 🗸                                                              |
| Refinar                                                                                                    | 3.     Chromatog     ioha-tocopherol and related compounds in various matrices       Image: Por: Ruperez, FJ;                                                                                               | Veces citado: 137<br>(en la Colección principal<br>de Web of Science)        |
| 2018 (15)                                                                                                    | JOURNAL OF CHA<br>2001<br>2001                                                                                                    | Conteo de uso 🗸                                                              |
| <ul> <li>2017 (24)</li> <li>2016 (15)</li> </ul>                                                                                                    | Refine los resultados para examinar:                                                                                                    |                                                                              |
| <ul> <li>2015 (22)</li> <li>2014 (14)</li> <li>más opciones / valores</li> </ul>                                                                                                    | <ul> <li>Artículos altamente citados</li> <li>Contenido en abierto</li> </ul>                                                                                                    | <b>Veces citado: 113</b><br>(en la Colección principal<br>de Web of Science) |
| Refinar Categorías de Web of Science                                                                                                    | •temas de investigación     •colaboraciones                                                                                                    | Conteo de uso 🗸                                                              |
| <ul> <li>CHEMISTRY ANALYTICAL (122)</li> <li>BIOCHEMICAL RESEARCH METHODS (88)</li> </ul>                                                                                                    | <ul> <li>•revistas</li> <li>•agencias de financiación</li> </ul>                                                                                                    | <b>Veces citado: 105</b><br>(en la Colección principal<br>de Web of Science) |
| <ul><li>PHARMACOLOGY PHARMACY (40)</li><li>BIOCHEMISTRY MOLECULAR</li></ul>                                                                                                    | •datos de conferencias                                                                                                    | 🜪 Artículo muy citado                                                        |
| BIOLOGY (14)<br>ENDOCRINOLOGY METABOLISM (14)<br>HUSL LITE OFFERICE                                                                                                    |                                                                                                    | Conteo de uso 🗸                                                              |

Clarivate Analytics
#### Calidad de revistas en las que publica el autor

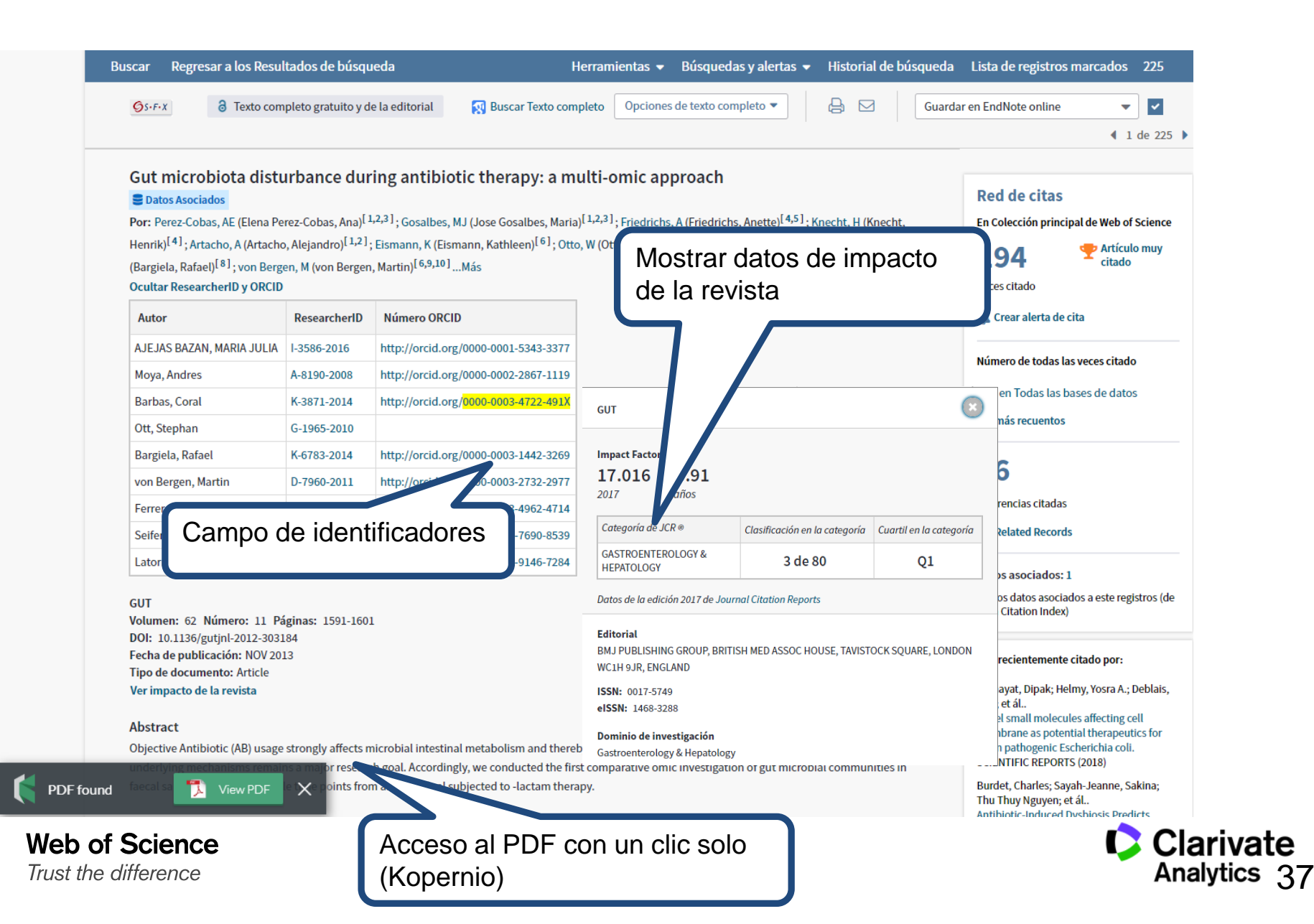

#### Niveles de evaluación

#### Articulo-0

- total de citas п
- conteo de uso п
- articulo altamente citado П
- articulo candente
- frente de investigación

#### Grupo de publicaciones -0

- total de publicaciones
- total de citas П
- media de citas
- □ índice h

#### Revista-0

- factor de impacto
- cuartiles y percentiles
- índice de inmediatez
- Rank (clasificación en cate

|                                                                                                    | 1 ISOLATION OF II<br>PROLONGED VI<br>RETURNING FRO<br>JANUARY 2016<br>By: BARZON, L;<br>Source: EUROSL<br>Research Fields: | NFECTIOUS<br>RAL RNA S<br>OM THE DO<br>PACENTI, M<br>JRVEILLANC<br>IMMUNOLO | EZIKA VIRU:<br>HEDDING IN<br>MINICAN RE<br>1; BERTO, A<br>CE 21 (10): 2<br>GY | S FROM SAL<br>N A TRAVELL<br>EPUBLIC TO I<br>A; et.al<br>-6 MAR 10 20 | IVA AND<br>ER<br>ITALY,<br>16                                                                                                    | Times Cited: 23                                                  |        |
|----------------------------------------------------------------------------------------------------|----------------------------------------------------------------------------------------------------|-----------------------------------------------------------------------------|-------------------------------------------------------------------------------|-----------------------------------------------------------------------|----------------------------------------------------------------------------------------------------|------------------------------------------------------------------|--------|
| MEDICINA<br>ISSN: 0025-7753<br>ELSEVIER DOYNA SL<br>TRAVESERA DE GARC<br>SPAIN<br>Go to Journal Table | CLINICA<br>GIA, 17-21, BARCELONA 08021, SPAIN<br>of Contents Go to Ulrich's                                                |                                                                             |                                                                               |                                                                       | Titles<br>ISO: Med. Clin<br>JCR Abbrev: M<br>Categories<br>MEDICINE, C<br>INTERNAL -<br>Languages<br>MULTHLANGU<br>24 issues/Year | Veces citado: 17<br>(en la Colección princ<br>de Web of Science) | ipal   |
| Key Indicators<br>Year - Total<br>Cites                                                               | Journal Impact Facto                                                                                                    | n<br>iblished In: 2015 = 1<br>2014 = 1<br>Sum: 2                            | 10 Number of items<br>69<br>79                                                | : published in: 2015 =1<br>2014 =1<br>Sum: 2                          | 27<br>21<br>48                                                                                                    | Artículo popular                                                 | ado    |
|                                                                                                    | Calculation=<br>Calculation=<br>Cites to re<br>Number of<br>JCR Imp                                                        | frecent items                                                               | 279<br>248 = 1.125                                                            |                                                                       |                                                                                                    | Conteo de uso<br>Últimos 180 días:<br>Desde 2013: 6              | 6      |
|                                                                                                    |                                                                                                    | MEDICINE, GEN                                                               | ERAL & INTERN                                                                 | AL                                                                    |                                                                                                    | de Web et Sejence)                                               |        |
|                                                                                                    | JCR<br>Year ▼                                                                                                    | Rank                                                                        | Quartile                                                                      | JIF Percentile                                                        |                                                                                                    | ae web of Science)                                               |        |
|                                                                                                    | 2016                                                                                                    | 91/154                                                                      | Q3                                                                            | 41.234                                                                |                                                                                                    |                                                                  |        |
|                                                                                                    | 2015                                                                                                    | 76/155                                                                      | Q2                                                                            | 51.290                                                                |                                                                                                    |                                                                  |        |
|                                                                                                    | 2014                                                                                                    | 69/154                                                                      | Q2                                                                            | 55.519                                                                |                                                                                                    |                                                                  |        |
|                                                                                                    | 2013                                                                                                    | 81/156                                                                      | Q3                                                                            | 48.397                                                                |                                                                                                    |                                                                  |        |
|                                                                                                    | 2012                                                                                                    | 65/155                                                                      | Q2                                                                            | 58.387                                                                |                                                                                                    |                                                                  |        |
|                                                                                                    | 2011                                                                                                    | 66/155                                                                      | Q2                                                                            | 57.742                                                                |                                                                                                    |                                                                  |        |
| doría)                                                                                                | 2010                                                                                                    | 68/133                                                                      | 03                                                                            | 49 248                                                                |                                                                                                    |                                                                  |        |
| gona)                                                                                                 | 2008                                                                                                    | 62/107                                                                      | 03                                                                            | 42.523                                                                |                                                                                                    |                                                                  |        |
|                                                                                                    | 2007                                                                                                    | 50/100                                                                      | Q2                                                                            | 50.500                                                                |                                                                                                    |                                                                  |        |
|                                                                                                    | 2006                                                                                                    | 44/103                                                                      | Q2                                                                            | 57.767                                                                |                                                                                                    |                                                                  |        |
|                                                                                                    | 2005                                                                                                    | 49/105                                                                      | Q2                                                                            | 53.810                                                                |                                                                                                    |                                                                  |        |
|                                                                                                    | 2004                                                                                                    | 48/103                                                                      | Q2                                                                            | 53.883                                                                |                                                                                                    |                                                                  |        |
|                                                                                                    | 2003                                                                                                    | 41/102                                                                      | Q2                                                                            | 60.294                                                                |                                                                                                    |                                                                  |        |
|                                                                                                    | 2002                                                                                                    | 44/107                                                                      | 02                                                                            | 59 346                                                                |                                                                                                    |                                                                  | rivate |

2002

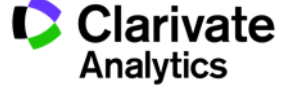

#### El informe de citas- Evaluar la producción científica del autor

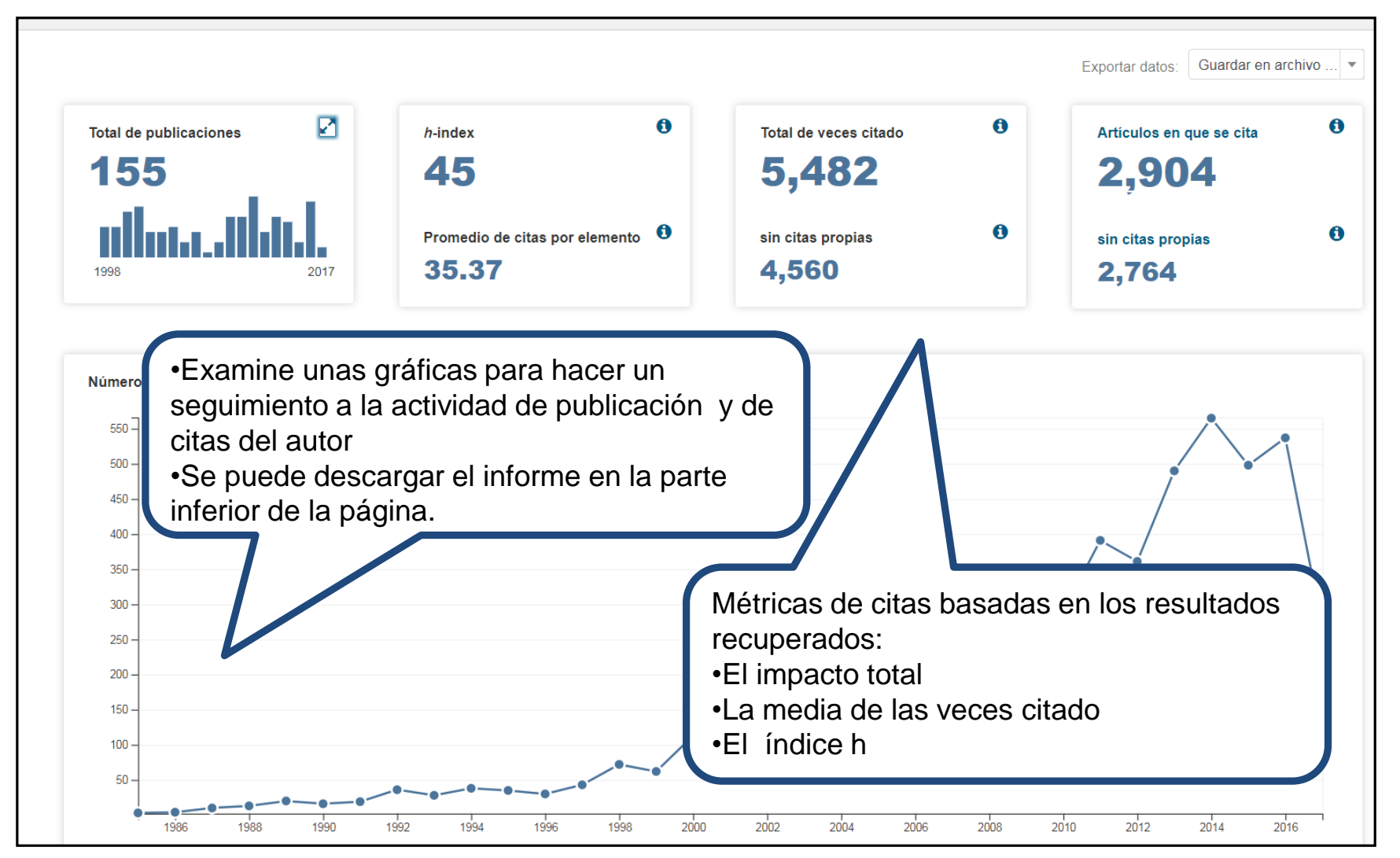

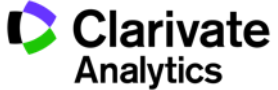

#### Buscar autores con 'Búsqueda de Autores'

|                                                                                                    | E                            | 3úsqueda de autores 🔽                                                                                                    |           |                                                                                            |                                                          |                                                                                                |                                                        |                          |  |
|----------------------------------------------------------------------------------------------------|------------------------------|----------------------------------------------------------------------------------------------------|-----------|--------------------------------------------------------------------------------------------|----------------------------------------------------------|------------------------------------------------------------------------------------------------|--------------------------------------------------------|--------------------------|--|
|                                                                                                    |                              | Ingresar nombre de autor                                                                                                    | Se        | leccionar dominio d                                                                        | e investigaciór                                          | n Selecci                                                                                      | ionar organización                                     |                          |  |
|                                                                                                    | OR<br>OR                     | Apellidos (obligatorio)<br>garcia berro<br>Apellidos (obligatorio)<br>garciaberro<br>Apellidos (obligatorio)<br>berro                                                                                                    |           | Inicial(es) (hasta 4 g<br>e<br>Inicial(es) (hasta 4 g<br>e<br>Inicial(es) (hasta 4 g<br>eg | permitidas)<br>permitidas)<br>permitidas)<br>permitidas) | <ul> <li>Solo coincidencias</li> <li>Solo coincidencias</li> <li>Solo coincidencias</li> </ul> | Introduce e<br>iniciales.<br>Introduce to<br>variantes | l apellido y<br>odas las |  |
| SCIENCE<br>Nove<br>S Scientific Dates & Deadlines<br>> Scientific Dates & Deadlines<br>> Scientific Dates & Deadlines<br>> Scientific Dates & Deadlines<br>> Scientific Dates & Deadlines<br>> Scientific Meetings<br>> Commission 48<br>Co-Sponsorial Meetings<br>Co-Sponsorial Meetings<br>Co-Sponso | ONAL A<br>Horr<br>Form<br>Er | Agregar variante del nombre STRONOMICAL UNION  Attransformer del nombre Stransformer del nombre Attransformer del nombre Stransformer del nombre directory [ste Map ]  a Admittation a UU Menbership » Individual Members » Enrique García-Berro Dringue García-Berro Universitat Politàcinca de Catalurya Department de Fisica Aplicada UE-steve Terrades, 5  Desember 34 93 413 41 43 Tar: 34 93 413 41 43 Tar: 34 93 413 41 43 Tar: 34 93 413 41 43 Tar: 34 93 413 41 43 Tar: 34 93 413 41 43 Tar: 34 93 413 14 143 Tar: 34 93 413 14 143 Tar: 34 93 414 Tar: 34 93 414 Tar: 34 93 414 Tar: 34 94 414 Tar: 34 94 414 Tar: 34 9 | e de auto | r   Borrar todos los<br>- ¿Nos quiere                                                      | s campos                                                 | eleccionar dominio d<br>nalizar búsqueda                                                       | e investigación 🕨                                      |                          |  |

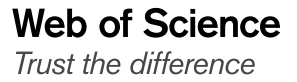

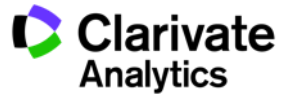

#### Búsqueda de Autores: Selecciona los campos de investigación

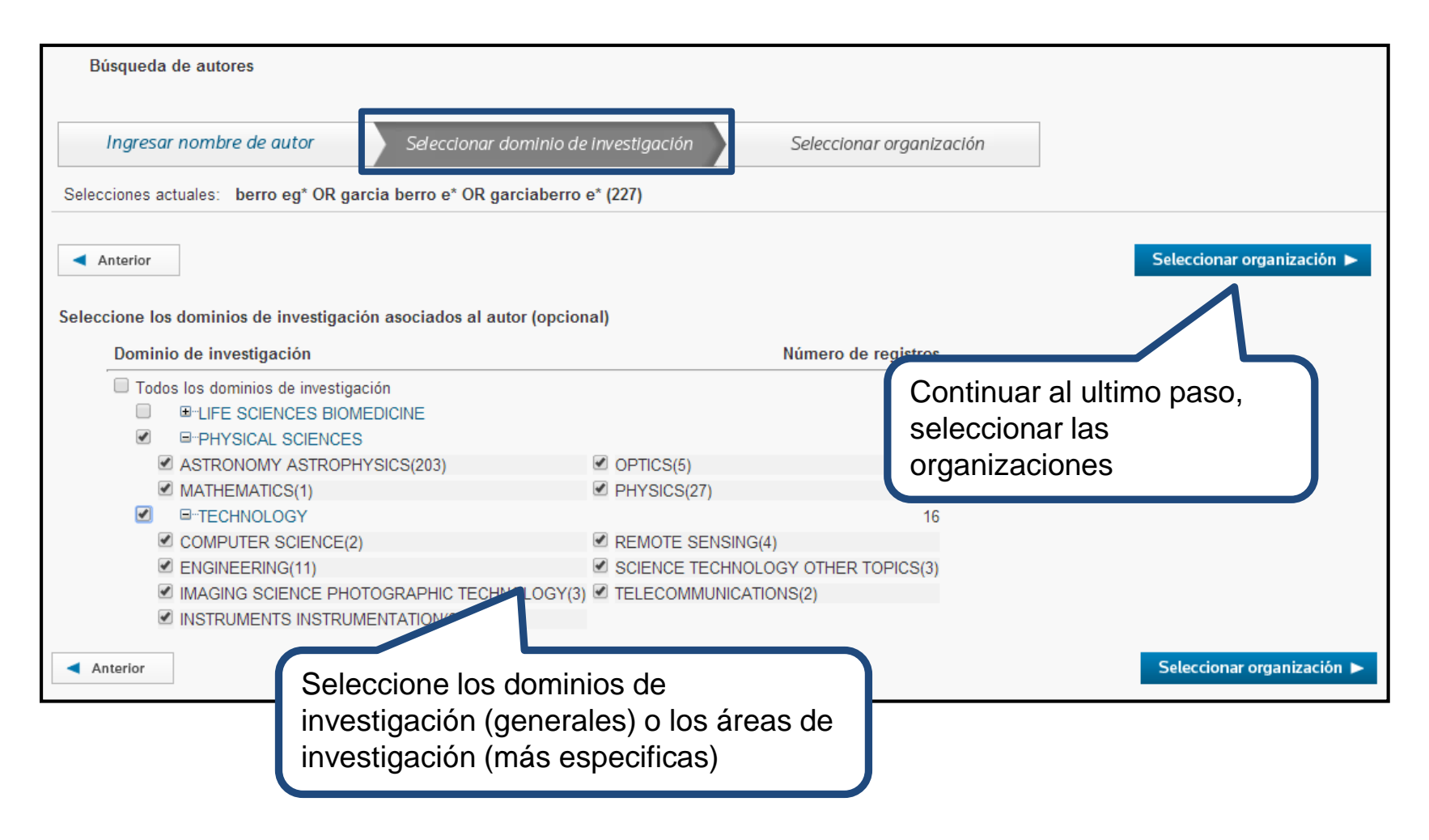

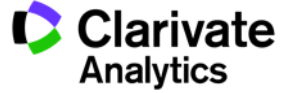

41

Web of Science

#### Búsqueda de Autores:- Selecciona las organizaciones

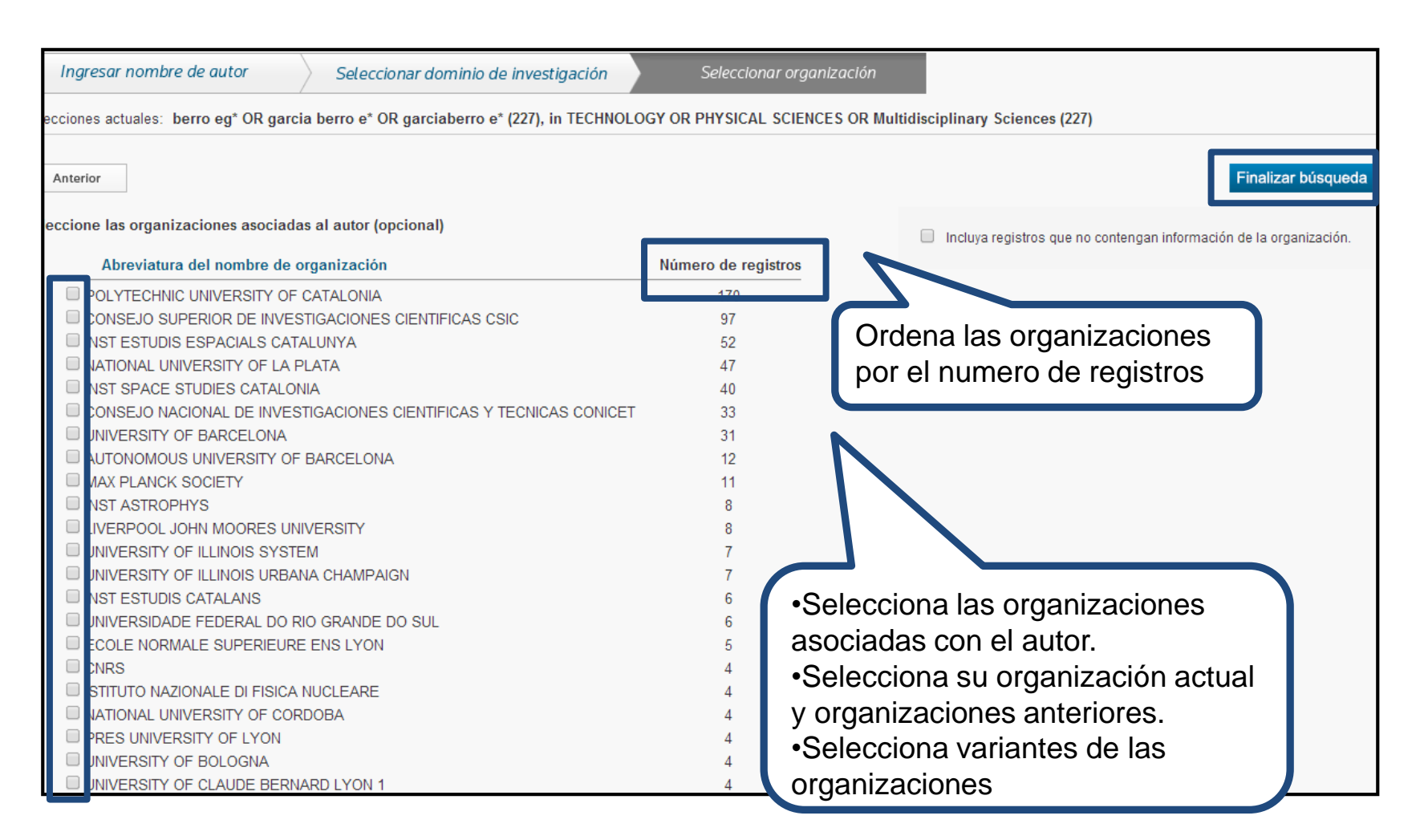

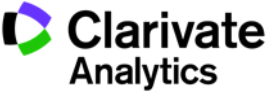

#### Búsqueda de autores-Los Resultados

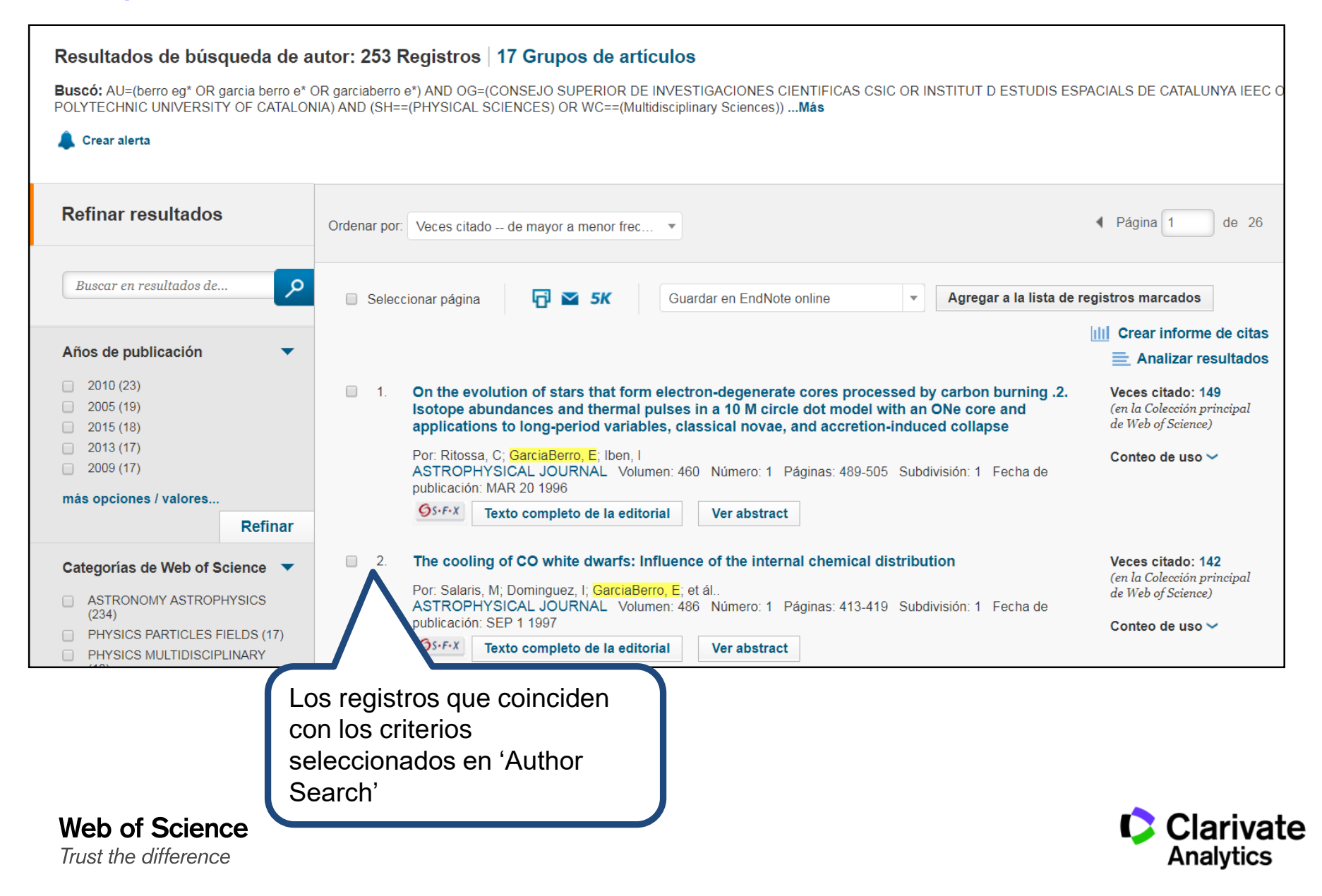

#### 4. DAIS- creación de grupos de publicaciones determinados por un algoritmo

| -            |                                                                                                    |                                                                                                    |                                                                                                    |                                                                                                    |                     |  |  |  |  |  |  |
|--------------|----------------------------------------------------------------------------------------------------|----------------------------------------------------------------------------------------------------|----------------------------------------------------------------------------------------------------|----------------------------------------------------------------------------------------------------|---------------------|--|--|--|--|--|--|
| Res          | Resultados de busqueda de autor: 253 Registros   17 Grupos de artículos                                                                                                    |                                                                                                    |                                                                                                    |                                                                                                    |                     |  |  |  |  |  |  |
| Busc<br>DE C | Buscó: AU=(berro eg* OR garcia berro e* OR garciaberro e*) AND OG=(CONSEJO SUPERIOR DE INVESTIGACIONES CIENTIFICAS CSIC OR INSTITUT D ES<br>DE CATALUNYA IEEC OR POLYTECHNIC UNIVERSITY OF CATALONIA) AND (SH==(PHYSICAL SCIENCES) OR WC==(Multidisciplinary Sciences))Más |                                                                                                    |                                                                                                    |                                                                                                    |                     |  |  |  |  |  |  |
| Últim        | na actualizaci                                                                                                    | ión de grupos de artículos: August 14, 201                                                                        | 7                                                                                                    |                                                                                                    | Página              |  |  |  |  |  |  |
|              | Los<br>Si su<br>\ Res                                                                                                    | registros agrupados probablemente estén<br>us artículos aparecen en varios grupos de<br>searcherID y agruparlos.  | n escritos por la misma persona. ( Más informacio<br>a artículos, use el botón "Escribí estas publicacion | ón)<br>nes" para agregarlos a su Publication List en \                                               |                     |  |  |  |  |  |  |
|              | → Ver registros Agregar a ResearcherID - Escribí estas publicaciones Borrar todo                                                                                                    |                                                                                                    |                                                                                                    |                                                                                                    |                     |  |  |  |  |  |  |
|              |                                                                                                    | Nombres de autores                                                                                                | Última organización conocida 🗓                                                                            | Áreas de investigación                                                                               | Años de publicación |  |  |  |  |  |  |
|              | 1.                                                                                                    | GARCIA BERRO E<br>También publicado como:<br>GARCIA BERRO ENRIQUE<br>GARCIABERRO E<br>GARCIA BERROS E<br>BERRO EG | Polytechnic University of Catalonia                                                                       | ASTRONOMY ASTROPHYSICS (237)<br>PHYSICS (31)<br>ENGINEERING (11)<br>REMOTE SENSING (5)<br>OPTICS (5) | 1987 - 2016         |  |  |  |  |  |  |
|              |                                                                                                    | Registros: 263<br>+ Muestra de publicaciones de est                                                               | e autor:                                                                                                  |                                                                                                    |                     |  |  |  |  |  |  |
|              | 2.                                                                                                    | GARCIA BERRO ENRIQUE<br>También publicado como:<br>BERRO EG                                                       | Institut dEstudis Espacials de Catalunya<br>(IEEC)                                                        | REMOTE SENSING (1)<br>OPTICS (1)<br>ENGINEERING (1)                                                  | 2015                |  |  |  |  |  |  |
|              |                                                                                                    |                                                                                                    |                                                                                                    |                                                                                                    |                     |  |  |  |  |  |  |

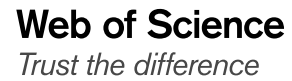

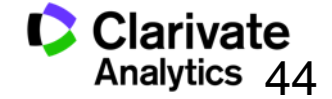

## **Exportar resultados al CVN de FECYT**

| Buscar                                                          | Herramientas 👻 Búsquedas y a                                                                                                    | alertas 👻 His | istorial de búsqueda Lista de registros m                                                                                                    | arcados 225                                                                                                    |
|-----------------------------------------------------------------|----------------------------------------------------------------------------------------------------|---------------|----------------------------------------------------------------------------------------------------|----------------------------------------------------------------------------------------------------|
| Resultados: 225<br>(de Colección principal de Web of Science)   | Ordenar por: Fecha <u>Veces citado</u> Conteo de uso Relevancia Más                                                                                                    |               |                                                                                                    | 07f1e74dd09049b917d7ba460cefe302                                                                                                    |
| Buscó: IDENTIFICADORES DE AUTOR<br>ES: (0000-0003-4722-491X)Más | 🔲 Seleccionar página 🛛 🖨 🖂 5K 🛛 Guardar en EndNote online                                                                                                    |               | Actividades científicas y tecnológio                                                                                                    | as                                                                                                    |
| 🌲 Crear alerta                                                  | Guardar en EndNote online                                                                                                    |               | Producción científica                                                                                                    |                                                                                                    |
|                                                                 | Guardar en EndNote desktop                                                                                                    |               | Publicaciones, documentos científicos y te                                                                                                    | écnicos                                                                                                    |
| Refinar resultados                                              | <ul> <li>Gut microbiota disturbance duri Guardar en ResearcherlD - Escrit</li> <li>Datos Asociados</li> <li>Por: Elena Perez-Cobas, Ana; Jose G</li> <li>GUT Volumen: 62 Número: 11 Pá</li> </ul> | í estas roac  | 1 Corma, A.; Garcia, H.; Llabres i Xamena, F.<br>Catalysis. CHEMICAL REVIEWS. 110 - 8, pr<br>Tipo de soporte: Revista<br>Fuente de impacto: WOS (JCR)<br>Indice de impacto: 33 036 | X. L. I.Engineering Metal Organic Frameworks for Heterogeneous<br>5. 4606 - 4655. 01/08/2010. ISSN 0009-2665<br>Categoria: Science Edition - CHEMISTRY,<br>MULTIDISCIPLINARY<br>Revista dentro del 25%: Si |
| Buscar en resultados de Q                                       | S-F-X 3 Texto completo gr                                                                                                    | :hivo 🚽       | Posición de publicación: 1                                                                                                    | Num. revistas en cat.: 147                                                                                                    |
|                                                                 |                                                                                                    | •             | Corma, Avelino; Garcia, Hermenegildo. Supp<br>CHEMICAL SOCIETY REVIEWS. 37 - 9, pp.                                                                                                | orted gold nanoparticles as catalysts for organic reactions.<br>2096 - 2126. 01/09/2008. ISSN 0306-0012                                                                                                    |
| 1 From microporous to mass                                      | and their use in actalysis                                                                                                    | a             | Tipo de soporte: Revista<br>Fuente de impacto: WOS (JCR)                                                                                                    | Categoria: Science Edition - CHEMISTRY,<br>MULTIDISCIPLINARY                                                                                                    |
| Por: Corma, A                                                   | porous molecular sieve materials and their use in catalysis                                                                                                    |               | Índice de impacto: 17.419<br>Posición de publicación: 2                                                                                                    | Revista dentro del 25%: Si<br>Num. revistas en cat.: 127                                                                                                    |
| Enviar a FECYT CVN                                              | EP-OCT 1997                                                                                                    |               | Front <sup>r</sup> de citas: WOS                                                                                                    | Citas: 661                                                                                                    |
| Número de registros:                                            |                                                                                                    |               | 3 Corma, Avelino; Iborra, Sara; Velty, Alexand<br>CHEMICAL REVIEWS. 107 - 6, pp. 2411 - 2:<br>Tino de sonorte: Revista                                                             | ra. Chemical routes for the transformation of biomass into chemicals. 502. 01/06/2007. ISSN 0009-2665, ISSN 1520-6890                                                                                      |
| 2.<br>()                                                        | Registros 1 hasta 1056                                                                                                    |               | Fuente de impacto: WOS (JCR)                                                                                                    | Categoría: Science Edition - CHEMISTRY,<br>MULTIDISCIPLINARY                                                                                                    |
|                                                                 | EP 13 2006                                                                                                    |               | Índice de impacto: 22.757<br>Posición de publicación: 1                                                                                                    | Revista dentro del 25%: Si<br>Num. revistas en cat.: 256                                                                                                    |
|                                                                 | Calicela                                                                                                    |               | Fuente de citas: WOS                                                                                                    | Citas: 1.561                                                                                                    |
| 3. INORGANIC SOLID ACIDS A                                      | ND THEIR USE IN ACID-CATALYZED HYDROCARBON REACTIONS                                                                                                    |               | 4 Huber, George W.; Iborra, Sara; Corma, Ave<br>catalysts, and engineering. CHEMICAL REV<br>Tipo de soporte: Revista                                                               | lino. Synthesis of transportation fuels from biomass: Chemistry,<br>IEWS. 106 - 9, pp. 4044 - 4098. 13/09/2006. ISSN 0009-2665                                                                             |
| Por: CORMA, A                                                   | n: 05 Númara: 2. Dáginas: 550 C44. Eacha da publicación: MAV 4005                                                                                                    |               | Fuente de impacto: WOS (JCR)                                                                                                    | Categoría: Science Edition - CHEMISTRY,<br>MULTIDISCIPLINARY                                                                                                    |
| Texto completo de la editor                                     | ial                                                                                                    |               | Índice de impacto: 26.054<br>Posición de publicación: 1                                                                                                    | Revista dentro del 25%: Si<br>Num. revistas en cat.: 124                                                                                                    |
|                                                                 |                                                                                                    |               | Fuente de citas: WOS                                                                                                    | Citas: 2.227                                                                                                    |

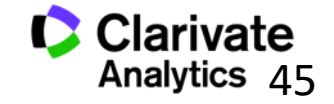

# Tema 3. Journal Citation Reports

Contar la historia de una revista

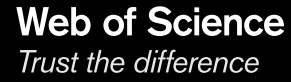

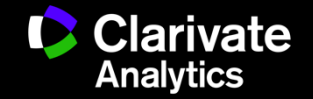

# Contenido

- Cada revista tiene una historia-como la nueva JCR cuenta la historia de las revistas
- Producción de JCR (cómo, cuántas...)
- ¿De dónde originan los datos de JCR 2018?
- Nueva página del perfil de una revista
- Datos transparentes del Factor de Impacto
- El resto de las métricas tradicionales
- Recursos adicionales

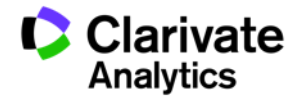

# ¿Por qué es necesario evaluar revistas?

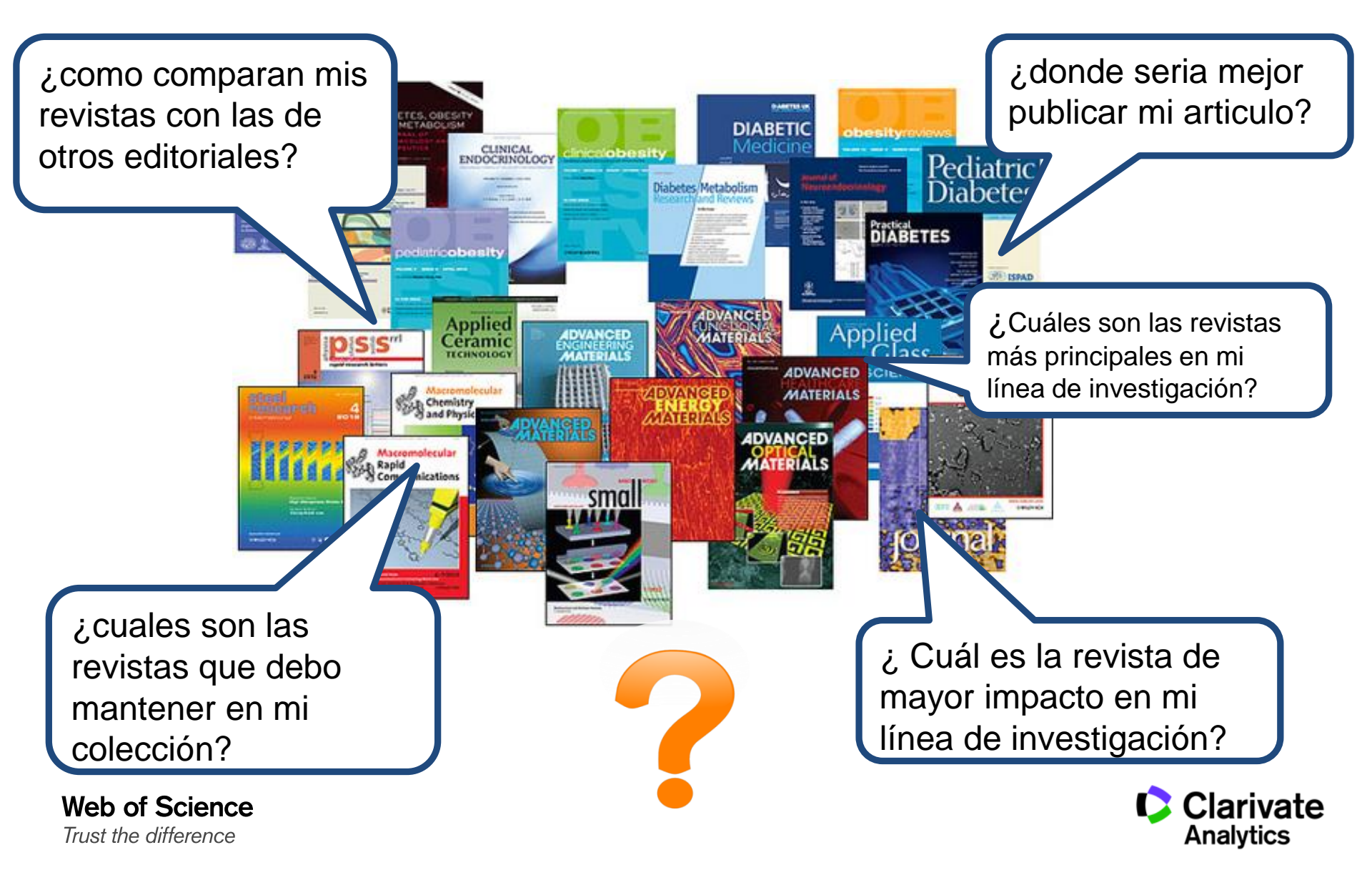

# ¿Por qué es necesario evaluar revistas?

'Necesitamos evidencia sobre el impacto de una revista para que se pueda tomar decisiones'

> La JCR nos da la evidencia Nosotros tomamos las decisiones

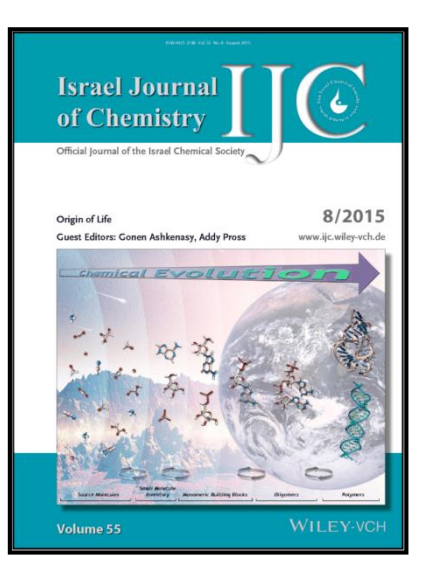

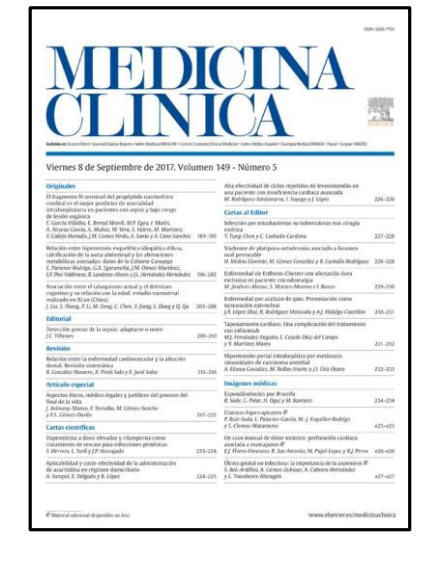

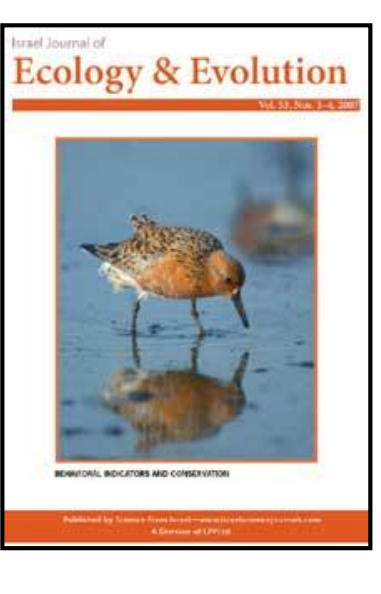

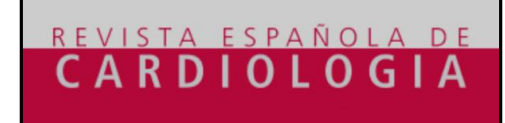

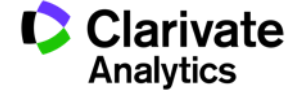

#### El significado del Factor de Impacto y su uso correcto

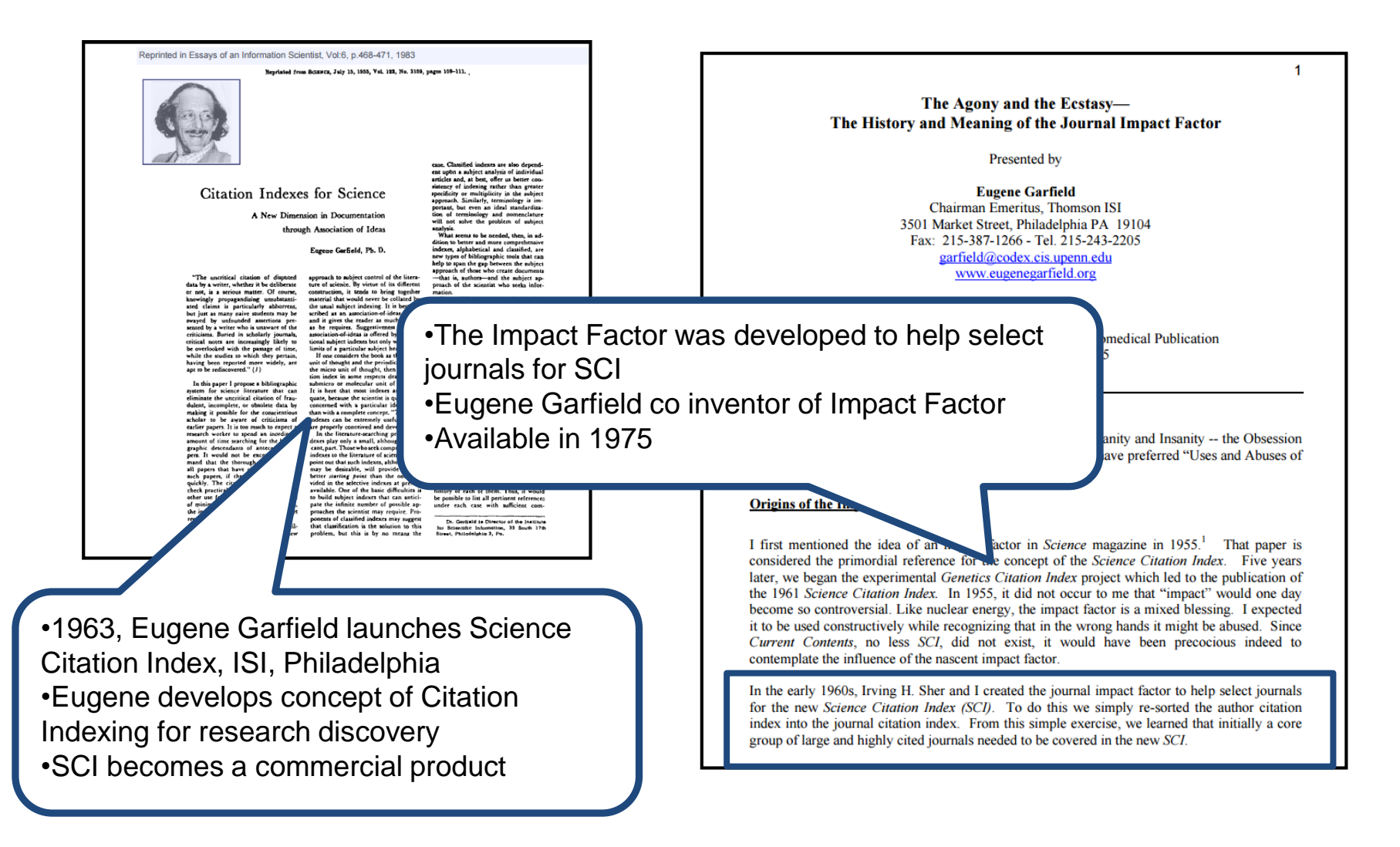

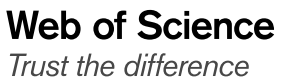

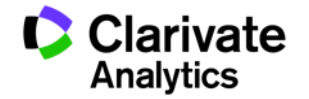

# Producción de JCR

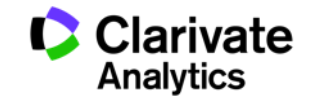

#### Evolución del los análisis de revistas y categorías con JCR

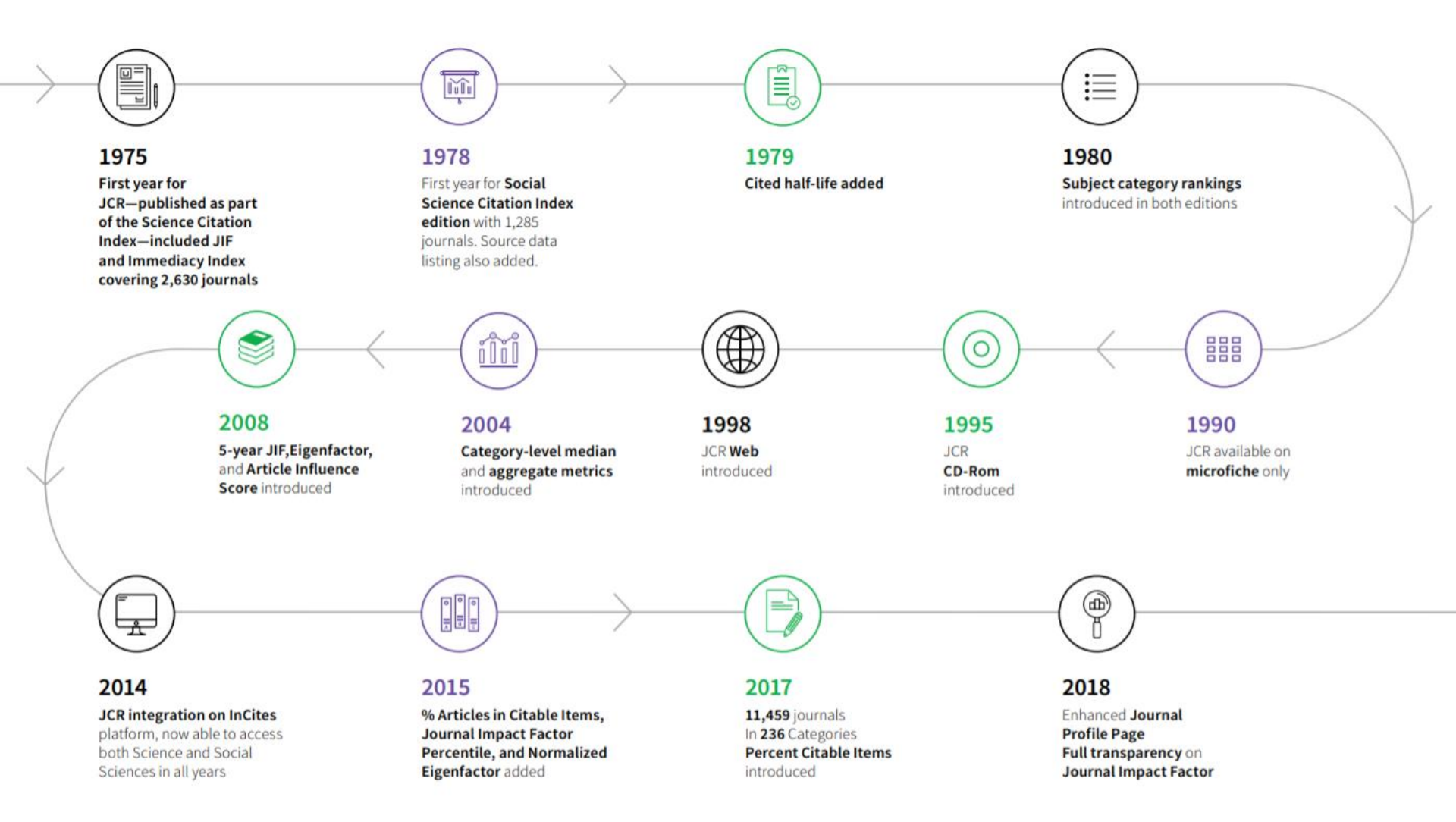

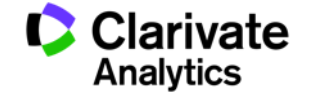

## Resumen del contenido de JCR 2018

Trust the difference

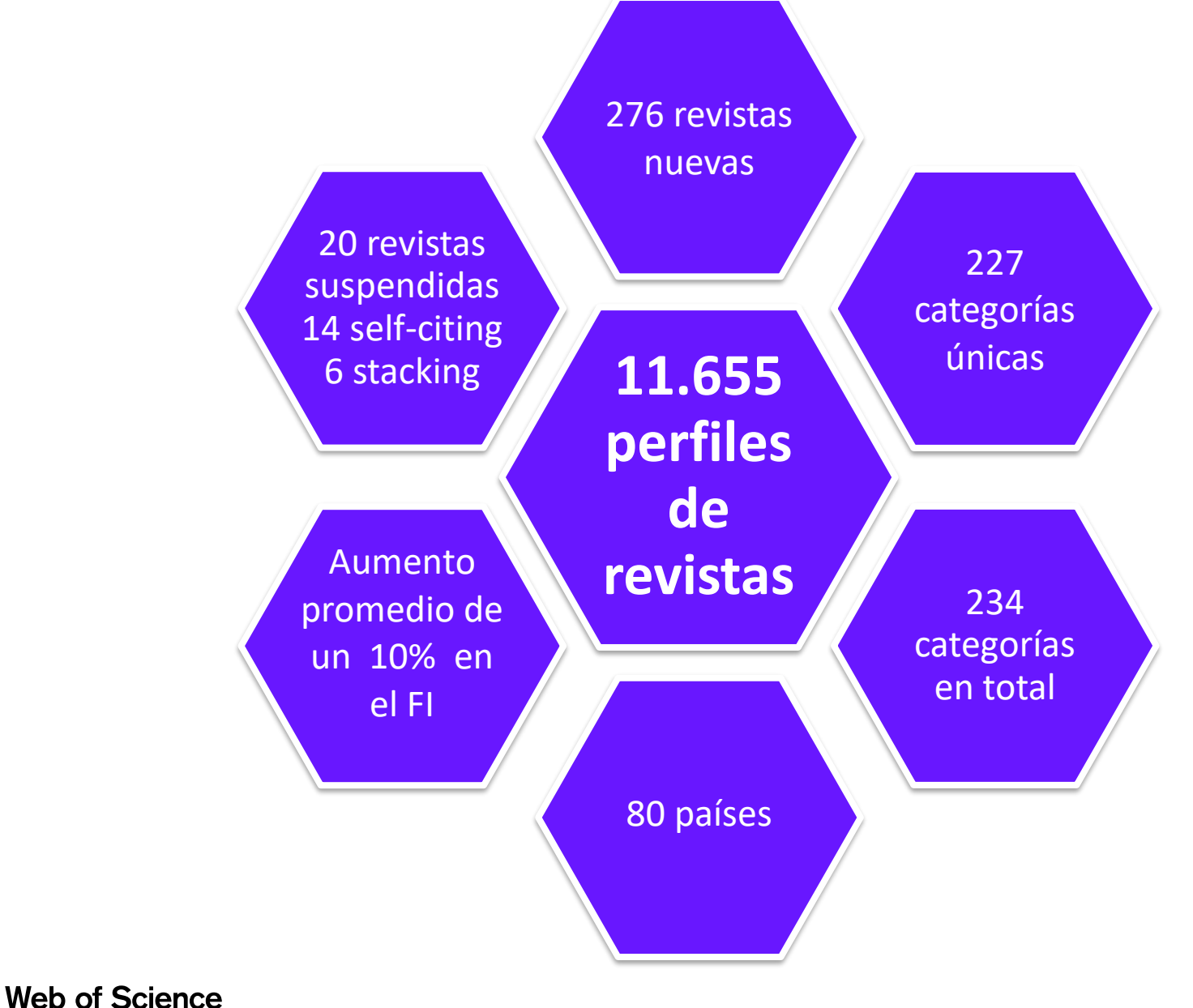

Clarivate

Analytics

# Cada revista tiene una historia

## Inteligencia:

Incluye información descriptiva y contextual

## Transparencia:

- Ver los datos y ver a través de los datos para obtener una consideración mas matizada del valor de una revista.
- Los datos al nivel del articulo le permite obtener tanto una compresión mas clara de la calidad de los artículos incluidas en la revista como la relación entre un articulo y la revistas

#### demostrar el valor de una revista:

- El valor de la revista es más que solo una suma de sus partes, el valor de una revista esta derivado entre la relación recíproco entre la calidad de una revista y la calidad de su contenido. Los artículos buenos hacen una buena revista y una buena revista mejora un articulo
- La JCR se dedica totalmente en la revista y su papel en la red de la comunicación de la investigación.

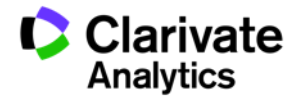

# Cada revista tiene una historia

#### Clarivate Analytics no es un editorial

- De las fuentes seleccionadas para indexar hasta las métricas que propiciamos, somos neutrales y libres de conflictos de interés en el mundo de la publicación primaria.
- Somos dedicados en nuestra responsabilidad de ser proveedores de información y trabajamos con mucho esfuerzo para que podamos contar la historia verdadera y justificada de una revista.

Web of Science

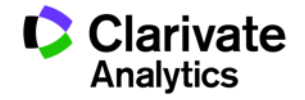

# ¿De dónde originan los datos de JCR 2018?

Desde su lanzamiento en 1975 hemos mejorado a lo largo del tiempo la cobertura de datos en JCR

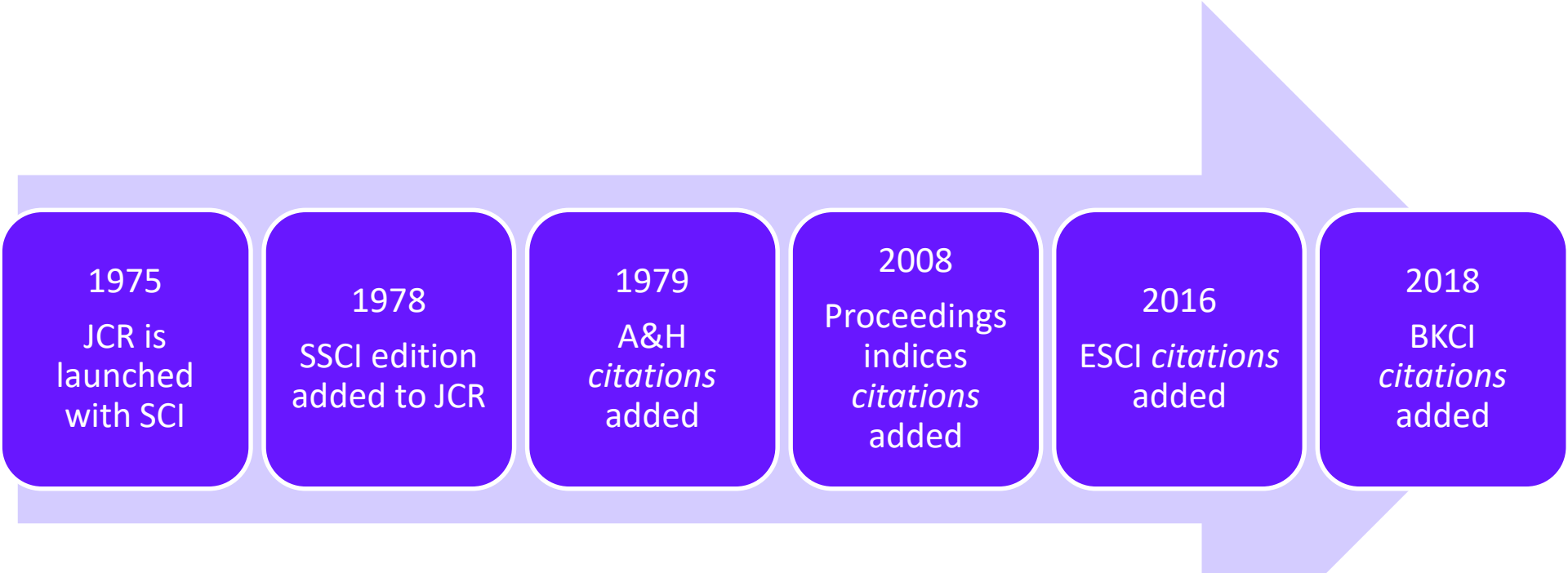

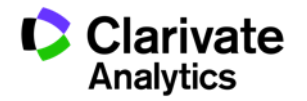

## La red de comunicación investigador de 2017

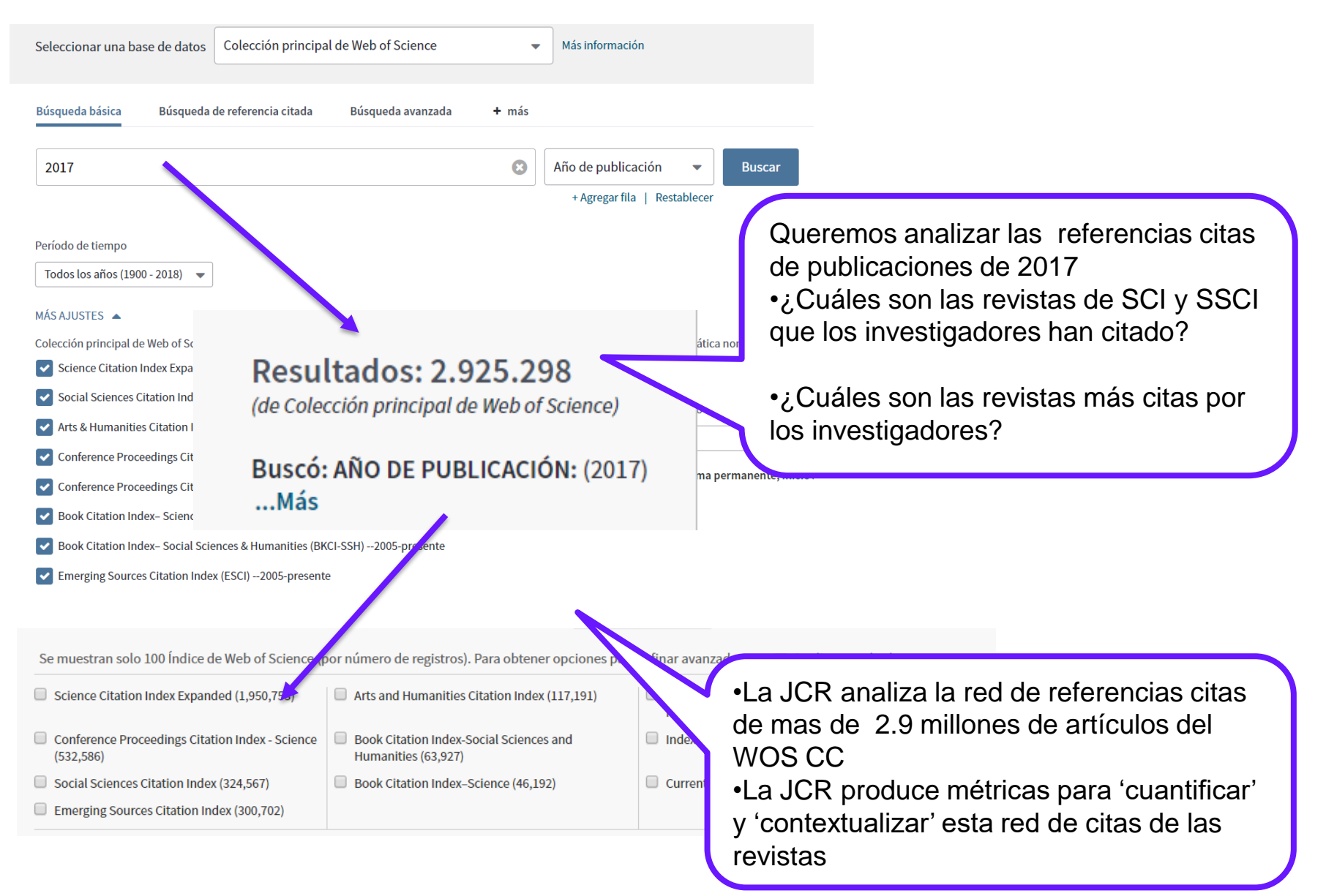

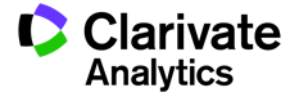

## Web of Science

## ¿De donde originan los datos? Ejemplo de Revista Espanola de Enfermedades Digestivas

#### **Denominador**: artículos y revisiones de 2016 y 2015

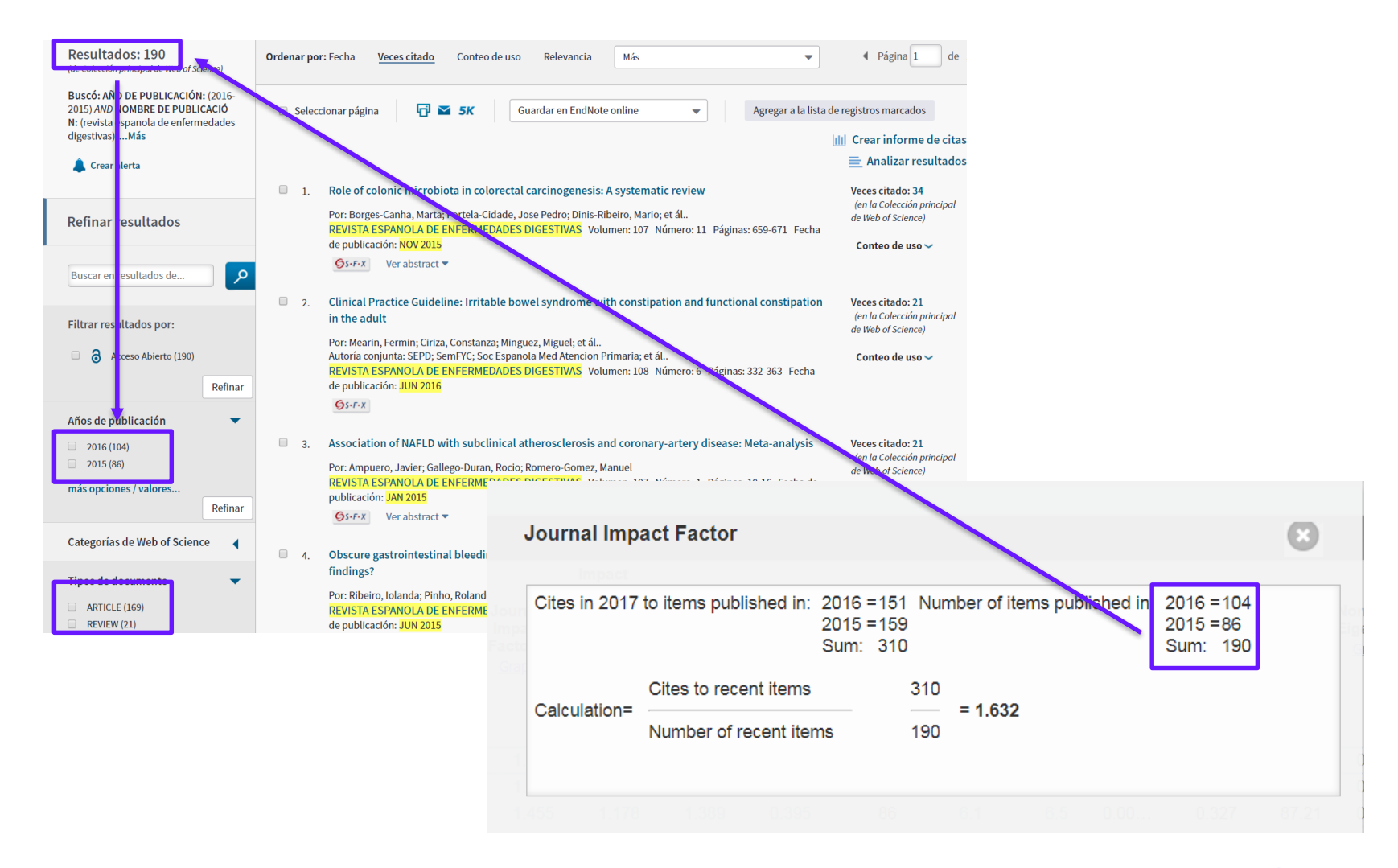

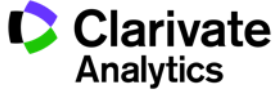

## ¿De donde originan los datos?

Numerador: referencias citadas de registros de toda la WOS colección principal de 2017 que citan a la revista (SCI y SSCI) todo tipo de documento Una bibliografía (las referencias citadas) 1. Microbial genomic analysis reveals the essential role of inflammation in bacteria-induced colorectal cancer Veces citado: 67 (en la Colección principal Por: Arthur, Janelle C.; Gharaibeh, Raad Z.; Muehlbauer, Marcus; et ál.. de Web of Science) NATURE COMMUNICATIONS Volumen: 5 Número de artículo: 4724 Fecha de publicación: SEP 2014 a Texto completo gratuito y de la editorial Ver abstract GS-F-X 2. Structure of the gut microbiome following colonization with human feces determines colonic tumor burden Veces citado: 67 (en la Colección principal Por: Baxter, Nielson T.; Zackular, Joseph P.; Chen, Grace Y.; et ál.. de Web of Science) MICROBIOME Volumen: 2 Número de artículo: 20 Fecha de publicación: JUN 17 2014 Año citado a Texto completo gratuito y de la editorial Ver abstract GS+F+X 3. The Bacteroides fragilis Toxin Gene Is Prevalent in the Colon Mucosa of Colorectal Cancer Patients Veces citado: 74 (en la Colección principal Por: Boleij, Annemarie; Hechenbleikner, Elizabeth M.; Goodwin, Andrew C.; et ál.. de Web of Science) CLINICAL INFECTIOUS DISEASES Volumen: 60 Número: 2 Páginas: 208-215 Fecha de publicación: JAN 15-2015 Revista citada a Texto completo gratuito y de la editorial Ver abstract GS-F-X Colonization of the Human Gut by E. coli and Colorectal Cancer Risk Veces citado: 77 4. Por: Bonnet, Mathilde; Buc, Emmanuel; Sauvanet, Pierre; et ál.. (en la Colección principal de Web of Science) CLINICAL CANCER RESEARCH Volumen: 20 Número: 4 Páginas: 859-867 Fecha de publicación: FEB 15 2014 Texto completo gratuito y de la editorial Ver abstract GS-F-X 5. Microbiome Analysis of Stool Samples from African Americans with Colon Polyps Veces citado: 19 (en la Colección principal Datos Asociados de Web of Science) Por: Brim, Hassan; Yooseph, Shibu; Zoetendal, Erwin G.; et ál.. PLOS ONE Volumen: 8 Número: 12 Número de artículo: UNSP e81352 Fecha de publicación: DEC 20 2013 GS-F-X Texto completo gratuito y de la editorial Ver abstract

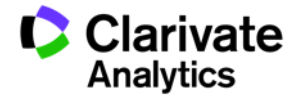

# ¿De dónde originan los datos de JCR 2018?

La inclusión de BKCI va a contribuir un poco al total de citas incluidas en las métricas, depende en la métrica y en el campo científicos.

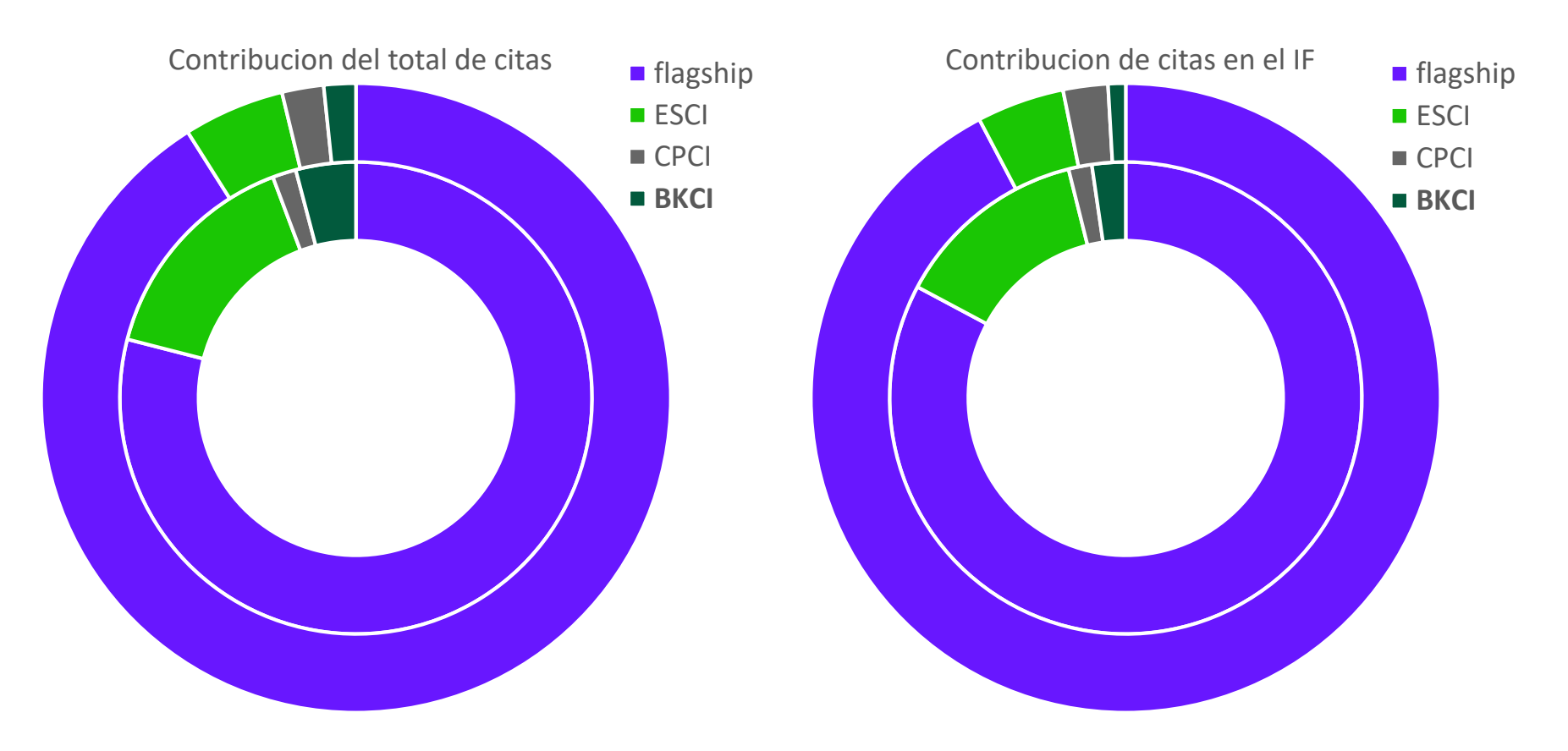

interior: Social Sciences Edition exterior: Sciences Edition

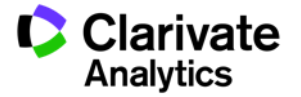

# NUMERADOR

Citas a una revista de SCI y SSCI a todo tipo de documento De las publicaciones del año de análisis

La fuente de la cita:

- Science Citation Index Expanded (SCIE)
- Social Sciences Citation Index (SSCI)
- Arts & Humanities Citation Index (AHCI)
- Emerging Sources Citation Index (ESCI)
- Conference Proceedings Citation Index (CPCI).
  - Science edition
  - Social Sciences and Humanities edition
- Book Citation Index
  - Science edition
  - Social Sciences and Humanities edition

# DENOMINADOR

- Si (documentos que se citan)
- Original research articles
- Review articles
- Proceedings papers
- Technical notes
- Supplements: full articles
   will count
- No:
- Editorials
- Discussions
- Meeting abstracts
- Book reviews
- News items
- Letters or Commentaries, unless they function as "articles," such as the letters in Nature.

#### Documentos que se citan

Characteristics of a citable item include:

- Usually an article, proceeding, or review, but not limited to these categories
- Descriptive article title
- Named author with address and funding information
- Abstract
- Article length
- Cited references
- Data content

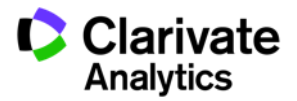

# Resumen de contenido nuevo de JCR

| Nuevo                                                                                                    | Valor                                                                                         |
|----------------------------------------------------------------------------------------------------|-----------------------------------------------------------------------------------------------|
| <ul> <li>Nuevo diseño</li> <li>Perfil de una revista mejorado</li> </ul>                                                                                                 | Entender mejor el contenido, autores,<br>instituciones y países que contribuyen al<br>impacto |
| <ul> <li>Transparencia en los datos de IF</li> </ul>                                                                                                    | Validación del factor de impacto- mas<br>confianza en el numero                               |
| <ul> <li>Métricas nuevas y indicadores nuevos</li> <li> Citation histogram; median cites to<br/>articles; median cites to reviews</li> </ul>                             | Contribución de cada tipo de documento                                                        |
| <ul> <li>Información contextual nueva         <ul> <li>lista de<br/>instituciones y países que contribuyen<br/>localización geográfico de autores</li> </ul> </li> </ul> | Comprender mejor la comunidad global y<br>grupos principales de usuario de la revista         |
| <ul> <li>Inclusión de citas de los BKCI en la<br/>red de citas</li> </ul>                                                                                                | obtener una vista mas completa sobre<br>las citas a una revista                               |

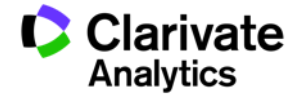

# Página de inicio nueva

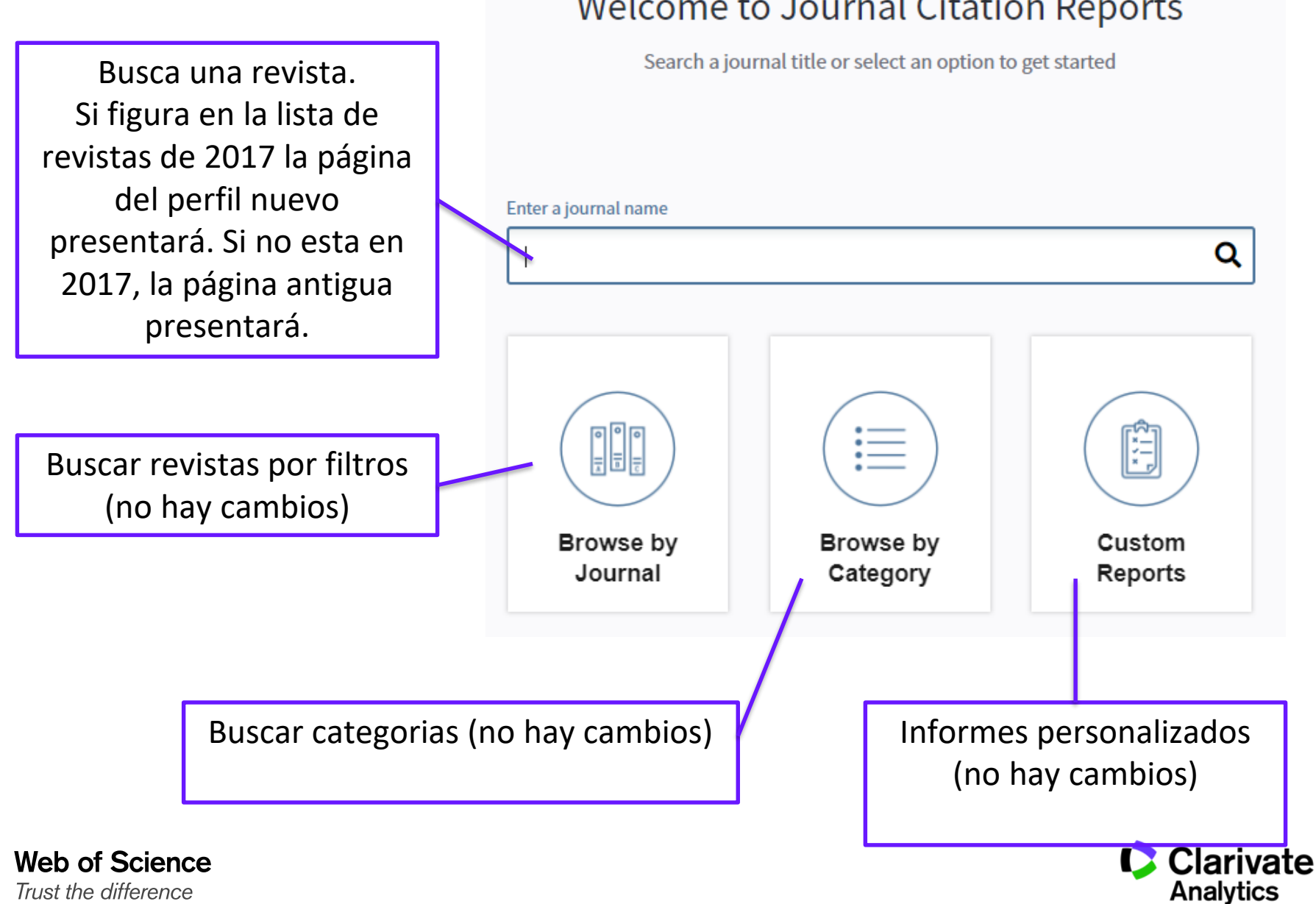

# Welcome to Journal Citation Reports

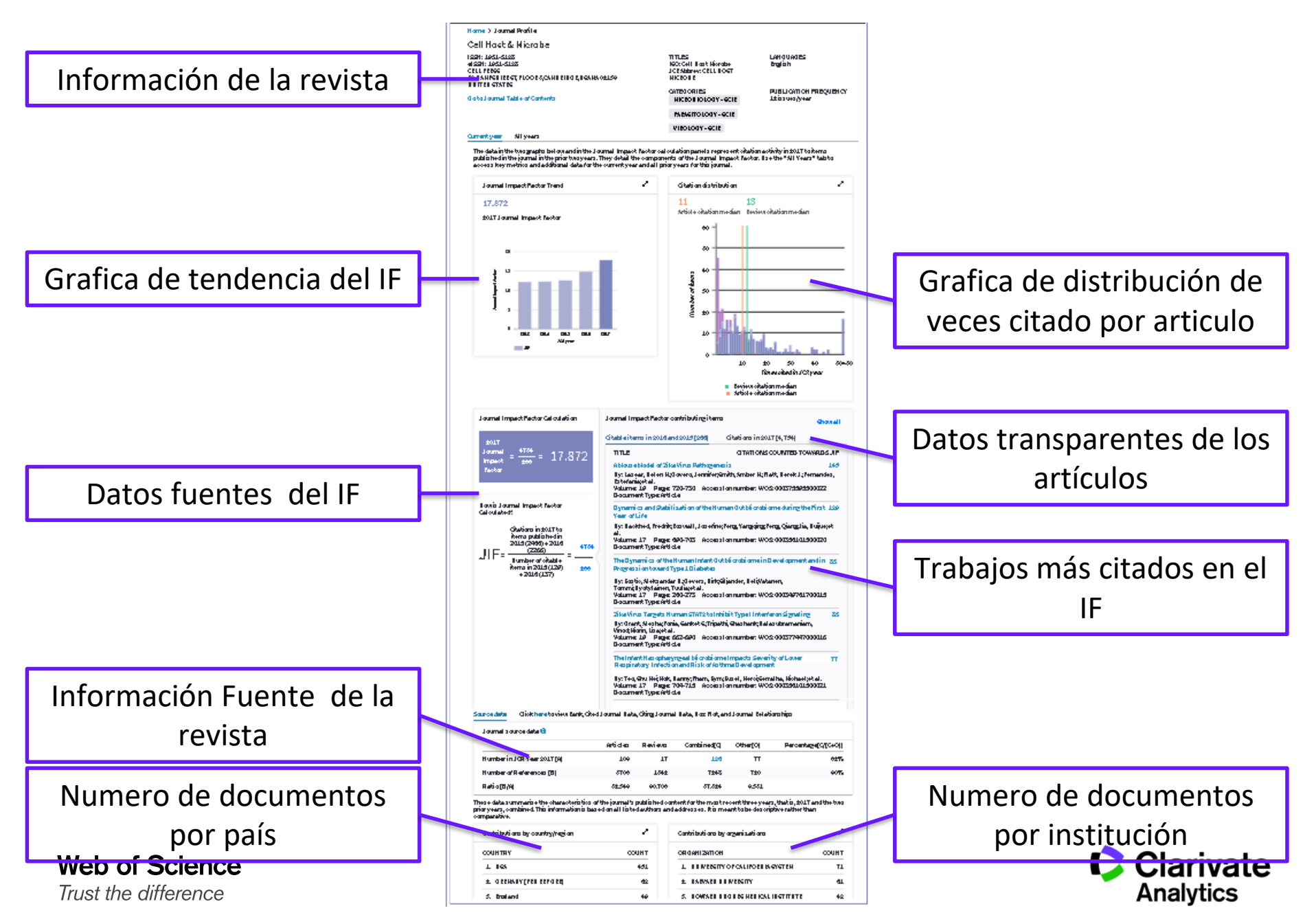

#### Novedades en la información de una revista

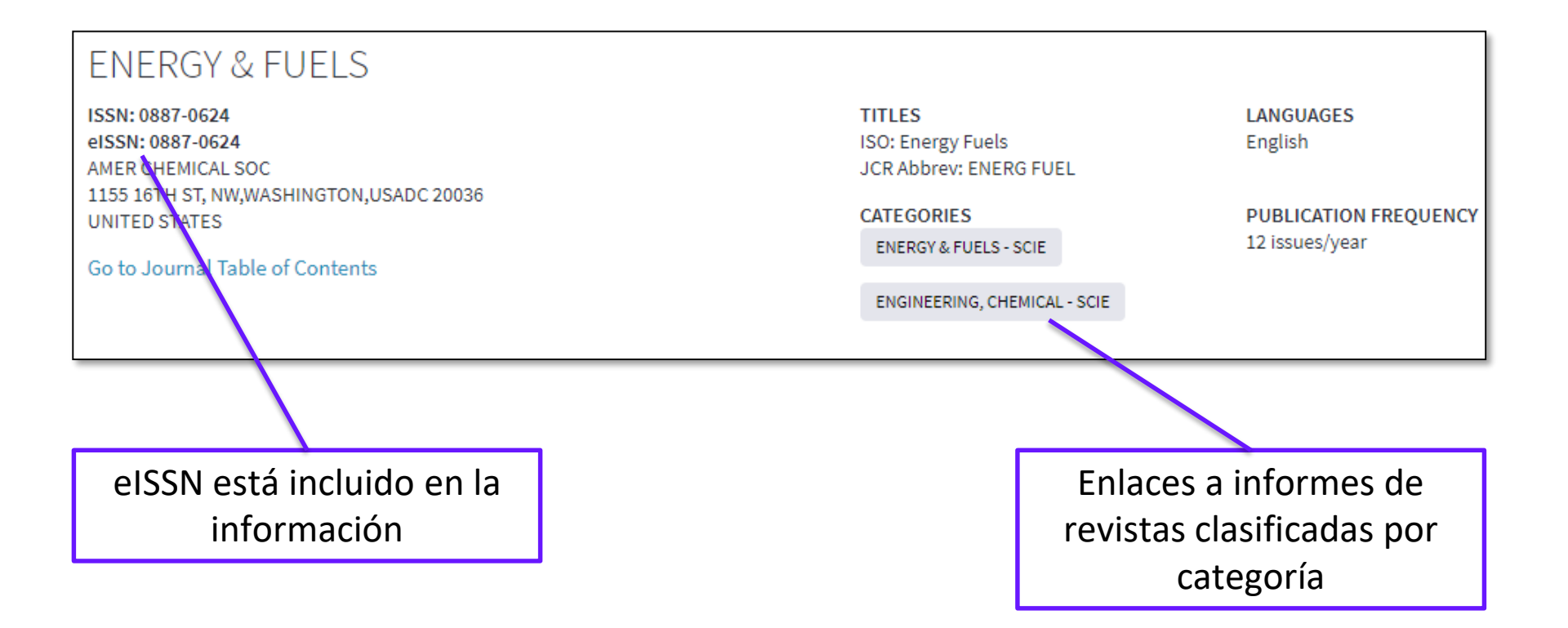

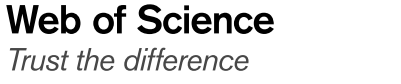

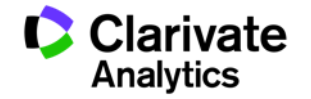

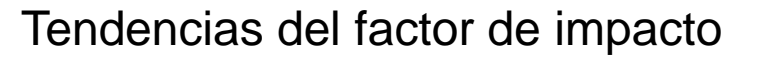

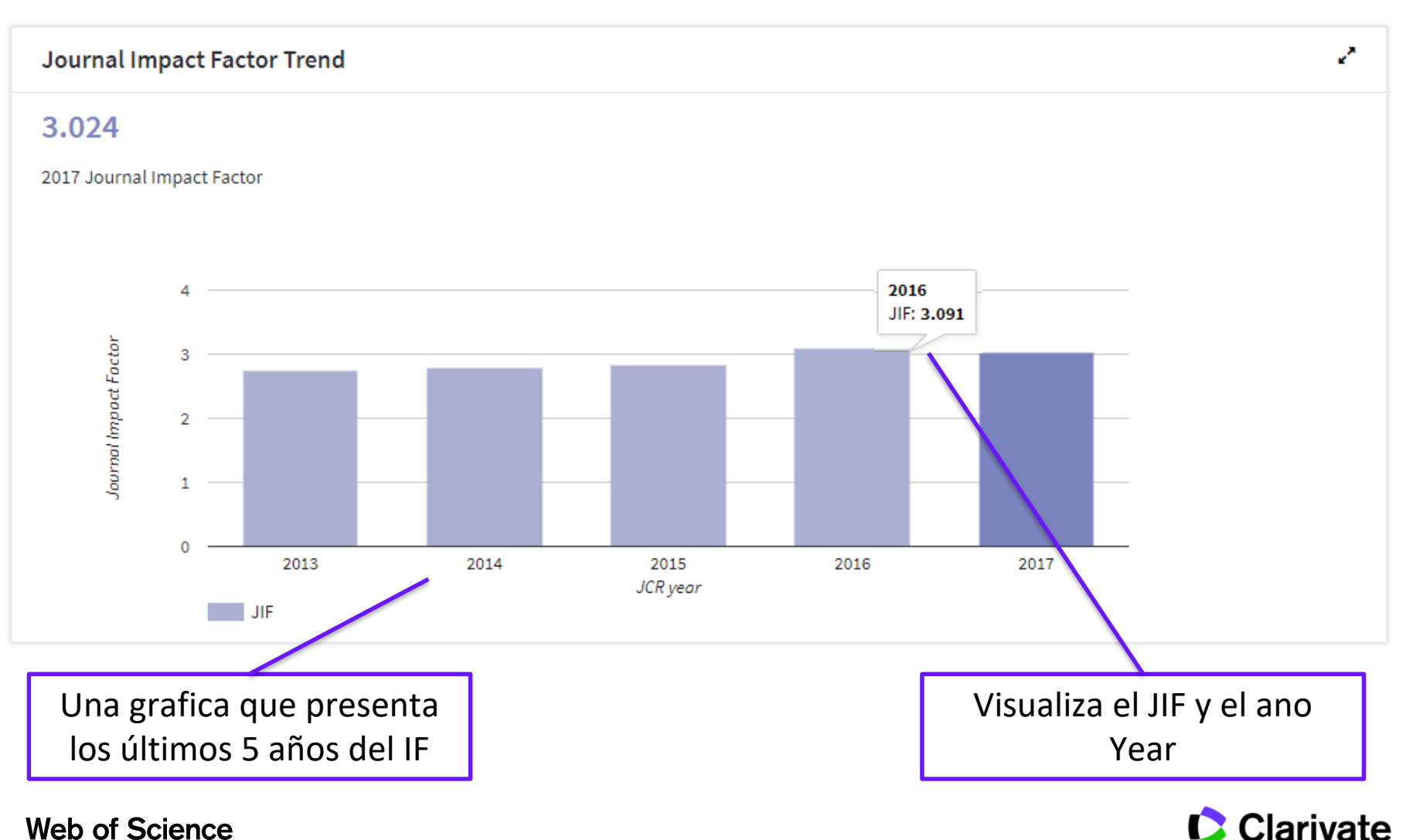

Trust the difference

Analytics

Distribución de veces citado y el tipo de documento citado .

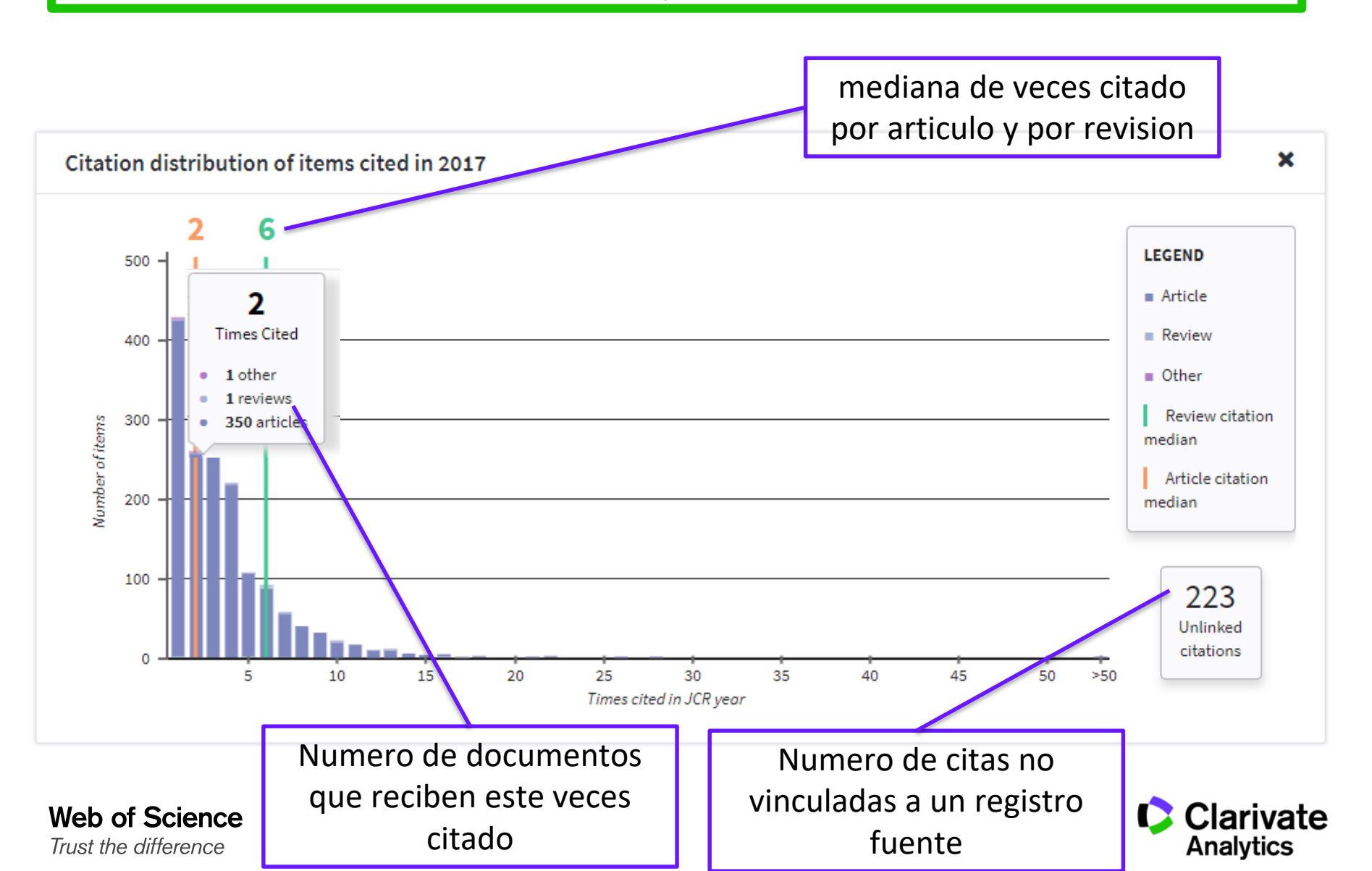

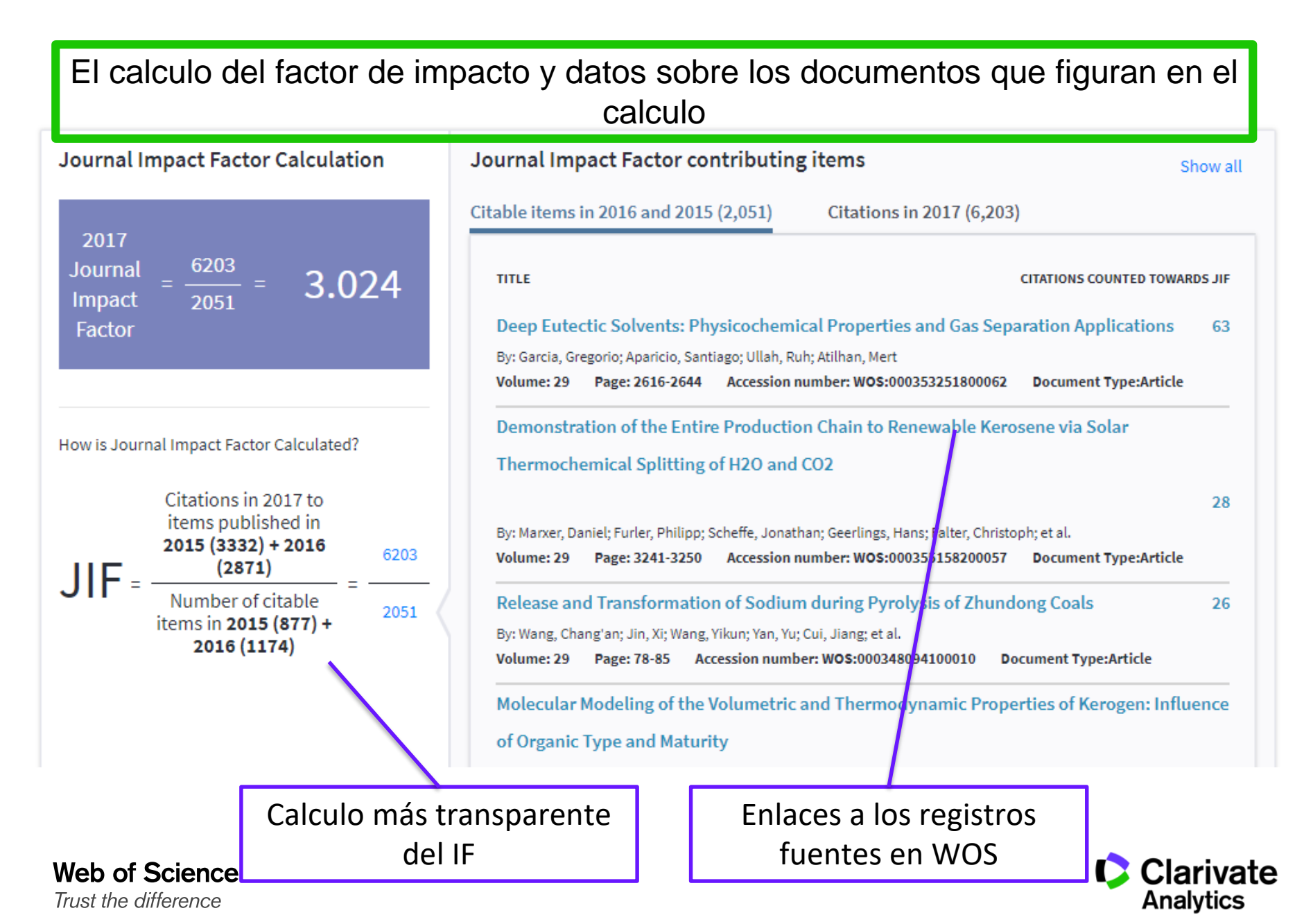

#### Información de las citas (numerador) y documentos (denominador)

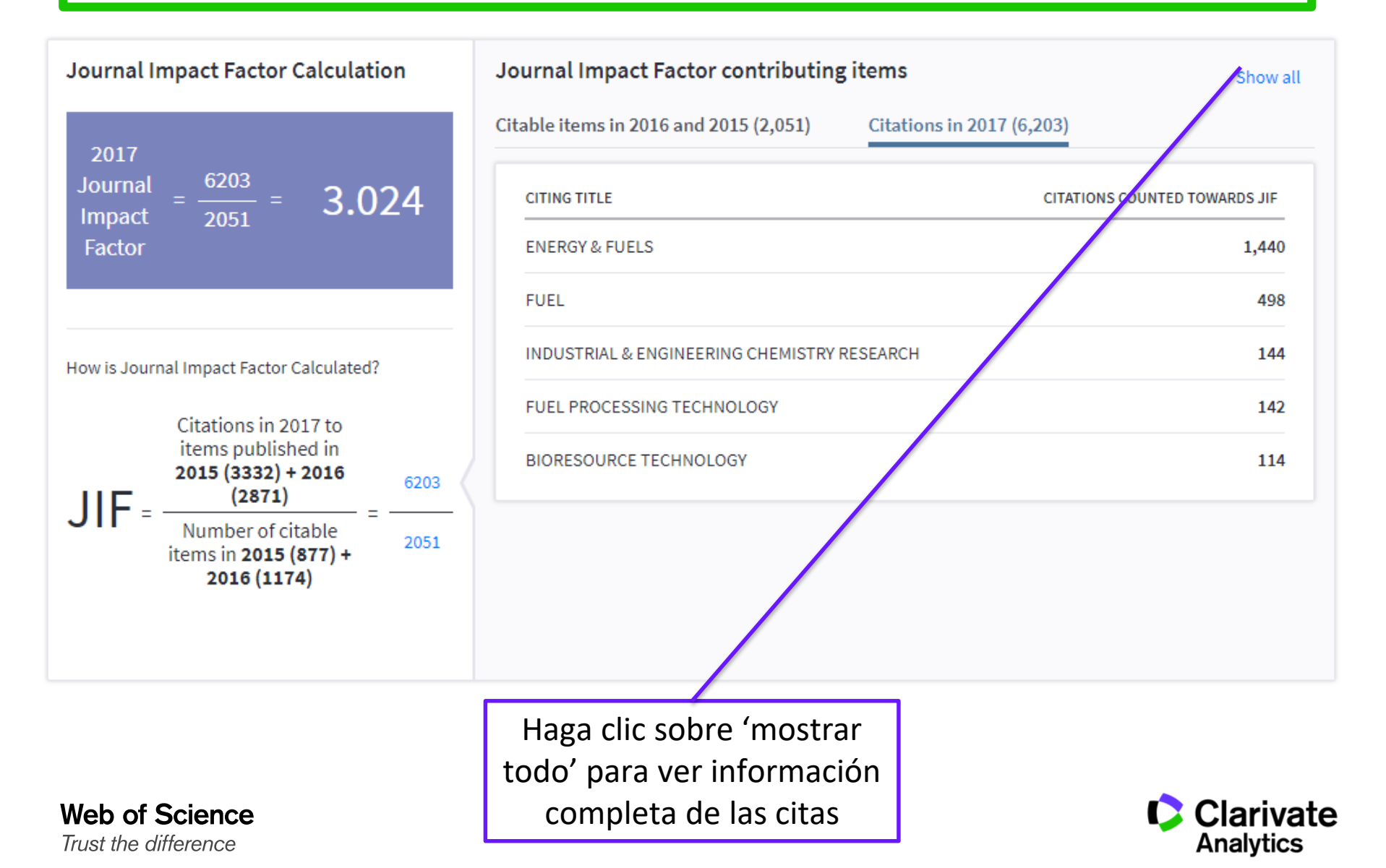

#### Información de las citas hacia la revista

| Show               | View in Web of Science View in Web of Science                                                                                                    | Export 🗙 |
|--------------------|----------------------------------------------------------------------------------------------------|----------|
| CITING.            | JOURNAL                                                                                                    | CITES    |
| <b>+</b> E№        | NERGY & FUELS                                                                                                    | 1,440    |
| - FU               | JEL                                                                                                    | 498      |
| CI                 | TING ARTICLES                                                                                                    |          |
| +                  | The bond cleavage and radical coupling during pyrolysis of Huadian oil shale<br>By: Zhao, Xiaosheng; Liu, Zhenyu; Liu, Qingya<br>FUEL Volume: 199 Page: 169-175 Published: 2017 Document Type: Article                | 7        |
| +                  | FTIR and Raman spectroscopy characterization of functional groups in various rank coals<br>By: He Xueqiu; Liu Xianfeng; Nie Baisheng; et al.<br>FUEL Volume: 206 Page: 555-563 Published: 2017 Document Type: Article | 6        |
|                    | CITED REFERENCES IN JIF                                                                                                    |          |
|                    | By: NORRMAN J<br>ENERGY FUELS Published: 2016 Document Type: Unknown                                                                                                    |          |
|                    | Hydrophilic Nanoparticles Facilitate Wax Inhibition<br>By: Yang, Fei; Paso, Kristofer; Norrman, Jens; et al.<br>ENERGY & FUELS Volume: 29 Issue: 3 Page: 1368-1374 Published: 2015 Document Type: Article             |          |
|                    | Synthesist and Evaluation of Terpolymers Consist of Methacrylates with Materic Anhydride and Methacrylic Mor<br>Muestra la fuente, documento y referencia                                                             | pholine  |
| Scien<br>differenc | ce citada que cita a la revista                                                                                                    |          |

Web of Science Trust the difference

Al exportar la información de citas a un excel es posible filtrar por el tipo de documento para examinar de donde originan las citas en la WOS CC

| UT   | <b>–</b> | Author 💌     | Item Ti 💌   | Source 💌   | Volume | Issue | T   | Page Ra   | Publi | catio   | n Dat 💌 Publica 💌 Document Type   | -        |
|------|----------|--------------|-------------|------------|--------|-------|-----|-----------|-------|---------|-----------------------------------|----------|
| WOS: | 0004     | Zizzo, G.;B  | A feasibili | ENERGY     | 140    | null  | 1   | 1030-1046 | 01/1  | ₽↓      | Sort A to Z                       |          |
| WOS: | 0004     | Ma, Xin;Li   | Applicatio  | JOURNAL    | 324    | null  | 1   | 17-24     | 01/1  | Z<br>A↓ | S <u>o</u> rt Z to A              |          |
| WOS: | 0003     | Mao Ning     | A numerio   | APPLIED E  | 192    | null  | 2   | 213-221   | 15/04 |         | Sort by Color                     |          |
| WOS: | 0004     | Khayatian    | Building e  | APPLIED E  | 206    | null  | 1   | 1062-1075 | 15/1  | ~       | Clear Filter From "Document Type" |          |
| WOS: | 0004     | Shen, Sup    | Investigat  | ENERGY     | 137    | null  | 1   | 172-182   | 15/1  | *       |                                   |          |
| WOS: | 0004     | Sun, Chan    | Home dan    | BUILDING   | 124    | null  | 3   | 31-41     | 01/1  |         | Filter by Color                   | 1        |
| WOS: | 0004     | Jing, Rui;V  | A study or  | ENERGY A   | 144    | null  | 1   | 117-128   | 01/0  |         | Text <u>F</u> ilters              | <u>}</u> |
| WOS: | 0004     | Josijevic, I | A METHO     | THERMAL    | 21     |       | 62  | 2931-2943 | 01/0  |         | Search 🖌                          | D        |
| WOS: | 0004     | Macarulla    | Modelling   | BUILDING   | 117    | null  | 1   | 146-153   | 15/0  |         | : (Select All)                    | 1        |
| WOS: | 0004     | Roach, Ph    | Optimum     | JOURNAL    | 23     |       | 4 r | null      | 01/1  |         | Article                           |          |
| WOS: | 0004     | Salgueiro-   | Support V   | 2017 CHILE | null   | null  | r   | null      | 01/0  |         | Book                              |          |
| WOS: | 0003     | Dehghan,     | A new 1D    | RENEWAB    | 108    | null  | 6   | 615-621   | 01/0  |         | Book Chapter                      |          |
| WOS: | 0004     | Markovic,    | Compariso   | CISBAT 20  | 122    | null  | 3   | 337-342   | 01/0  |         | Editorial Material                |          |
| WOS: | 0004     | Mishra, A.   | Analysing   | BUILDING   | 125    | null  | 4   | 464-474   | 15/1  |         | ···· Proceedings Paper            |          |
| WOS: | 0004     | Joybari, M   | Heat trans  | ENERGY C   | 152    | null  | 1   | 136-156   | 15/1  |         | Review                            |          |
| WOS: | 0004     | Zhuang, Ju   | Dynamic M   | CONFEREN   | null   | null  | 7   | 711-715   | 01/0  |         |                                   |          |
| WOS: | 0004     | Azad, Pou    | NUMERIC     | QUID-INV   | null   |       | 18  | 888-896   | 01/0  |         |                                   | -1       |
| WOS: | 0004     | McLaggan     | Flammabi    | ENERGY A   | 153    | null  | 4   | 439-447   | 15/1  |         | OK Consol                         |          |
| WOS: | 0004     | Andrade-(    | Ensemble    | ENERGY A   | 155    | null  | 5   | 513-572   | 15/1  |         | Cancel                            | <u> </u> |
| WOS: | 0004     | Evola, G.;(  | Controlled  | JOURNAL    | 11     | null  | 9   | 96-107    | 01/0  | 5/20    | 1712:00 2017 Article              |          |
| WOS: | 0003     | Picallo-Pe   | Applicatio  | ENERGY A   | 135    | null  | 3   | 385-397   | 15/0  | 1/20    | 17 12:00 2017 Article             |          |

Nuevo! Citas de los BKCI

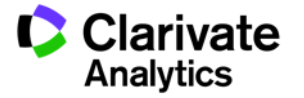

71

#### Información del año actual

#### Journal source data 🚯

Web of Science

Trust the difference

|                             | Articles              | Reviews                                              | Combined(C)                          | Other(O) | Percentage(C/(C+O)) |
|-----------------------------|-----------------------|------------------------------------------------------|--------------------------------------|----------|---------------------|
| Number in JCR Year 2017 (A) | 1435                  | 23                                                   | 1458                                 | 13       | 99%                 |
| Number of References (B)    | 61900                 | 3172                                                 | 65072                                | 28       | 99%                 |
| Ratio (B/A)                 | 43.136                | 137.913                                              | 44.631                               | 2.154    |                     |
|                             |                       | /                                                    | /                                    |          |                     |
|                             | Enlace<br>qu<br>denom | e a los doc<br>le figuran<br>hinador (a<br>revisione | umentos<br>en el<br>rtículos y<br>s) |          |                     |

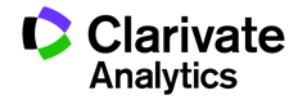
# Página nueva del perfil de una revista

La contribución de los países y las organizaciones de los documentos que figuran en el denominador (citable items)

| OUNTR | Y                     | COUNT |
|-------|-----------------------|-------|
| 1.    | CHINA MAINLAND        | 1,469 |
| 2.    | USA                   | 692   |
| 3.    | Canada                | 280   |
| 4.    | Australia             | 189   |
| 5.    | Brazil                | 124   |
| 6.    | England               | 117   |
| 7.    | GERMANY (FED REP GER) | 115   |
| 8.    | India                 | 108   |
| 9.    | Japan                 | 98    |
| 10.   | Norway                | 91    |

| Contributions by organizations                 |       |  |  |  |  |  |
|------------------------------------------------|-------|--|--|--|--|--|
| ORGANIZATION                                   | COUNT |  |  |  |  |  |
| 1. CHINA UNIVERSITY OF PETROLEUM               | 234   |  |  |  |  |  |
| 2. CHINESE ACADEMY OF SCIENCES                 | 173   |  |  |  |  |  |
| 3. ZHEJIANG UNIVERSITY                         | 95    |  |  |  |  |  |
| 4. UNITED STATES DEPARTMENT OF ENERGY (DOE)    | 94    |  |  |  |  |  |
| 5. CHINA UNIVERSITY OF MINING & TECHNOLOGY     | 88    |  |  |  |  |  |
| - UNIVERSITY OF ALBERTA                        | 88    |  |  |  |  |  |
| 7. HUAZHONG UNIVERSITY OF SCIENCE & TECHNOLOGY | 82    |  |  |  |  |  |
| 8. UNIVERSITY OF CALGARY                       | 66    |  |  |  |  |  |
| 9. TSINGHUA UNIVERSITY                         | 55    |  |  |  |  |  |
| 10. SOUTHEAST UNIVERSITY - CHINA               | 53    |  |  |  |  |  |

Ampliar la información y exportar

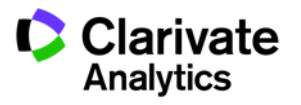

## Las métricas tradicionales se mantienen (no hay cambios)

| Go to Journal Profile                      | Journal   | s By Ran                                                       | k                             | Categories By Ran                                                                 | k                           |                                                                |                                      |       |
|--------------------------------------------|-----------|----------------------------------------------------------------|-------------------------------|-----------------------------------------------------------------------------------|-----------------------------|----------------------------------------------------------------|--------------------------------------|-------|
| Master Search Q                            | Journal 1 | Journal Titles Ranked by Impact Factor Show                    |                               |                                                                                   |                             |                                                                |                                      | -     |
| Compare Journals                           | Compar    | Compare Selected Journals Add Journals to New or Existing List |                               |                                                                                   |                             |                                                                |                                      | s     |
|                                            |           |                                                                | Fu                            | ll Journal Title                                                                  | Total Cites                 | Journal<br>Impact<br>Factor 💌                                  | Eigenfactor Score                    |       |
| View Title Changes                         |           | 1                                                              | CA-A CA<br>FOR CLI            | NCER JOURNAL<br>NICIANS                                                           | 28,839                      | 244.585                                                        | 0.06603                              | • III |
| Select Journals                            |           |                                                                |                               |                                                                                   |                             |                                                                |                                      |       |
| Select Categories                          |           | 2                                                              | OF MEDI                       | GLAND JOURNAL<br>CINE                                                             | 332,830                     | 79.258                                                         | 0.70200                              |       |
| Select ICD Vear                            |           | 3                                                              | LANCET                        | Customize Indi                                                                    | cators                      |                                                                | $\mathbf{S}$                         |       |
| 2017                                       |           | 4                                                              | CHEMIC/                       |                                                                                   | atad Titla                  |                                                                | 16 1 160                             |       |
| Select Edition                             |           | 5                                                              | Nature R                      | JCR Abbreviated Title     Cite     Total Cites     Citi                           |                             | Cited Ha                                                       | Half-Life                            |       |
| SCIE SSCI                                  |           | 6                                                              | NATURE                        | <ul> <li>Journal Impa</li> <li>Impact Facto</li> <li>Journal Self Cite</li> </ul> | ct Factor<br>r without<br>s | <ul> <li>Eigenfac</li> <li>Article In</li> <li>ISSN</li> </ul> | tor Score<br>fluence Score           |       |
| Open Access Category Schema Web of Science |           | 7                                                              | JAMA-JO<br>AMERIC/<br>ASSOCI/ | 5 Year Impac<br>Immediacy Ir<br>Citable Items                                     | t Factor<br>idex            | <ul><li>% Article</li><li>Average</li></ul>                    | s in Citable Items<br>JIF Percentile |       |
|                                            |           | 8                                                              | Nature E                      | Normalized E                                                                      | Eigenfactor                 |                                                                |                                      |       |
| JIF Quartile                               |           | 9                                                              | NATURE                        | VERT                                                                              |                             |                                                                | Save                                 |       |
| Select Publisher                           |           | 10                                                             | NATURE                        | REVIEWS<br>LOGY                                                                   | 39,215                      | 41.982                                                         | 0.08536                              |       |
| Select Country/Region                      |           | 11                                                             | NATURE                        |                                                                                   | 710,766                     | 41.577                                                         | 1.35581                              |       |
| Impact Factor Range                        |           | 12                                                             | NATURE<br>GENETIC             | REVIEWS<br>S                                                                      | 35,680                      | 41.465                                                         | 0.09430                              |       |
| v to                                       |           | 13                                                             | SCIENCE                       | E                                                                                 | 645,132                     | 41.058                                                         | 1.12716                              |       |
| Average JIF Percentile Range               |           | 14                                                             | CHEMIC/<br>REVIEWS            | AL SOCIETY<br>S                                                                   | 125,900                     | 40.182                                                         | 0.27569                              |       |
| to                                         |           | 15                                                             | NATURE                        | MATERIALS                                                                         | 92,291                      | 39.235                                                         | 0.19500                              |       |
| Clear Submit                               |           | 16                                                             | Nature N                      | anotechnology                                                                     | 57,369                      | 37.490                                                         | 0.17063                              |       |

Clarivate Analytics

# Las métricas tradicionales se mantienen (no hay cambios)

| Source Data           | Journal Source Data      |          |              |              |           | (i)         |
|-----------------------|--------------------------|----------|--------------|--------------|-----------|-------------|
| Rank                  |                          |          | Citable Iten | าร           | Other (O) | Percentage  |
| Cited Journal Data    |                          | Articles | Reviews      | Combined (C) | 01101 (0) | (C/(C + O)) |
| Citing Journal Data   | Number in JCR Year 2016  | 93       | 5            | 98           | 2         | 98%         |
| Pox Plot              | Number of References (B) | 4,463    | 568          | 5,031        | 1         | 99%         |
| Box Flot              | Ratio (B/A)              | 48.0     | 113.6        | 51.3         | 0.5       |             |
| Journal Relationships |                          |          |              |              |           |             |

| Source Data           | JCR Im                     | pact Factor |          |                |  |  |
|-----------------------|----------------------------|-------------|----------|----------------|--|--|
| Rank                  | ENGINEERING, ENVIRONMENTAL |             |          |                |  |  |
|                       | Year -                     | Rank        | Quartile | JIF Percentile |  |  |
| Cited Journal Data    | 2016                       | 24/49       | Q2       | 52.041         |  |  |
|                       | 2015                       | 22/50       | Q2       | 57.000         |  |  |
| Citing Journal Data   | 2014                       | 16/47       | Q2       | 67.021         |  |  |
|                       | 2013                       | 18/46       | Q2       | 61.957         |  |  |
| Pox Plot              | 2012                       | 17/42       | Q2       | 60.714         |  |  |
| BOX FIOL              | 2011                       | 23/45       | Q3       | 50.000         |  |  |
|                       | 2010                       | 19/45       | Q2       | 58.889         |  |  |
| Journal Relationships | 2009                       | 17/42       | Q2       | 60.714         |  |  |

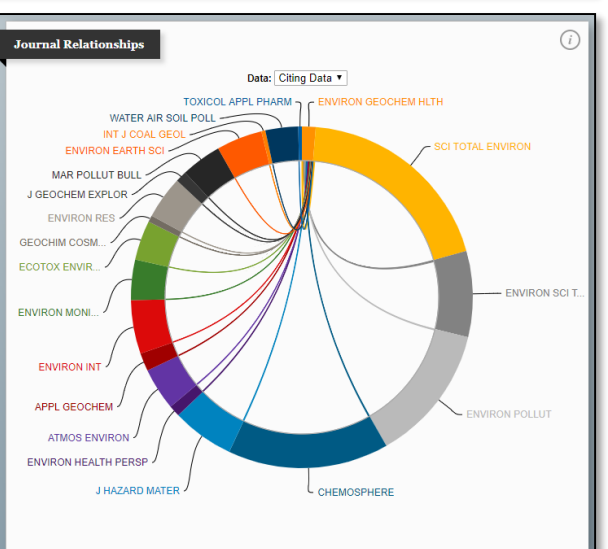

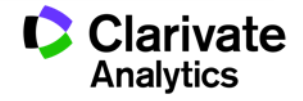

#### Web of Science

Trust the difference

## Crear un informe de revistas preferidas para hacer comparaciones

| Go to Journal Profile                          | Jou           | rnals By Rank                                               | Categ                                 | jories By R         | lank        |           |                               |                    |                 |
|------------------------------------------------|---------------|-------------------------------------------------------------|---------------------------------------|---------------------|-------------|-----------|-------------------------------|--------------------|-----------------|
| Master Search                                  | Jour          | Journal Titles Ranked by Impact Factor Show Visualization + |                                       |                     |             |           |                               |                    |                 |
| Compare Journals                               | Com           | npare Selected J                                            | ournals                               | Add Jour            | nals to Nev | v or Exis | sting List                    | Custor             | nize Indicators |
|                                                | Select<br>All | t                                                           | Full Jour                             | nal Title           | Total       | Cites     | Journal<br>Impact<br>Factor 🗸 | Immediacy<br>Index | Cited Half-Life |
| View Title Changes                             | <b>V</b>      | 1 AI<br>DI                                                  | UTRITION ME<br>ND CARDIOV/<br>ISEASES | TABOLISM<br>ASCULAR |             | 4,638     | 3.679                         | 0.607              | 5.              |
| Select Journals 🔹 🔻                            | <b>V</b>      | 2 FC                                                        | DOD CONTRO                            | DL                  |             | 14,009    | 3.496                         | 1.115              | 4.:             |
| Search Journals                                | <b>V</b>      | 3 N                                                         | utrition & Met                        | abolism             |             | 2,520     | 2.974                         | 0.575              | 5.0             |
| PUBLIC HEALTH S                                | 7             | 4 GI<br>HI                                                  | NVIRONMENT<br>EOCHEMISTE<br>EALTH     | AL<br>Ry and        | New List    |           | 0                             | Existing List      | 7.              |
| HEALTH RISK & SOCIETY                          | <b>V</b>      | 5 PI                                                        | UBLIC HEALT                           | H NUTRITIC          | File Name:  | Ener      | gy Drinks Analysis            |                    | 6.1             |
| NUTRITION METABOLISM (*)<br>AND CARDIOVASCULAR | <b>V</b>      | 6 HI                                                        | EALTH RISK 8                          | SOCIETY             |             |           |                               |                    | 7.:             |
| FOOD CONTROL                                   |               |                                                             |                                       |                     |             |           |                               |                    |                 |
| -                                              |               |                                                             |                                       |                     |             | Ad        | d Cance                       | Ð                  |                 |

Guardar listas de revistas y abrirlas en próximas sesiones

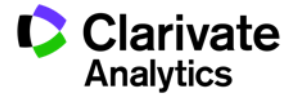

## Las métricas tradicionales se mantienen (no hay cambios)

# El informe de comparar revistas le permite crear un análisis de tendencias y los cuartiles

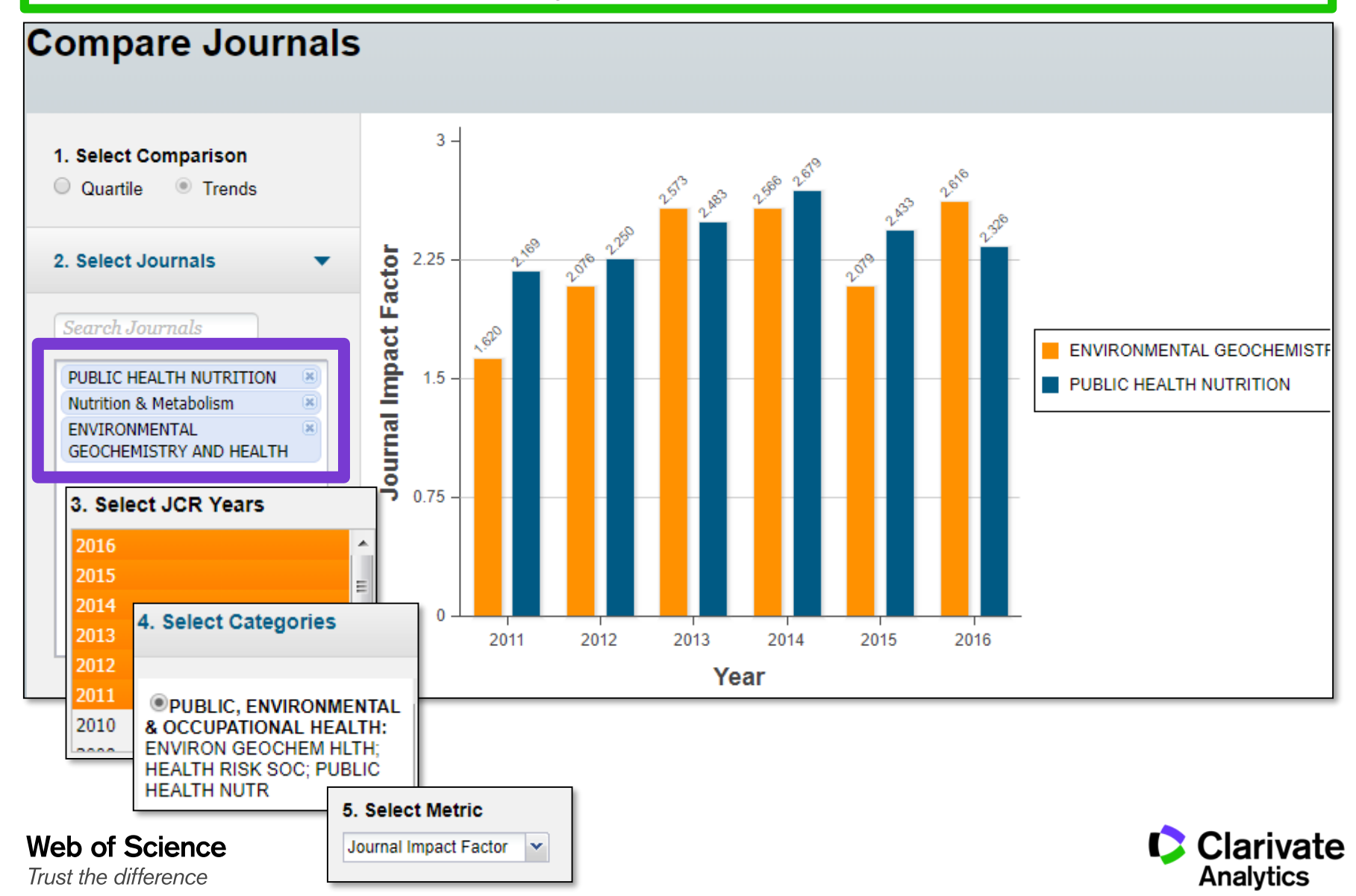

# **Recursos adicionales**

Enlaces útiles: Los deberes

<u>LibGuides</u>

Clarivate Analytics Essays Page

Science Research Connect Posts:

- A Journal Is as a Journal Does: Four Emergent Properties of Journals in Scholarly Communication
- Learning from History: Understanding the Origin of the JCR
- Metaphor and Metrics
- Journal Analysis: More than just Impact Factor
- Counting is Easy; Metrics are Difficult
- JCR Use Cases, Branding, and Terms of Use
- Choosing Your Publication Destination Wisely

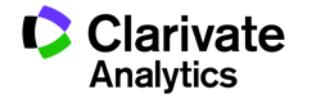

78

# **Recursos adicionales**

Soporte técnico: https://support.clarivate.com/WebOfScience

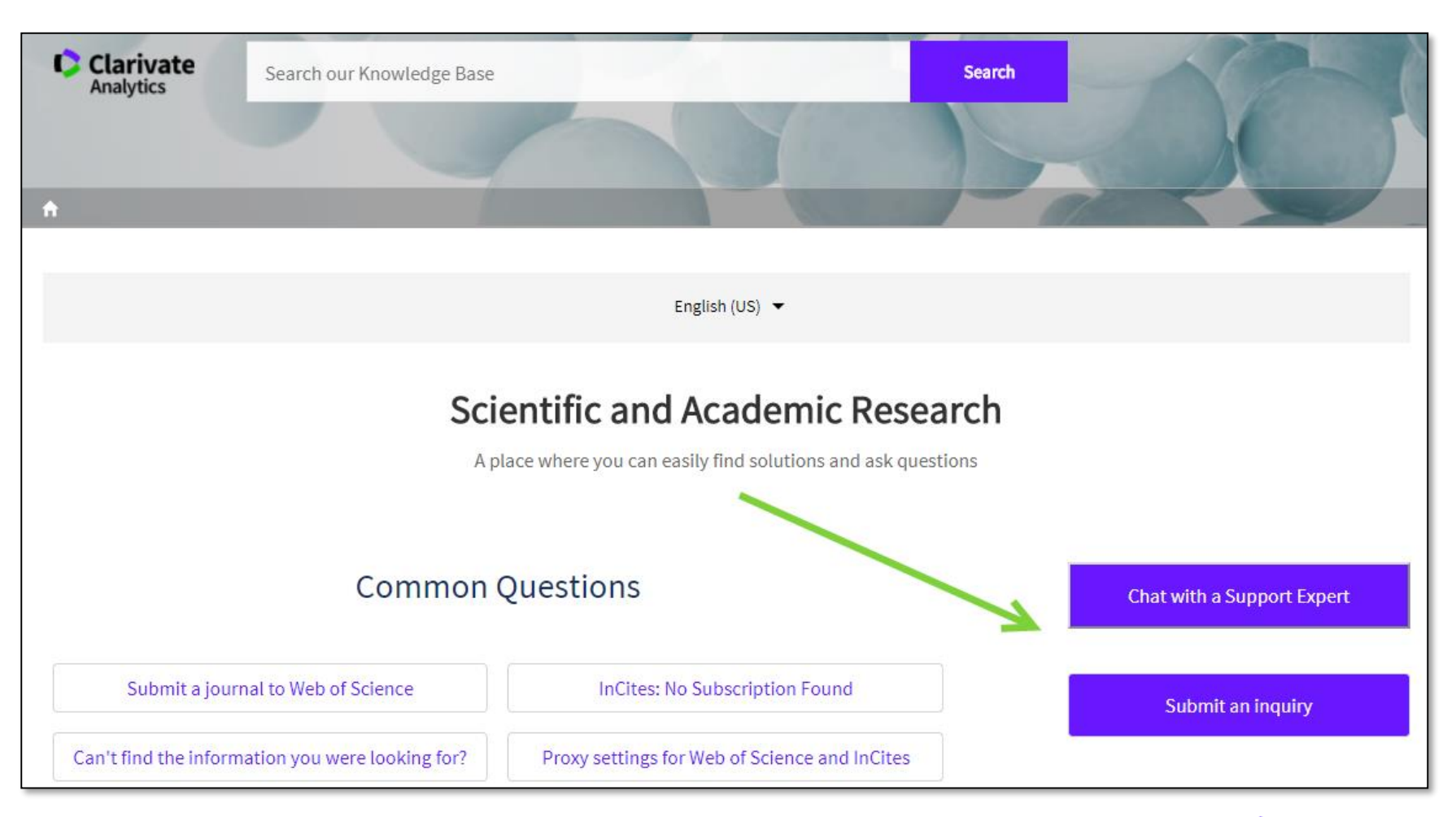

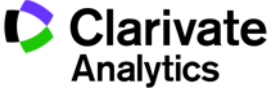

79

# Tema 4. Incites Essential Science Indicators

 identificar los que producen la investigación más citada y identificar tendencias de investigación

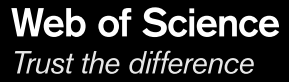

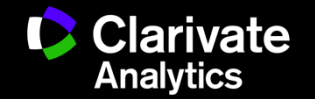

# ¿ Por que el ISI desarrolló el ESI?

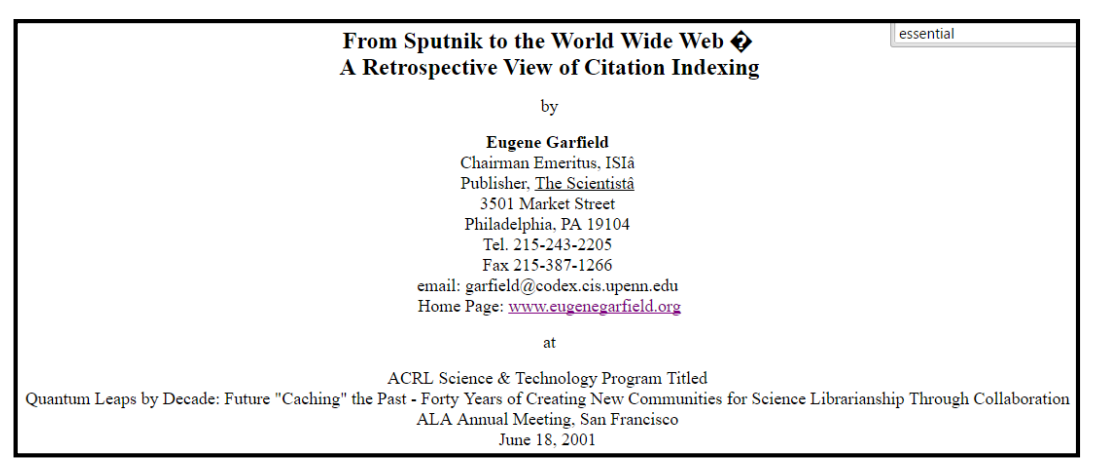

surgest for when import <sup>24</sup> The weddwide proceeding the proceeding of the set of the lenge literature on this typic. No less than 100 acticles in the part year discuss the proceeding of these data. And there is great pressure on ISI to modify its method of calculating impact to better reflect long-term vs. short-term impact.<sup>25</sup> This is reflected in their new *Essential Science Indicators*.

ESI was developed by ISI to provide an alternative methodology to the Impact Factor to measure long term impact versus short term

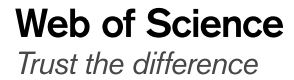

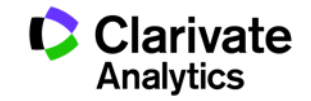

#### Contenido

- •Usos de ESI
- •Niveles de evaluación y criterios de citas
- Integración de los datos de ESI a la WOS CC
- Buscar instituciones muy citadas
- Buscar países muy citados
- Buscar autores muy citados
- Identificar campos de excelencia (por institución y por país)
- Buscar artículos muy citados (primer 1% en categoría)
- •Buscar artículos candentes (primer 0.1% en categoría)
- •Evaluar impacto con los puntos de referencia (Field Baselines y Citation Thresholds)
- Identificar tendencias de investigación con las frentes de ESI

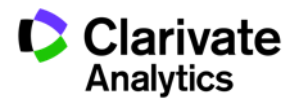

#### **Essential Science Indicators**

ESI le permite contestar las preguntas siguientes:

- ¿Cuáles son los trabajos más citados en genética?
- ¿Cuáles son las publicaciones más citadas en los últimos dos años en biología molecular?
- En la ingeniera ¿Cuál es el país con el mayor impacto?
- ¿Quiénes son los autores más citados en medicina clínica?
- ¿Cuáles son las revistas principales en la física?
- En el campo de agricultura ¿Cuáles son las instituciones que producen la investigación con mayor impacto?

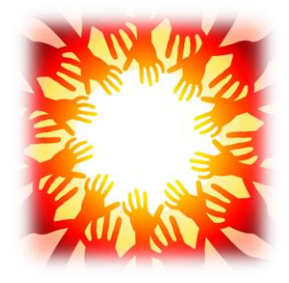

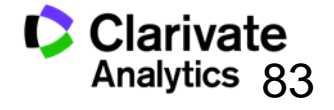

#### **Essential Science Indicators**

Fuente de los datos

- Web of Science Core Collection SCI & SSCI
- Mantiene 10 años de cobertura
- Articles, reviews, proceedings papers & research notes
- Actualizado cada dos meses
- Identifica los artículos, autores, instituciones, países y revistas con el mayor impacto de temas de investigación
- 22 temas de investigación
- Clasificación a una disciplina corresponde <u>a la clasificación de la revista</u> a una de las 22 disciplinas. Todas las revistas (SCI & SSCI) han sido clasificadas a una disciplina.

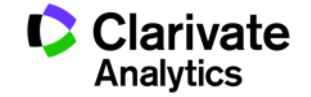

#### **Disciplinas en ESI**

- Biología Molecular y Genética
- Biología y Bioquímica
- Botánica y Zoología
- Ciencia Espacial
- Ciencias Agrícolas
- Ciencias de los Materiales
- Ciencias Sociales (general)
- Economía y Negocios
- Farmacología
- Física
- Geociencias
- Informática

- Ingeniería
- Inmunología
- Matemática
- Medicina Clínica
- Medio Ambiente/Ecología
- Microbiología
- Multidisciplinas
- Neurociencia y Comportamiento
- Psiquiatría/Psicología
- Química

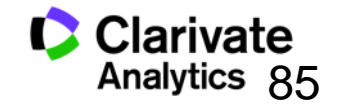

| Clasificación                             | Umbrales                   | Años Considerados                                                      |
|-------------------------------------------|----------------------------|------------------------------------------------------------------------|
| <ul> <li>Científico</li> </ul>            | 1%                         | 10+                                                                    |
| <ul> <li>Institución</li> </ul>           | 1%                         | 10+                                                                    |
| <ul> <li>Países</li> </ul>                | 50%                        | 10+                                                                    |
| •Revistas                                 | 50%                        | 10+                                                                    |
| <ul> <li>Artículos muy citados</li> </ul> | 1%                         | 10+                                                                    |
| <ul> <li>Artículos candentes</li> </ul>   | 0.1%                       | 2                                                                      |
|                                           | ESI nor<br>campo<br>año de | maliza los rankings por el<br>de investigación y por el<br>publicación |

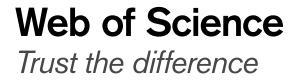

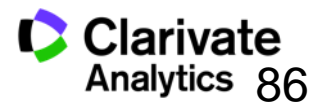

# Tema 5 Endnote Basic (en línea)

Herramientas de referencias

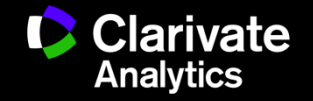

#### Endnote (en línea) le permite...

- Almacenar referencias sin limite (depende de su nivel de acceso)
- Organizar- crear grupos y encontrar referencias duplicadas
- Editar- las referencias
- Importar- referencias desde 1.800+ de bases de datos y catálogos en línea
- Compartir- sus grupos sus colaboradores
- Capturar- referencias en una página web
- Crear bibliografías- de una selección de 3.300 estilos
- Introducir- Citas en un documento mientras se escribe
- Manejar- sus listados de publicaciones de RID
- Añadir- archivos adjuntos- hasta 5GB (depende de su nivel de acceso)
- Sugerir revistas- recomendaciones de revistas que coinciden con su manuscrito
- Sincronizar la versión web con la versión de ordenador (hace falta tener la versión Endnote 6)

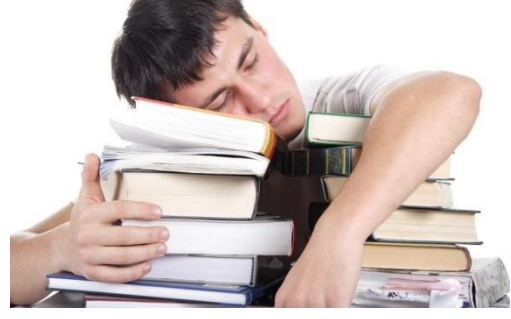

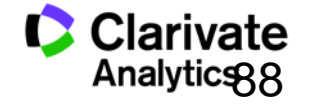

88

#### Guardar registros de la Web of Science a Endnote

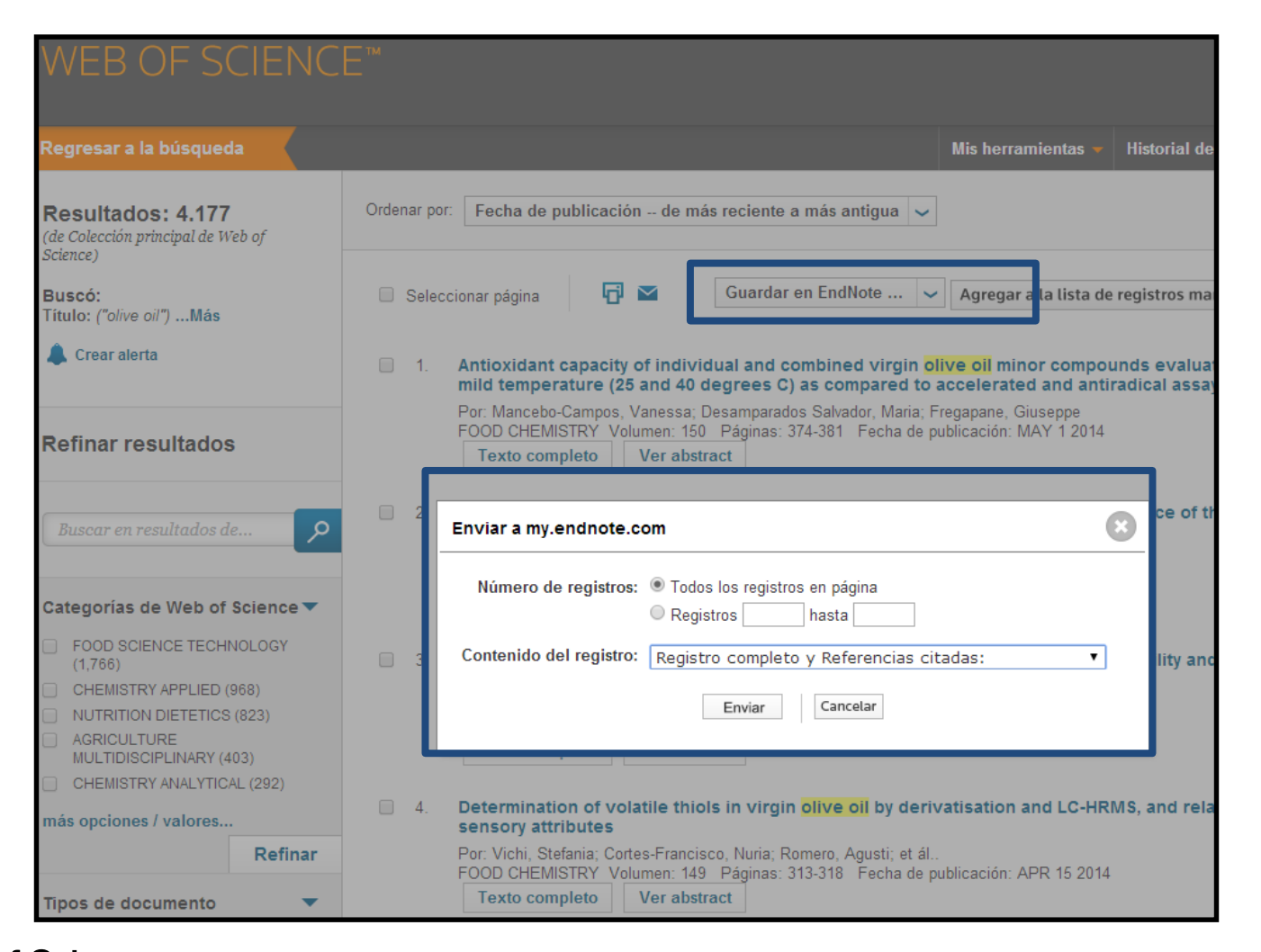

Web of Science

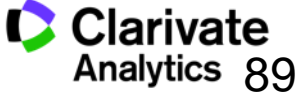

#### Acceder a su biblioteca Endnote desde la WOS

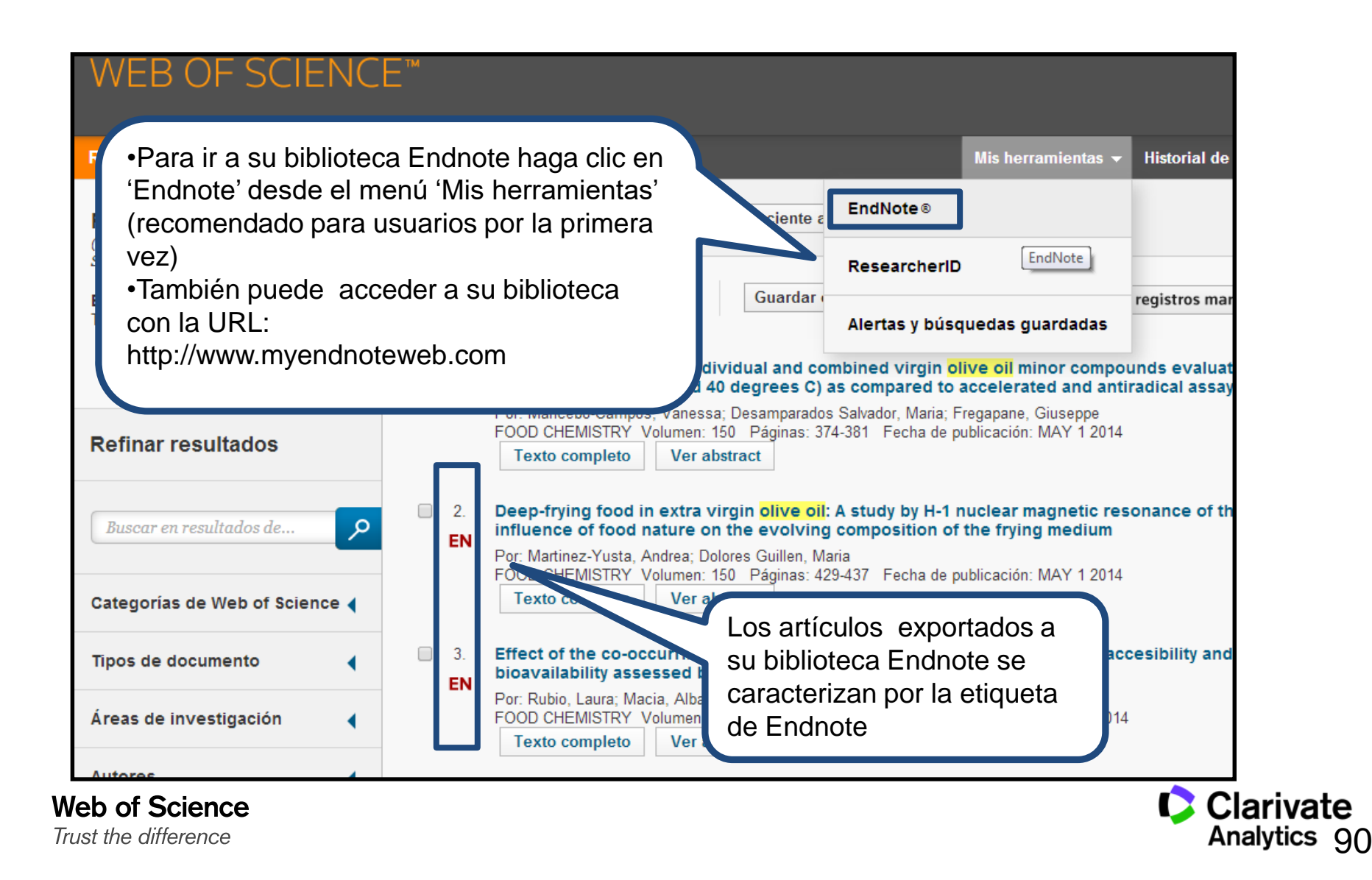

#### Acceso a Endnote desde la web

Trust the difference

|                                                              | End                                                              | Note                                                                 |                                                                |
|--------------------------------------------------------------|------------------------------------------------------------------|----------------------------------------------------------------------|----------------------------------------------------------------|
| Sign in                                                      |                                                                  |                                                                      |                                                                |
| Email address                                                |                                                                  | <b>f</b> Sign in with F                                              | Facebook                                                       |
| Password                                                     |                                                                  | in Sign in with I                                                    | LinkedIn                                                       |
| Forgot password?                                             | Sign in                                                          |                                                                      |                                                                |
| Sign in via your Institution                                 | / Shibboleth login                                               |                                                                      |                                                                |
|                                                              | Don't have an a                                                  | ccount? Sign up                                                      |                                                                |
| We've updated our Tern                                       | ns of Use. By sig                                                | ce sus claves de                                                     | hent.                                                          |
|                                                              | Having trou accesc                                               | o por redes soc                                                      | iales                                                          |
|                                                              |                                                                  |                                                                      |                                                                |
|                                                              | Try EndNote desktop for 3                                        | <b>O days,</b> we think you'll like it.                              | Download                                                       |
|                                                              | Access onywhere, on y                                            |                                                                      |                                                                |
| 0                                                            |                                                                  |                                                                      |                                                                |
| Find                                                         | Organize                                                         |                                                                      | Connect                                                        |
|                                                              |                                                                  | UIEale                                                               | CONNECL                                                        |
| Search hundreds of online<br>databases & save your research, | Keep your research, notes, and<br>annotations organized and easy | Use Cite While You Write to create<br>and format your bibliographies | Follow and discuss research,<br>connect with other researchers |

Clarivate Analytics 91

#### Mi biblioteca Endnote

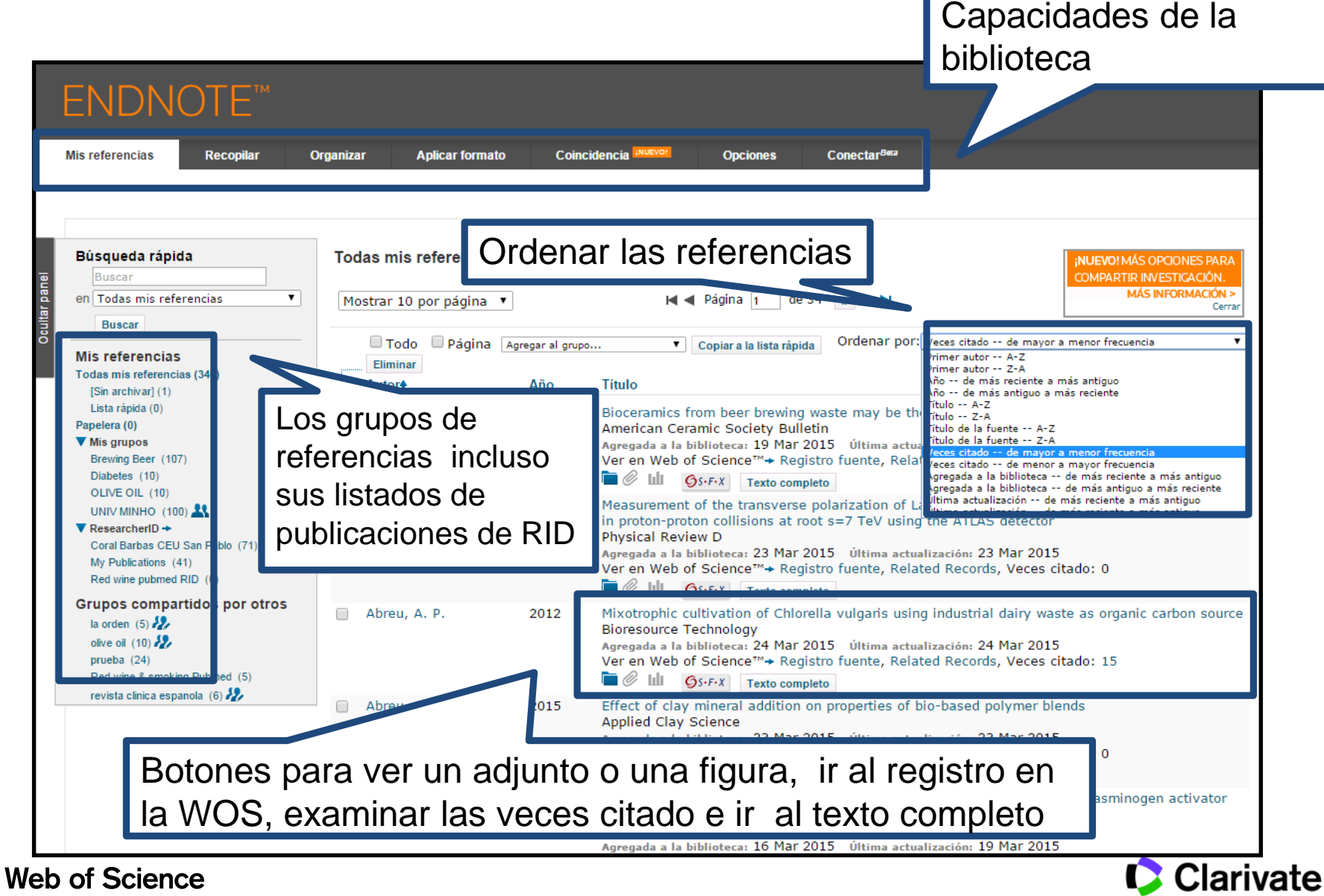

Trust the difference

#### **Guardar Resultados enviados desde la Web of Science**

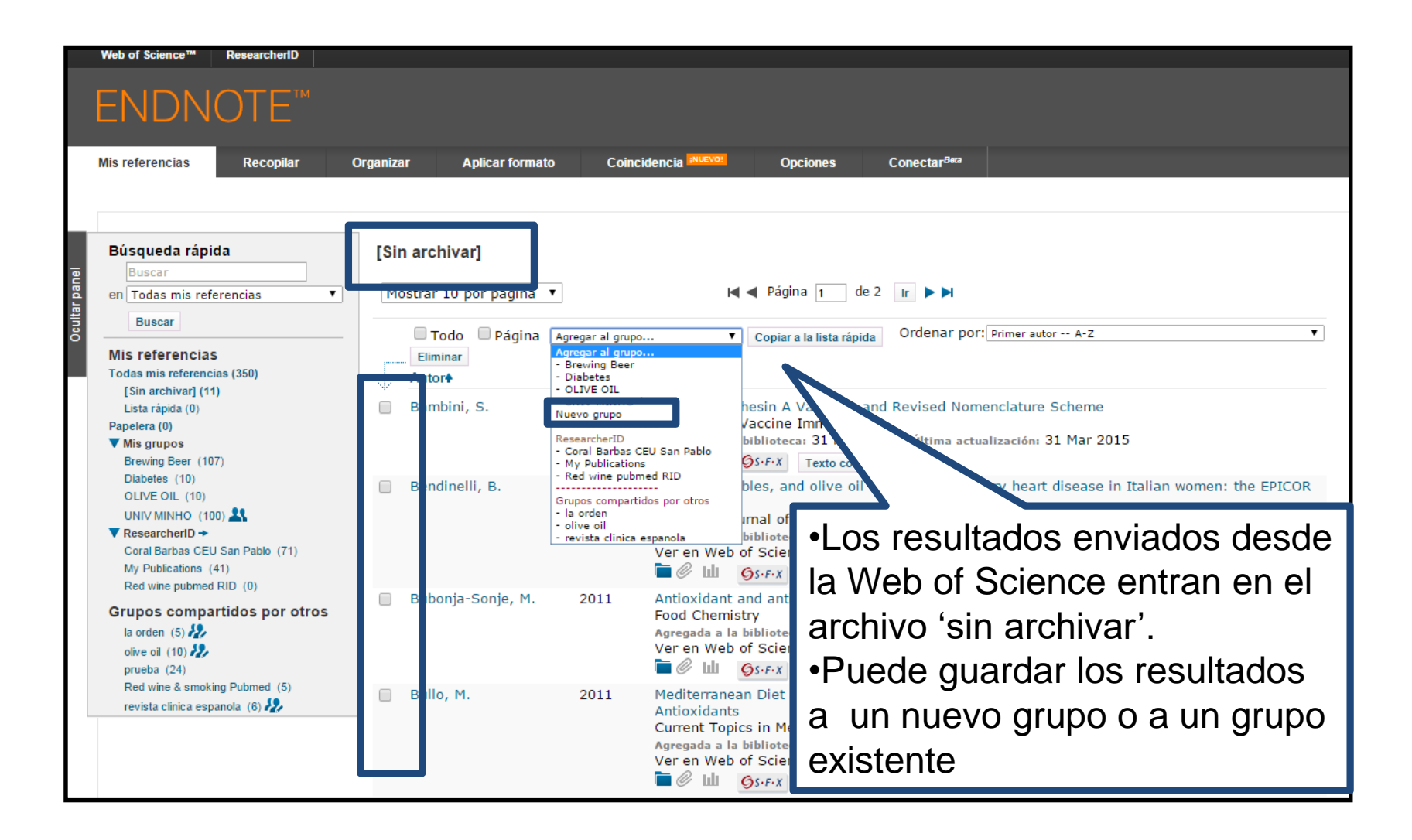

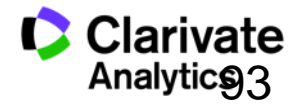

#### Importar: Conectarse a una búsqueda en línea

| ENDNO                                           | DTE™                                    |                   |                                  |       |                   |       |
|-------------------------------------------------|-----------------------------------------|-------------------|----------------------------------|-------|-------------------|-------|
| Mis referencias                                 | Recopilar                               | Organizar         | Aplicar form                     | iato  |                   |       |
| Búsqueda en línea                               | Nueva referencia                        | Importar refe     | rencias                          |       |                   |       |
| Búsqueda en                                     | línea                                   |                   |                                  |       |                   |       |
| Paso 1                                          |                                         |                   |                                  | Cre   | ar una referencia | a l   |
| Seleccione la                                   | conexión de catálog                     | o de biblioteca o | o base de dato<br>cionar favorit | mar   | nualmente o imp   | ortar |
| Presentation C<br>Princeton The<br>Princeton U  | coll<br>o Sem                           | -                 |                                  | refe  | erencias          |       |
| Principia Coll<br>Project MUSE<br>Providence Co | 11                                      |                   |                                  |       |                   |       |
| Providence VA<br>PubMed (NLM<br>Purdue U-Calu   | Med Center<br>)<br>Imet                 | -                 |                                  |       |                   |       |
| Purdue U-Nort<br>Purdue U-W L<br>Oueen Margar   | :h Central<br>afayette<br>et U Coll     |                   |                                  |       |                   |       |
| Queen Margar<br>Queen Mary L<br>Queens U Cha    | et U-Edinburgh<br>I of London<br>rlotte |                   |                                  |       |                   |       |
| Queens U<br>Queensland U<br>Quincy U            | of Technology                           |                   |                                  |       |                   | 1     |
| Quinnipiac U-I<br>Radford U                     | .aw                                     | •                 | Cone                             | ectar | se a una base     |       |
|                                                 |                                         |                   | de da                            | atos  | en línea o a un   |       |
|                                                 |                                         |                   | catál                            | ogo   | de biblioteca     |       |

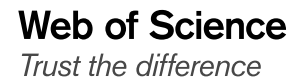

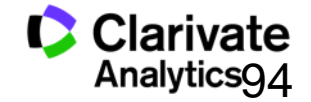

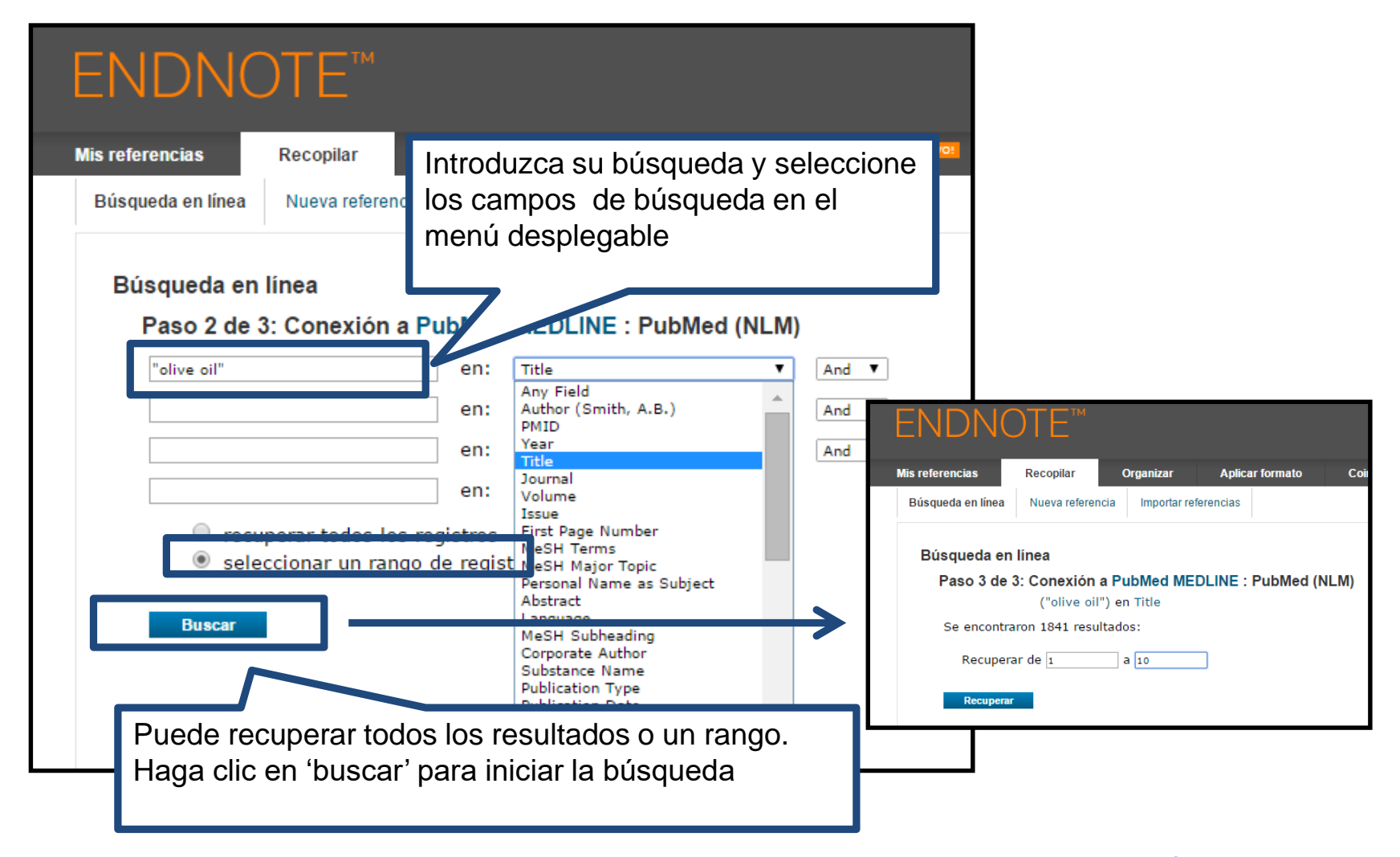

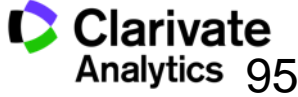

#### **Organizar las referencias**

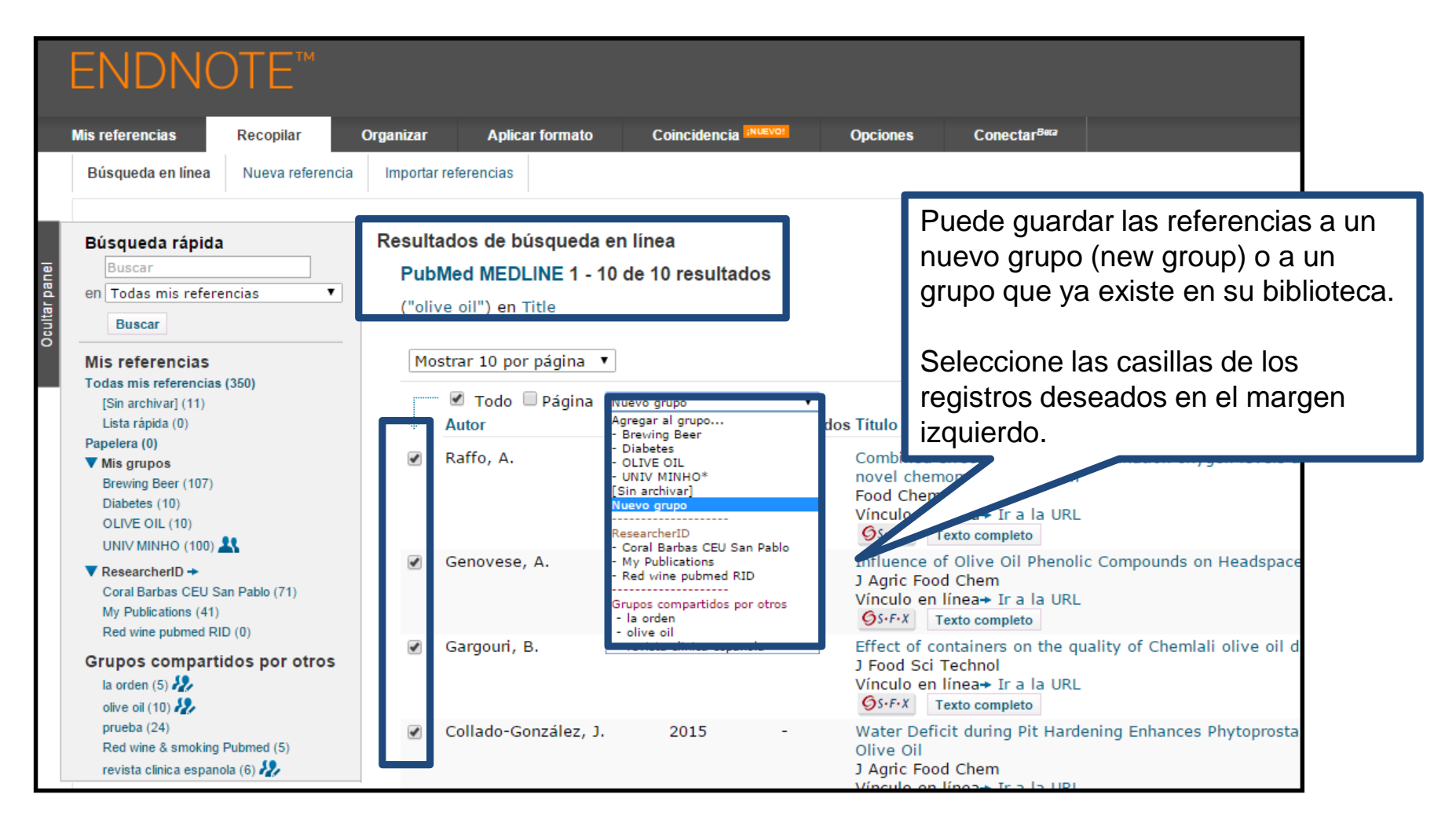

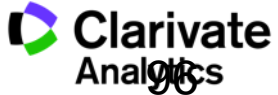

#### Importar referencias

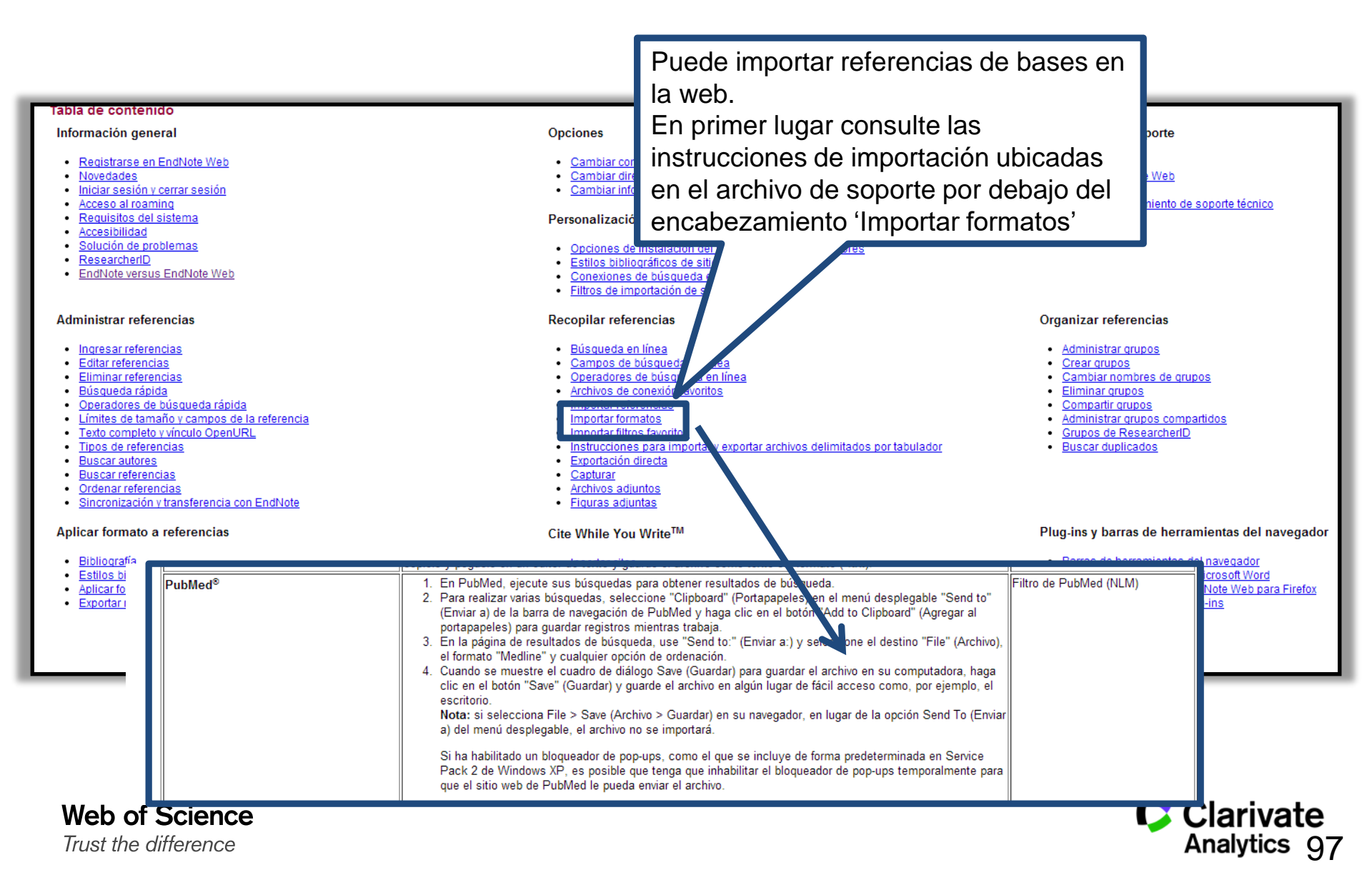

#### Exportar referencias de una base en línea- Pubmed

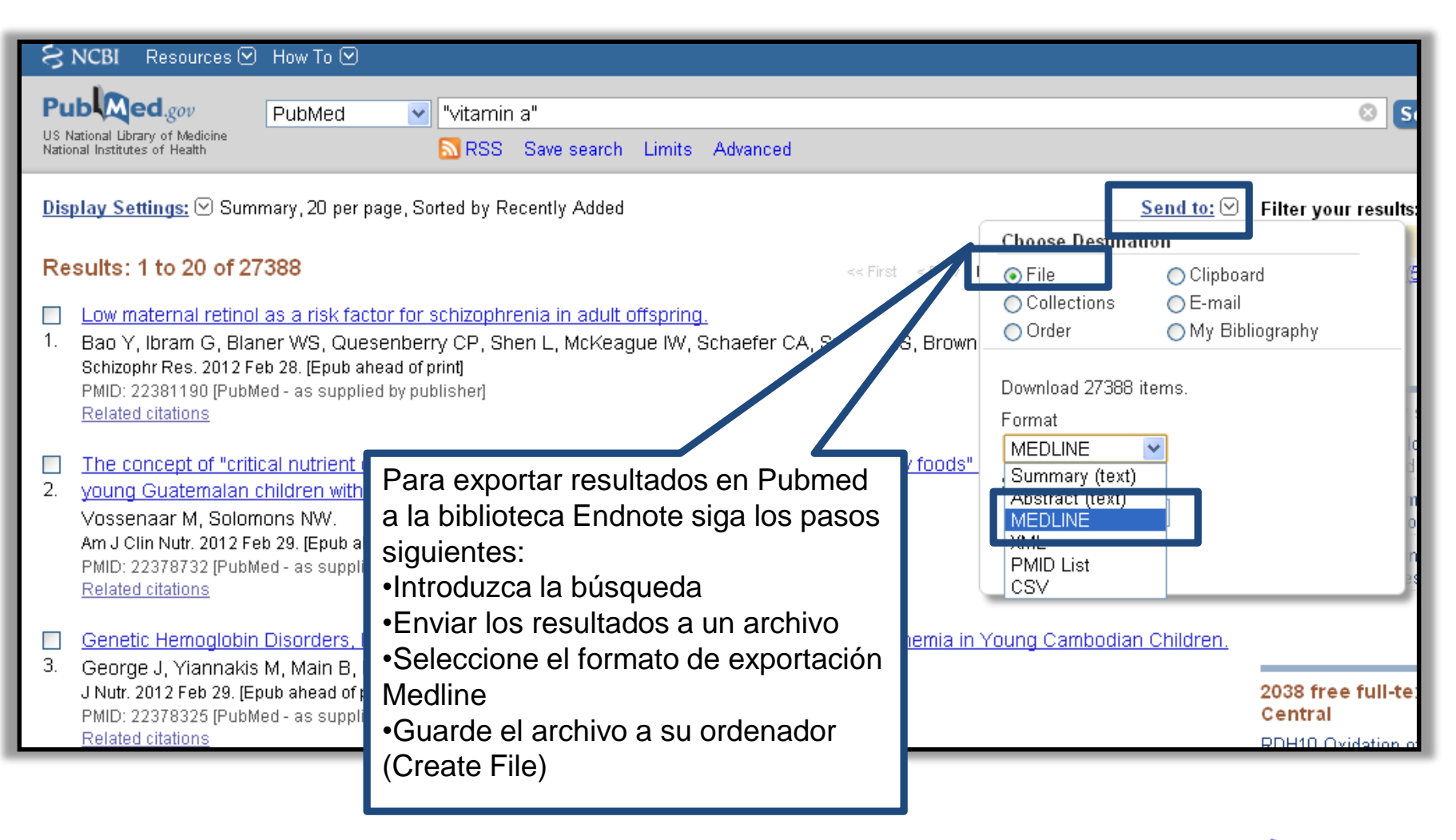

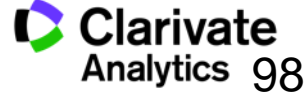

### Importar referencias

| ENDN(             | DTE™                    |                     |                                              |                                                                                                    |                                                                                                  |
|-------------------|-------------------------|---------------------|----------------------------------------------|----------------------------------------------------------------------------------------------------|--------------------------------------------------------------------------------------------------|
| Mis referencias   | Recopilar               | Organizar           | Aplicar formato                              | Coincidencia :NUEVO!                                                                                                    | Орсіо                                                                                            |
| Búsqueda en línea | Nueva referencia        | Importar re         | eferencias                                   |                                                                                                    |                                                                                                  |
| Importar refe     | erencias                |                     |                                              |                                                                                                    |                                                                                                  |
|                   | iDe مردد<br>Archivo: در | sea importar        | desde EndNote?                               |                                                                                                    |                                                                                                  |
| Opción de         | importación: Pub        | Med (NLM)           | <b>v</b>                                     | Seleccionar favoritos                                                                                                    |                                                                                                  |
|                   | A: Nue                  | vo grupo<br>nportar | •                                            |                                                                                                    |                                                                                                  |
|                   |                         |                     | Pa<br>orc<br>•B<br>•S<br>•S<br>•S<br>•<br>•S | ra importar referenc<br>denador siga los pas<br>usca el archivo<br>elecciona el filtro de<br>elección un grupo o<br>aga clic en 'Importar<br>portación | ias guardadas a su<br>os siguientes:<br>importación<br>crea un nuevo grupo<br>' para terminar la |

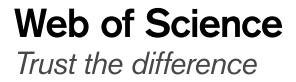

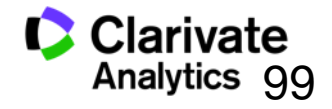

#### Crear una nueva referencia manualmente

|                                                  | ENDNOTE™                                                                                                    |                                                                                                    |                                                                                                    |
|--------------------------------------------------|----------------------------------------------------------------------------------------------------|----------------------------------------------------------------------------------------------------|----------------------------------------------------------------------------------------------------|
| Doutitier namel                                  | Mis referencias Recopilar<br>Búsqueda en lín a Nueva referencia<br>Búsqueda rápida<br>Buscar<br>en Todas mis refer<br>Buscar<br>Mis referenci:<br>Todas mis referenci:<br>[Sin archivar]                                        | Organizar Aplicar formato Coincidencia (NUEVO<br>mportar referencias<br>Nueva referencia<br>Campos<br>bibliográficos:<br>Tipo de referencia:<br>Author:<br>Journal Article<br>Hearing<br>Author:<br>Journal Article<br>Hearing<br>Author:                                                                                                    | Abra el menú<br>desplegable para<br>seleccionar el tipo<br>de referencia                                                                              |
| Seleccio<br>'Recopila<br>clic sobre<br>referenci | ne la pestaña<br>ar' y luego haga<br>e 'Nueva<br>ja'<br>Red wine pubmed RID (0)<br>Grupos compartidos por otros<br>la orden (5)<br>ofive of (10)<br>preba (24)<br>Red wine & smoking Pubmed (5)<br>revista clínica espanola (6) | Normanuscript       Naribuscript       Naribuscript       Patent       Patent       P |                                                                                                    |
|                                                  |                                                                                                    | Edition: Nota: los campos anteriores son necesarios para la Archivos adjuntos: Campos opcionales: Abstract: DOI:                                                                                                    | Puede introducir los datos de la<br>referencia en los campos en<br>blanco.<br>Haga clic en el campo para iniciar<br>editar los datos de la referencia |

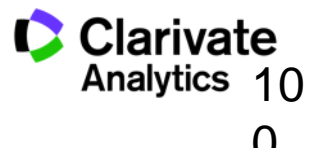

#### Editar una referencia

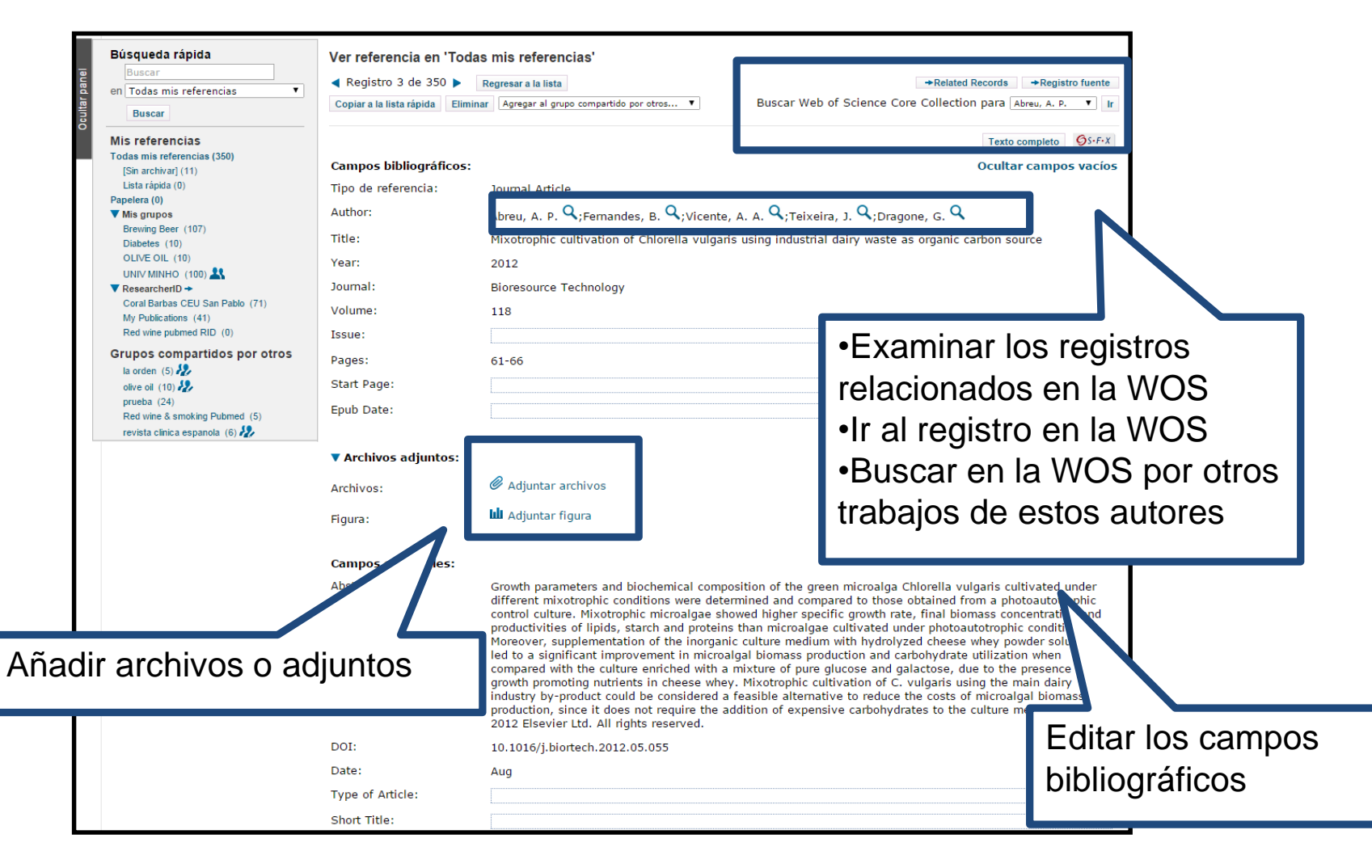

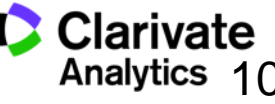

#### Organizar su biblioteca

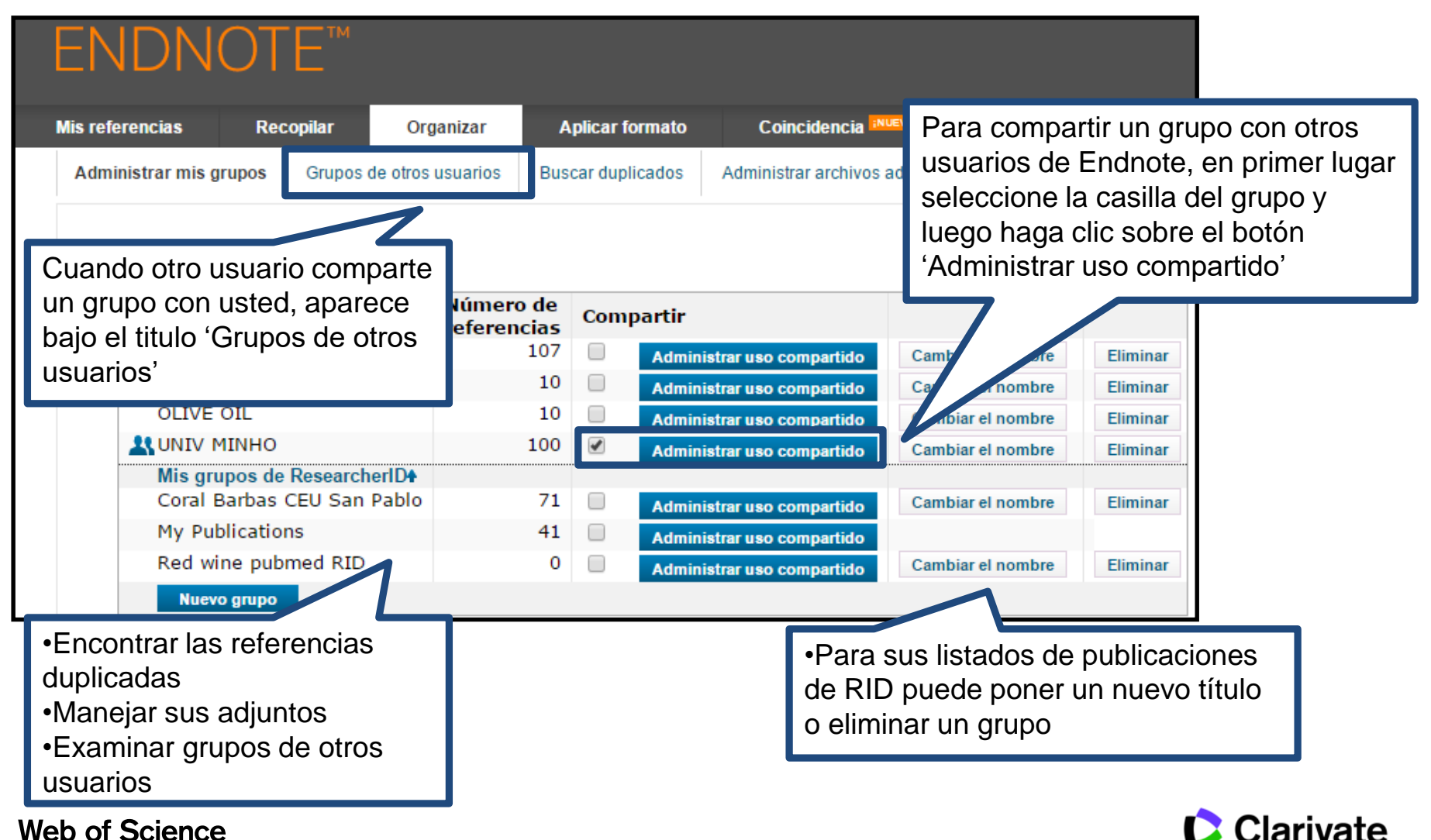

Trust the difference

Analytics

#### **Compartir sus grupos**

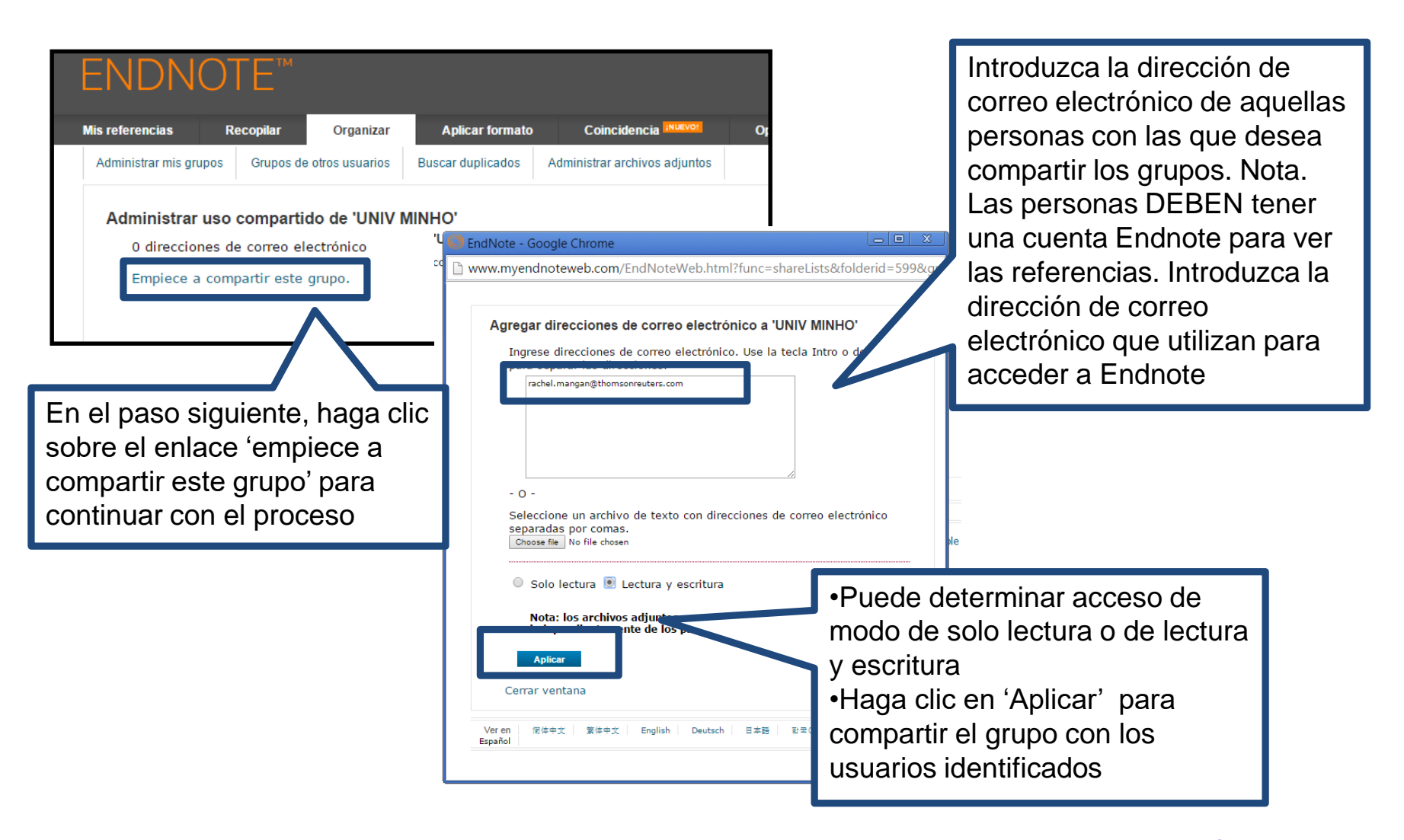

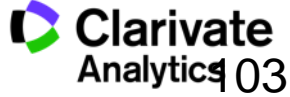

103

#### Crear una Bibliografía

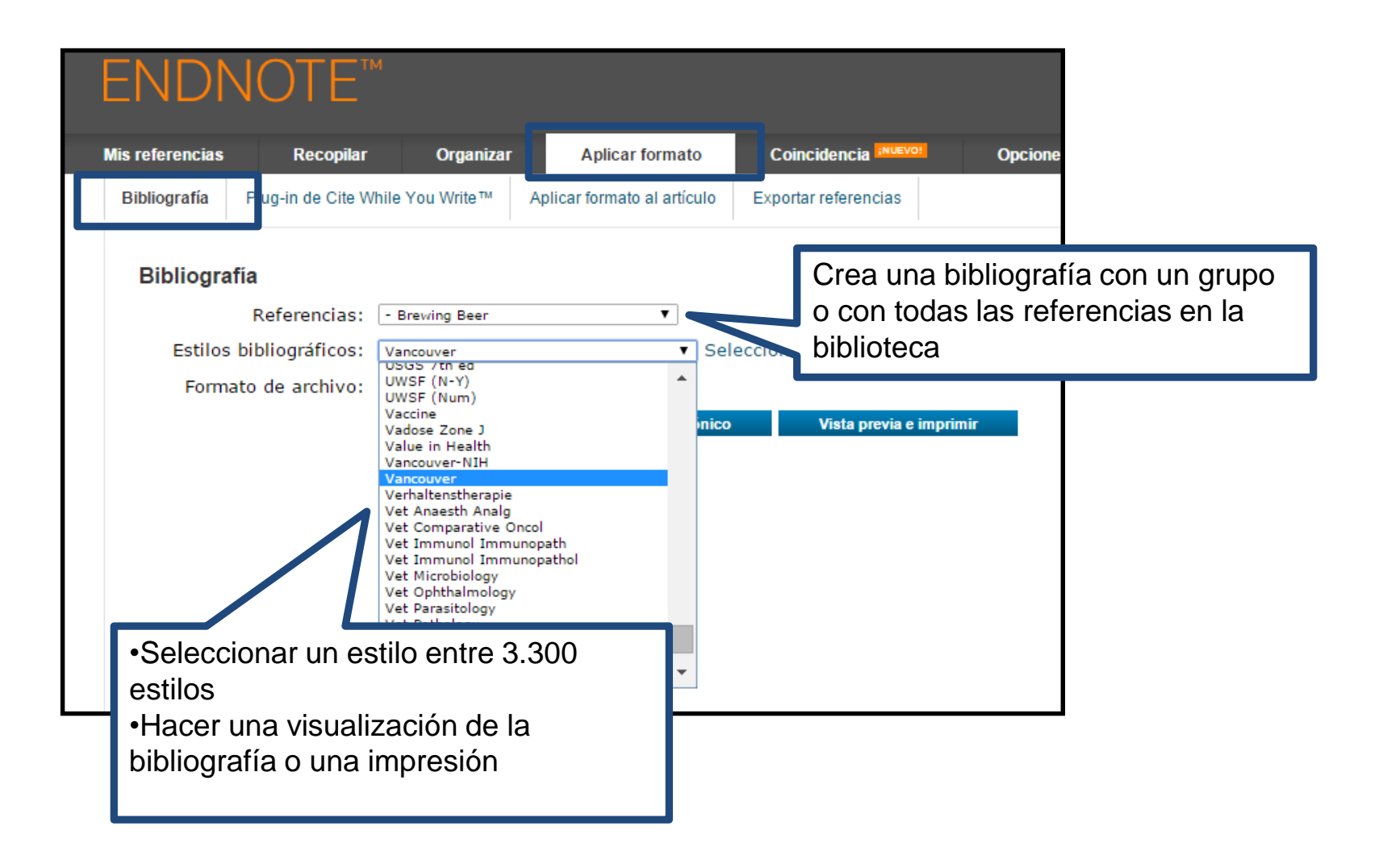

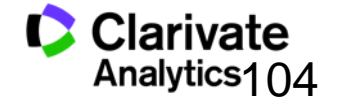

## Crear una bibliografía

| ENDNOTE™                                                      |                                                                                                    | тномзом                                                                                                    |  |  |  |  |
|---------------------------------------------------------------|----------------------------------------------------------------------------------------------------|----------------------------------------------------------------------------------------------------|--|--|--|--|
| Mis referencias Recopilar Organizar Aplicar                   | ormato Coincidencia                                                                                                    | Opciones Conectar <sup>8ea</sup>                                                                                                    |  |  |  |  |
| Bibliografía Plug-in de Cite While You Write™ Aplicar formato | al artículo Exportar referencias                                                                                                    |                                                                                                    |  |  |  |  |
| Bibliografía                                                  |                                                                                                    |                                                                                                    |  |  |  |  |
| Referencias: - Brewing Beer                                   | ¥                                                                                                    |                                                                                                    |  |  |  |  |
| Estilos bibliográficos: Vancouver                             | C EndNote - Google Chrome                                                                                                    |                                                                                                    |  |  |  |  |
| Formato de ar nivo.                                           | 🕒 www.myendnoteweb.co                                                                                                    | r /EndNoteWeb.html?func=preview+Print&BibFormat=Vancouver.ens&RefSource=598&FileFormat=HTML&RefNam                                                                                                   |  |  |  |  |
| Guardar Enviar por correc                                     | Imprimir esta página Ca                                                                                                    | n elar 🍝                                                                                                    |  |  |  |  |
| 1                                                             | 1. Bioceramics from bee<br>2014;93(6):16                                                                                                    | er brewing waste may be the key to bone replacements. American Ceramic Society Bulletin.                                                                                                    |  |  |  |  |
|                                                               | 2. Absar S, Choi S, Ahsa<br>modified tissue plasmin<br>Research. 2013;131(3)                                                                                                    | an F, Cobos E, Yang VC, Kwon YM. Preparation and characterization of anionic oligopeptide-<br>ogen activator for triggered delivery: An approach for localized thrombolysis. Thrombosis<br>:E91-E9.  |  |  |  |  |
| Puede guardar, enviar po                                      | r correo                                                                                                    | ger C, Gastl M, Arendt EK, Becker T. Humulus lupulus - a story that begs to be told. A review.<br>f Brewing. 2014;120(4):289-314.                                                                    |  |  |  |  |
| electrónico y hacer una                                       |                                                                                                    | SM, Tessaro IC. Membrane Separation Processes for the Beer Industry: a Review and State of the Technology. 2014;7(4):921-36.                                                                         |  |  |  |  |
| visualización de la bibliog                                   | rafía                                                                                                    | na KV, Antoniv VF. Peculiar features of the coagulation, fibrinolytic, and anticoagulation systems resenting with vascular ENT tumours. Vestnik Otorinolaringologii. 2014(1):17-9.                   |  |  |  |  |
| Ver en   信体中文   繁体中文   English   Deutsch   日本語   亚:           | 6. Archambault CJ, Gero<br>Barrels. In: Moore MK,<br>Series. 11632014. p. 85                                                                                                    | ds WRW, Mills AM. Scale Up in Brewing: Factors in Changing Batch Size from 5 Gallons to 15<br>Ledesma EB, editors. Academia and Industrial Pilot Plant Operations and Safety. ACS Symposium<br>5-90. |  |  |  |  |
|                                                               | 7. Aydin AA, Ilberg V, T<br>ingredients as model su<br>2014;94(10):2083-9.                                                                                                    | itze J. Investigation of overfoaming activities and gushing mechanisms of individual beer<br>obstances in bottled carbonated water. Journal of the Science of Food and Agriculture.                  |  |  |  |  |
|                                                               | 8. Barbosa-Pereira L, Angulo I, Lagaron JM, Paseiro-Losada P, Cruz JM. Development of new active packaging films containing bioactive nanocomposites. Innovative Food Science & Emerging Technologies. 2014;26:310-8. |                                                                                                    |  |  |  |  |
|                                                               | 9. Belakova S, Benesova K, Caslavsky J, Svoboda Z, Mikulikova R. The occurrence of the selected fusarium mycotoxins in Czech malting barley. Food Control. 2014;37:93-8.                                              |                                                                                                    |  |  |  |  |
|                                                               | 10. Bellamy M. John Lal<br>1889-1896. Canadian H                                                                                                    | batt Blows In and Out of the Windy City: A Case Study in Entrepreneurship and Business Failure, listorical Review. 2014;95(1):30-53.                                                                 |  |  |  |  |
|                                                               | 11. Bergsveinson J, Bae                                                                                                    | ecker N, Pittet V, Ziola B. Role of Plasmids in Lactobacillus brevis BSO 464 Hop Tolerance and Beer                                                                                                  |  |  |  |  |

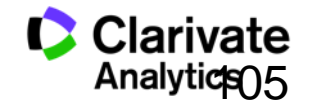

### Instalar los Plug-Ins

| ENDNOTE™                                                                                                    |                                                                                                    |                                                                                                    |
|----------------------------------------------------------------------------------------------------|----------------------------------------------------------------------------------------------------|----------------------------------------------------------------------------------------------------|
| Mis referencias Recopilar Or                                                                                                    | nizar Aplicar formato Coincidencia                                                                                                    | Conectar <sup>Bera</sup>                                                                                 |
| Contraseña Dirección de correo electróni                                                                                                    | Descargar instaladores Información de                                                                                                    | la cuenta                                                                                                |
| Descargar instaladores Capturar: Capturar referencia                                                                                                    |                                                                                                    |                                                                                                    |
| Para instalar la herramienta Ca<br>favoritos" o "Barra de herramie<br>seleccionar "Agregar a Favorito<br>Para usar la herramienta, acce<br>la ventana para capturar la ref                                                                                                    | turar, arrastre el botón <b>Capturar referencia</b> a s<br>tas de marcadores"). En algunos navegadores,<br>" o "Añadir este enlace a marcadores".<br><b>Para poder introducir referencias a un</b>                                                                                                    | (también denominada "Barra de<br>e hacer clic con el botón derecho y<br>- tanga de marcadores. Se abrirá |
| Cite While You Write™                                                                                                    | instalar en su ordenador el plug-in Cite Wh                                                                                                    | nile                                                                                                    |
| Use el plug-in de EndNote par<br>formato a las citas y bibliogra<br>redacta sus artículos en Word.<br>permite guardar referencias er<br>Explorer para Windows.<br>Patente de EE. UU. n.º 8.08<br>Consulte Instrucciones de inst<br>• Descargar Windows con e<br>• Descargar el MSI de Win<br>programas masiva | <ul> <li>You Write.</li> <li>Haga clic sobre 'Descargar instaladores'</li> <li>CWYW instale dos complementos</li> <li>1. Una barra de herramientas en MS Wo</li> <li>2. Un botón para Internet Explorer o<br/>FireFox que le permite capturar</li> <li>referencias audio visuales en la web</li> </ul> | lote en Firefox para<br>ente en su biblioteca.<br>y Requisitos del sistema.                              |
| <ul> <li>Descargar Macintosh</li> </ul>                                                                                                    |                                                                                                    |                                                                                                    |

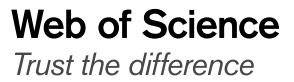

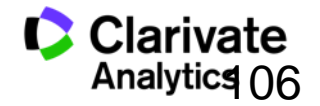

#### Capturar referencias en la Web (1)

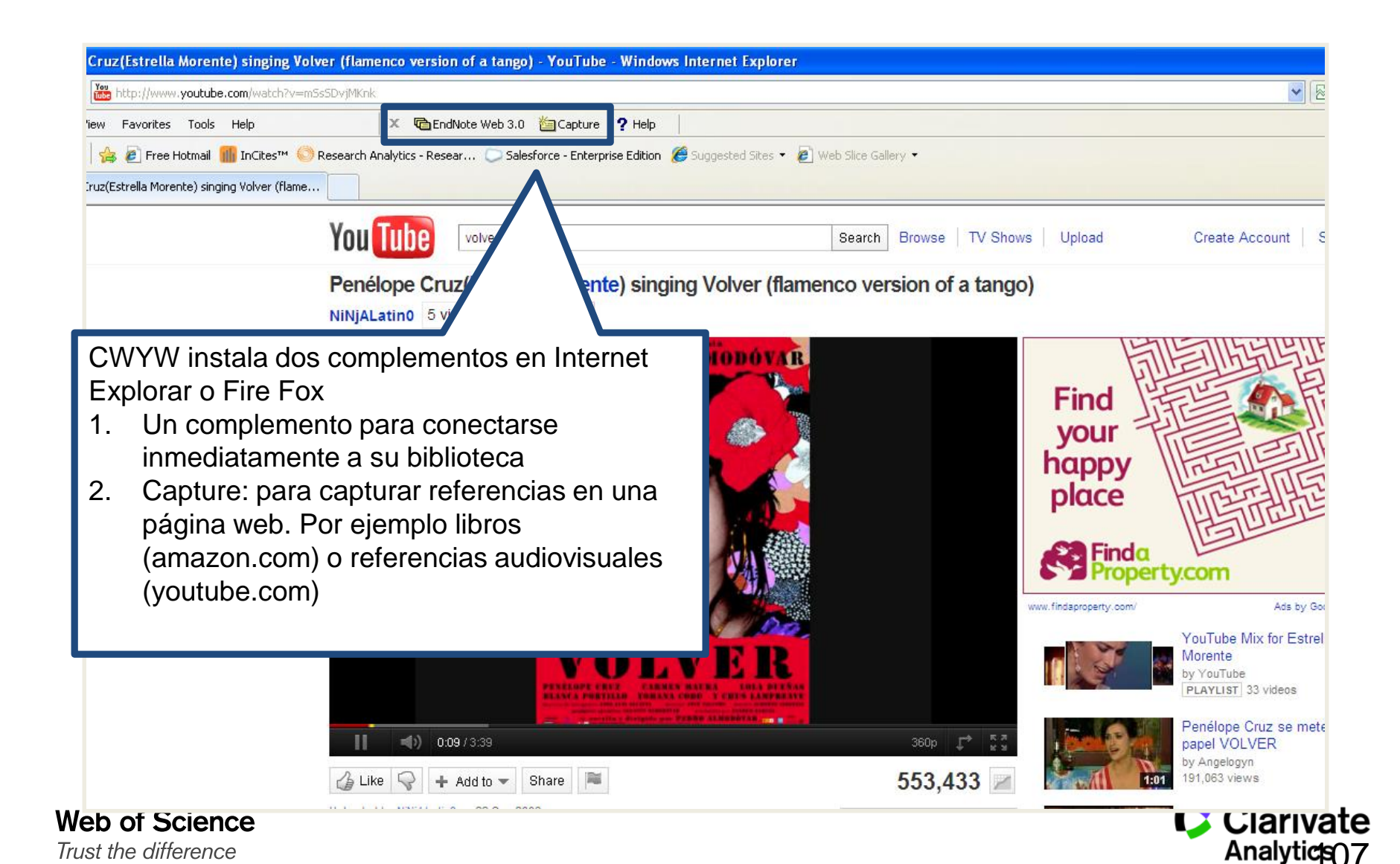

107

#### Capturar referencias en la Web (2)

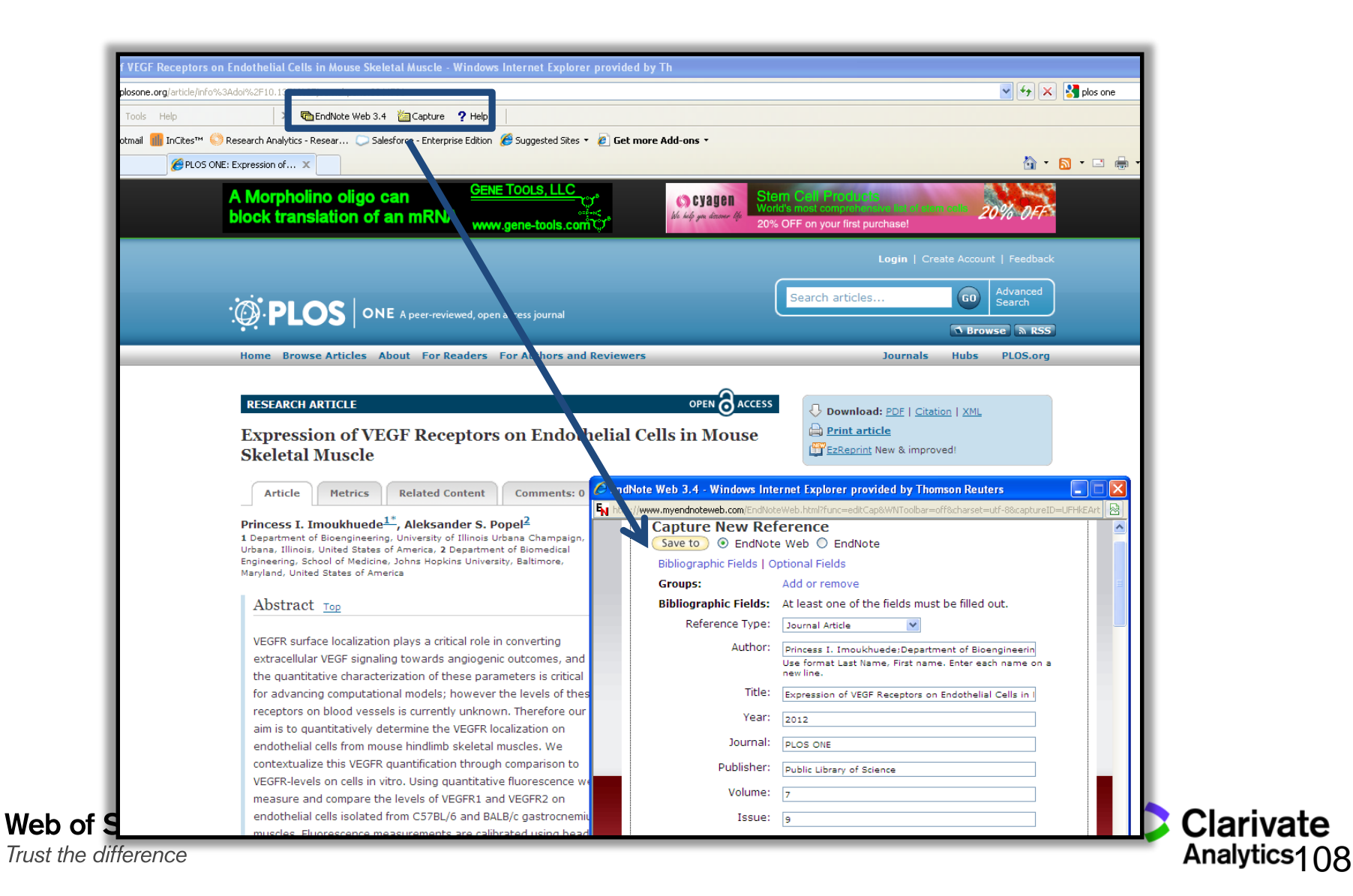
#### Introducir citas en un documento en MS Word

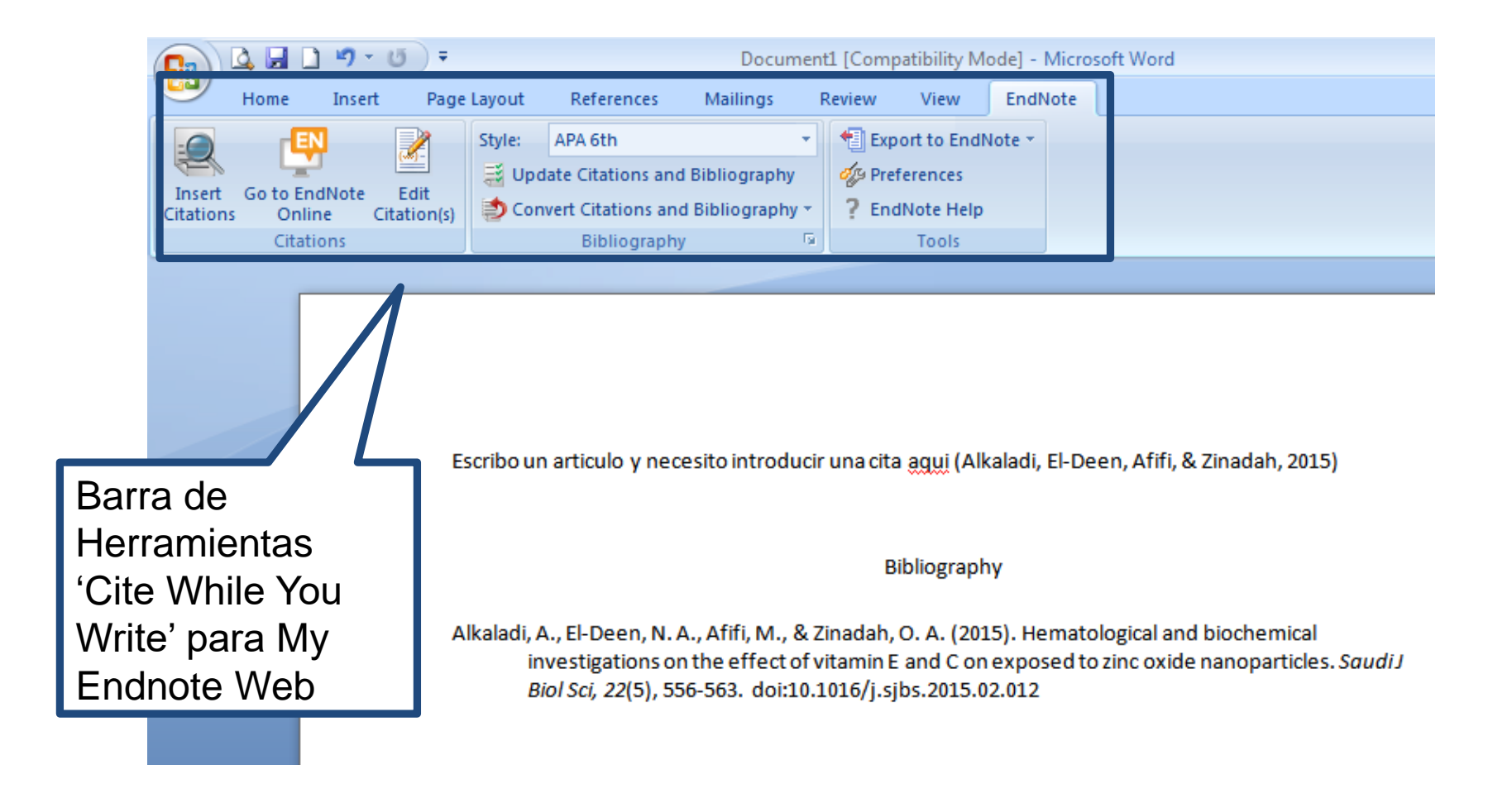

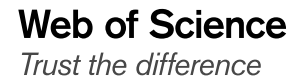

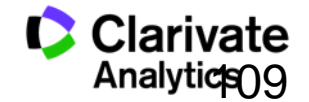

#### Introducir citas en un documento

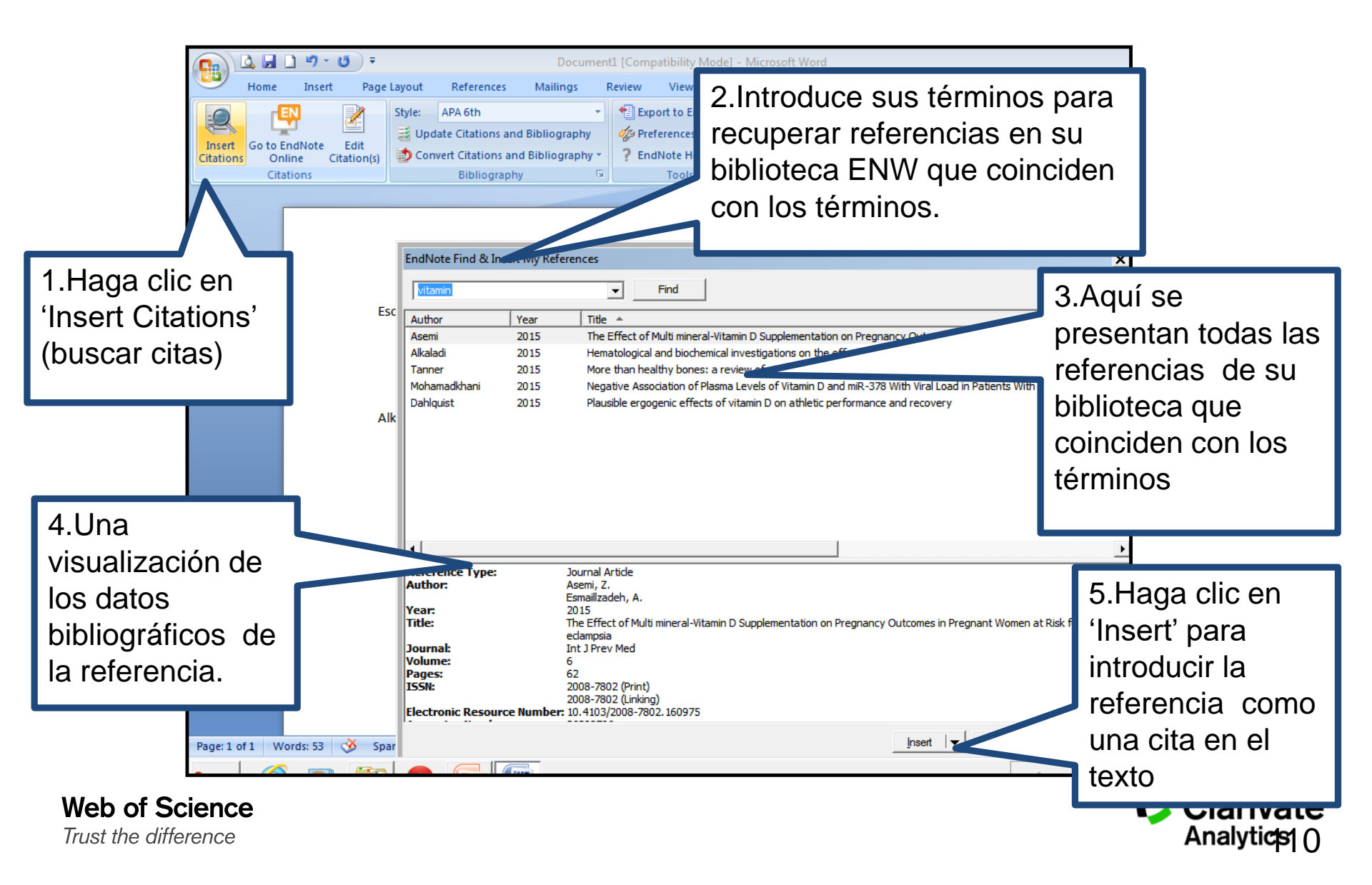

#### Formatear una Bibliografía

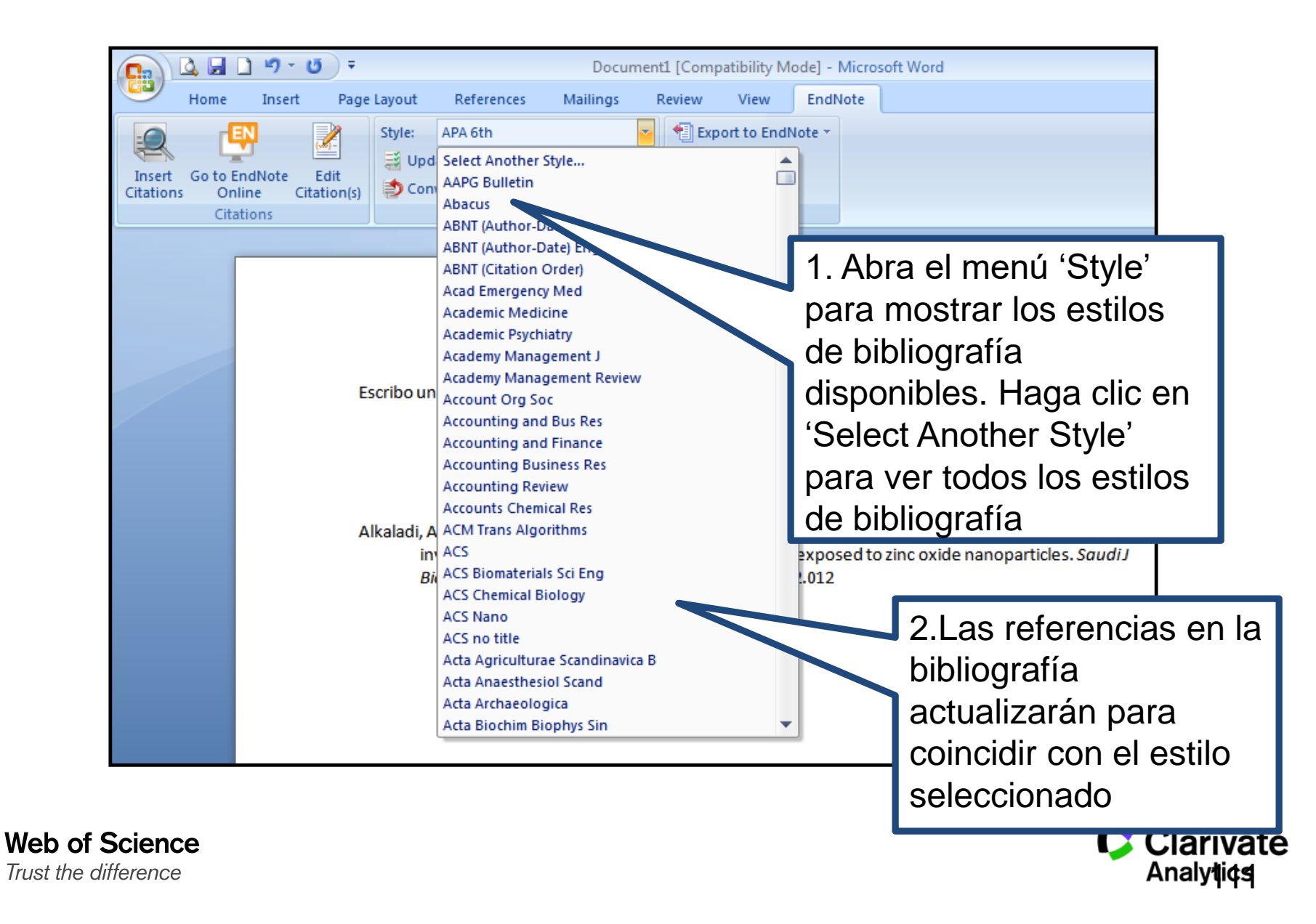

#### **Las Preferencias**

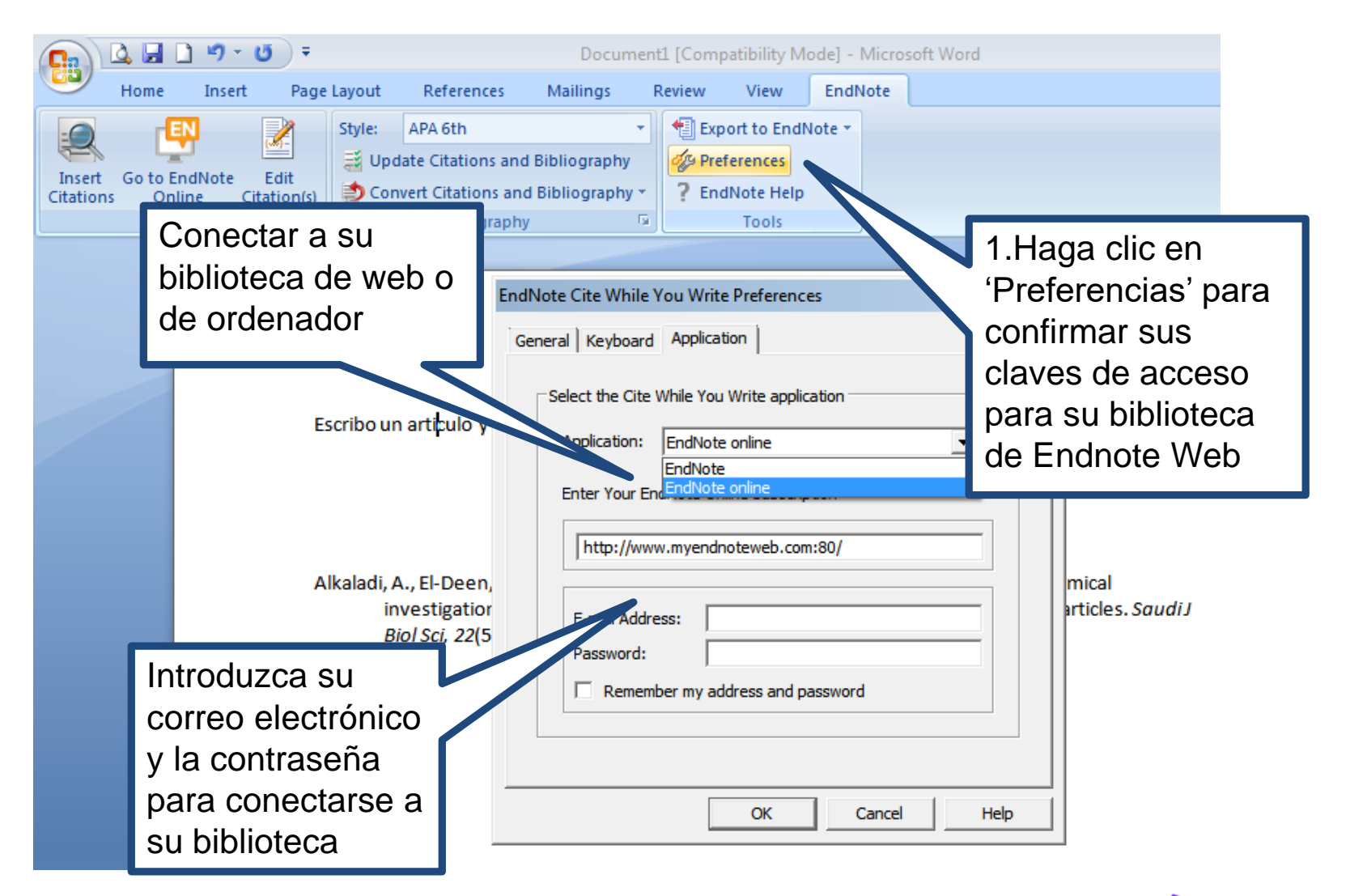

Web of Science Trust the difference

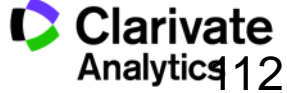

# Convertir citas y la bibliografía

|          | 🗳 🛃 I   | <u>י</u> רי נ | U =         |                                   |                                                                                      | Docume                                                                 | nt1 [Com                        | npatibility N                                                       | /lode] - Mi                                                                                                | crosoft                                                                      | Word                                                                                                    |                                                             |      |
|----------|---------|---------------|-------------|-----------------------------------|--------------------------------------------------------------------------------------|------------------------------------------------------------------------|---------------------------------|---------------------------------------------------------------------|----------------------------------------------------------------------------------------------------|------------------------------------------------------------------------------|----------------------------------------------------------------------------------------------------|-------------------------------------------------------------|------|
|          | Home    | Insert        | Page        | Layout                            | References                                                                           | Mailings                                                               | Review                          | View                                                                | EndNot                                                                                                    | e                                                                            |                                                                                                    |                                                             |      |
| -        | - rG    | N             |             | Style:                            | APA 6th                                                                              |                                                                        | 🕴 🔁 Ex                          | port to End                                                         | Note -                                                                                                    |                                                                              |                                                                                                    |                                                             |      |
| Incart   | Go to E | dNote         | Edit        | 📑 Upd                             | late Citations and                                                                   | d Bibliography                                                         | 🛛 🎻 Pr                          | references                                                          |                                                                                                    |                                                                              |                                                                                                    |                                                             |      |
| Citation | s Onl   | ine C         | litation(s) | 🔁 Con                             | vert Citations an                                                                    | d Bibliography *                                                       | ? Er                            | ndNote Help                                                         | 0                                                                                                    |                                                                              |                                                                                                    |                                                             |      |
|          | Citat   | ions          |             | ە 😒                               | onvert to <u>U</u> nform                                                             | natted Citations                                                       |                                 | Tools                                                               |                                                                                                    |                                                                              |                                                                                                    |                                                             |      |
|          | _       |               |             | 🔓 c                               | onvert to <u>P</u> lain Te                                                           | ext                                                                    |                                 |                                                                     |                                                                                                    |                                                                              |                                                                                                    |                                                             |      |
|          |         |               |             | 🖷 c                               | onvert <u>W</u> ord Cita                                                             | tions to EndNot                                                        | e online                        |                                                                     |                                                                                                    |                                                                              |                                                                                                    |                                                             |      |
|          |         |               | Es<br>A     | cribo un<br>kaladi, A<br>in<br>Bi | articulo y nec<br>A., El-Deen, N. /<br>vestigations of<br><i>iol Sci, 22</i> (5), 55 | esito introc<br>A., Afifi, M., &<br>n the effect of<br>56-563. doi:10. | na<br>Zinada<br>vitami<br>1016/ | Conve<br>1. Pa<br>bik<br>C\<br>cit<br>en<br>la<br>2. Co<br>a o<br>W | rtir Cita<br>ra conv<br>oliograf<br>VYW e<br>as sin f<br>texto p<br>bibliogi<br>onvertir<br>citas de<br>eb | s y la<br>vertin<br>ía cr<br>n el<br>orma<br>olenc<br>cafía<br>citas<br>e CW | a Bibliogra<br>r las citas y<br>eadas por<br>document<br>ateo o con<br>o y elimina<br>s de Word<br>/YW Endn | afía.<br>y la<br>o a<br>overtirlo<br>ción de<br>2007<br>ote | ıdiJ |

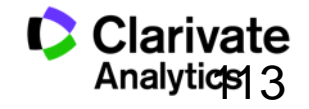

Web of Science Trust the difference

# Formatear una bibliografía

|                                           | <u>)</u> • <b>7</b> • U             | •                     |                                                                 | Docum                                    | ent1 [Comp    | atibility Mo                           | de] - Micr | osoft Wo | ord          |                             |                       |
|-------------------------------------------|-------------------------------------|-----------------------|-----------------------------------------------------------------|------------------------------------------|---------------|----------------------------------------|------------|----------|--------------|-----------------------------|-----------------------|
| Home                                      | Insert                              | Page Layout           | References                                                      | Mailings                                 | Review        | View                                   | EndNote    |          |              |                             |                       |
| Insert Go to El<br>Citations Onl<br>Citar | ndNote Edi<br>line Citatio<br>tions | Style:<br>it<br>on(s) | APA 6th<br>ate Citations ar<br>vert Citations ar<br>Bibliograph | nd Bibliography<br>nd Bibliography<br>hy | Exp           | ort to EndNo<br>ferences<br>INote Help | ote *      | _        |              | Haga clic e<br>'Bibliograph | n<br>ny' y<br>put' en |
|                                           |                                     |                       | E                                                               | indNote Config                           | ure Bibliogra | aphy                                   |            |          |              | la casilla qu<br>aparece.   | Je                    |
|                                           |                                     | Escribo un            | articulo y n                                                    | Format Bibliogra<br>Font:<br>Calibri     | phy Layou     | t Instant Fo                           | ormatting  | Size:    | <b>.</b>     | ah, 2015)                   |                       |
|                                           |                                     |                       |                                                                 | Bibliography tit<br>Bibliograph          | le:<br>IY     |                                        |            | Text Fo  | ormat        |                             |                       |
|                                           |                                     | Alkaladi, A<br>in     | ., El-Deen, I<br>vestigations                                   | Start with biblic                        | graphy num    | ber.                                   |            | Se       | pued         | de:                         |                       |
|                                           |                                     | ы                     | 01 501, 22(5),                                                  | First line indent                        | : 0.000 a     | n Line s,<br>n Space                   | after.     | 1.       | Dete         | erminar el e<br>año del tex | estilo y<br>(to de la |
|                                           |                                     |                       |                                                                 |                                          |               | ок                                     | Cancel     | 2        | bibli<br>Esc | iografía<br>ribir el título | o de su               |
|                                           |                                     |                       |                                                                 |                                          |               |                                        |            | 2.       | bibli        | iografía                    |                       |
| of Science                                |                                     |                       |                                                                 |                                          |               |                                        |            | J.       | SUS          | referencias                 | o líneas              |
| e difference                              |                                     |                       |                                                                 |                                          |               |                                        |            |          |              |                             | Апануцс               |

Δ

#### **Biblioteca Viajera**

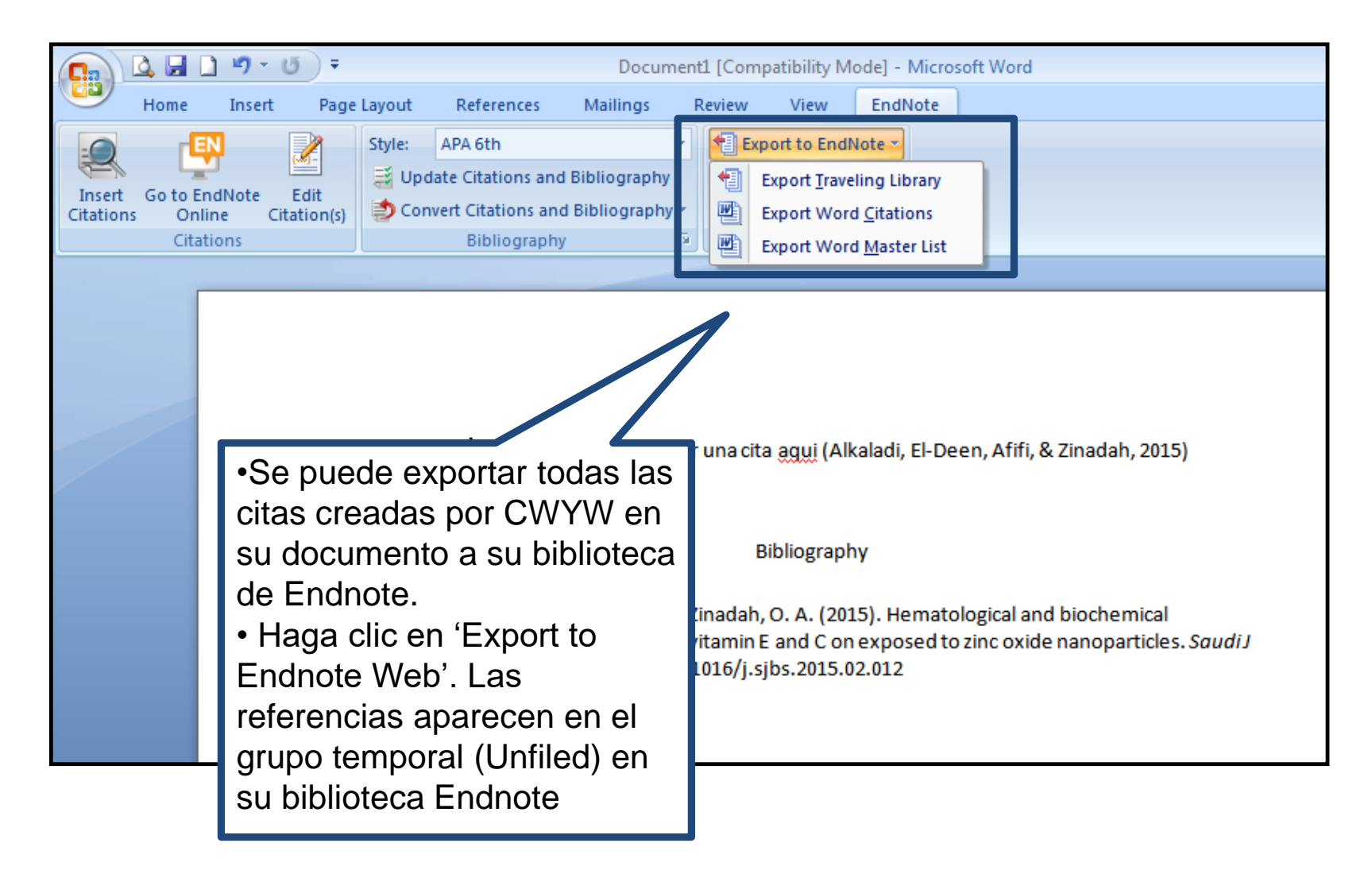

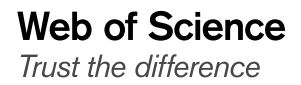

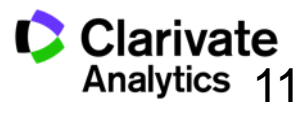

#### **Exportar referencias**

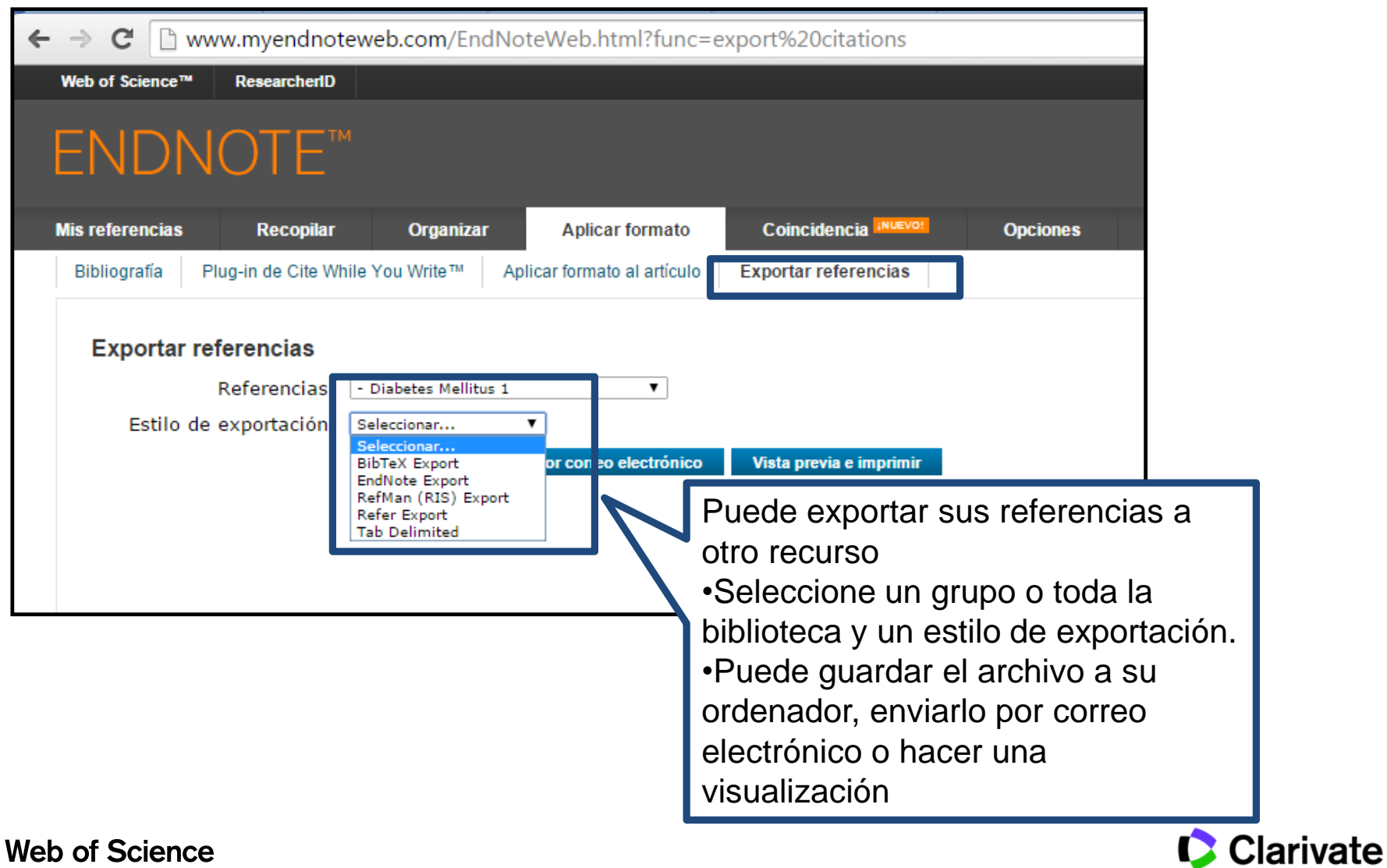

Analytics

# Recomendaciones de revistas para sus manuscritos

| uentre las mejores revistas para su manuscrito Con la tecnología de Web of Science™                                                                                                    |                                                                                                    |
|----------------------------------------------------------------------------------------------------|----------------------------------------------------------------------------------------------------|
| grese los detalles de su manuscrito:                                                                                                    | Funcionamiento                                                                                                    |
| ítulo:                                                                                                    | Partiendo de una serie de datos clave (como el título, el abstract y la referencias), podemos ayudarle a encontrar la revista adecuada para manuscrito.                                               |
| IVE UI                                                                                                    | Nuestra tecnología pendiente de patente analiza millones de datos y conexiones de cil                                                                                                    |
| bstract:                                                                                                    | de Web of Science para identificar relaciones significativas entre estas publicaciones p<br>propios datos de citas.                                                                                   |
| ong vegetable oils, virgin olive oil (VOO) has nutritional and sensory characteristics that<br>make it unique and a basic component of the Mediterranean diet. The importance of VOO is<br>inly attributed both to its high content of oleic acid a balanced contribution quantity of | En segundos, tendrá al alcance de su mano datos de JCR <sup>®</sup> , detalles de editoriales e<br>información de revistas clave que le ayudarán a comparar sus opciones y a enviar su<br>manuscrito. |
| lyunsaturated fatty acids and its richness in phenolic compounds, which act as natural                                                                                                    | Solo Thomson Reuters puede aprovechar el poder de Web of Science para ayudarle a<br>tomar las decisiones referentes a la publicación de sus manuscritos                                               |
| Afferencias:<br>DLIVE OIL   eventes a su manuscrito. Diveo OIL  NIV MINHO  searcherD  sral Barbas CEU San Pablo y Publications ad wine pubmed RID inguna referencia  fr 所作中文 斯作中文 English Deutsch 日本語 記述에 Portugués Español                                                           | La herramienta de<br>recomendaciones usa<br>los datos clave para<br>sugerir revistas<br>•Título<br>•Resumen                                                                                           |

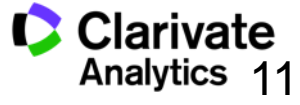

7

# Recomendaciones de revistas para sus manuscritos

| ditar datos de manuscrito Ampliar todo           | Contraer todo                |                      |                              |                                |                                |
|--------------------------------------------------|------------------------------|----------------------|------------------------------|--------------------------------|--------------------------------|
| Itado de coincidencia♦ Impact Fact<br>Año actual | or JCR Revista<br>5 años     |                      | Artículos similares          |                                |                                |
| <b>1.225</b><br>2013 5                           | 1.166 NATURAL PRODU<br>años  | ICT RESEARCH         | 0                            | ¿Le resultó útil?<br>✓ SÍ × NO | Para cada coincidencia         |
| ores clasificaciones de palabras clave 🛿         | Categoría de JCR Clasif      | icación en la catego | oría Cuartil en la categoría |                                | nos ofrece:                    |
| enolic compounds                                 | CHEMISTRY, APPLIED           | 38/71                | Q3                           |                                |                                |
| ve oil                                           |                              |                      |                              |                                | •Titulo de la revista          |
| vonoids                                          | CHEMISTRY, MEDICINAL         | 45/58                | Q4                           |                                |                                |
| d                                                | Editorial:                   |                      |                              |                                | •Factor de Impacto             |
|                                                  | 4 PARK SQUARE, MILTON PAR    | K, ABINGDON OX14     | 4RN, OXON, ENGLAND           |                                | r dotor do impueto             |
|                                                  | ISSN: 1478-6419              |                      |                              |                                | <ul> <li>Categorías</li> </ul> |
| 1.761                                            | 2.224 FLAVOUR AND F          | RAGRANCE JOURN       | AI 0                         |                                | eutogeniue                     |
| 2013 5                                           | años                         |                      |                              |                                | •Cuartiles de JCR              |
| ores clasificaciones de palabras clave 🛿         | Categoría de JCR Clasif      | icación en la catego | oría Cuartil en la categoría |                                | Detec de la aditarial          |
| _                                                | CHEMISTRY, APPLIED           | 28/71                | Q2                           |                                | •Datos de la editorial         |
| manualt.                                         |                              |                      |                              |                                |                                |
| mpounds                                          | FOOD SCIENCE &               | 47/123               | Q2                           |                                | •Coincidencia de las           |
| nsory                                            | Editorial:                   |                      |                              |                                | a statement statement          |
|                                                  | 111 RIVER ST, HOBOKEN 070    | 30-5774, NJ,         |                              |                                | palabras claves                |
|                                                  | ISSN: 0882-5734              |                      |                              |                                |                                |
|                                                  | eISSN: 1099-1026             |                      |                              |                                | •Acceso al envio de su         |
| <b>0.924</b><br>2013 5                           | años NATURAL PRODU           | ICT COMMUNICATI      | ONS 0                        | ¿Le resulto util?<br>✓ SÍ × NO |                                |
| pres clasificaciones de palabras clave 🛿         | Categoría de JCR Clasif      | icación en la catego | oría Cuartil en la categoría |                                | manuscrito en la pagina        |
| _                                                | CHEMISTRY, MEDICINAL         | 53/58                | Q4                           |                                | web de la editorial            |
|                                                  |                              |                      |                              |                                | web de la calterial            |
| venerite                                         | FOOD SCIENCE &<br>TECHNOLOGY | 76/123               | Q3                           |                                |                                |
| vonoias                                          | Editorial:                   |                      |                              |                                |                                |
|                                                  | 7963 ANDERSON PARK LN, W     | ESTERVILLE, OH 430   | 81                           |                                |                                |
|                                                  | ISSN: 1934-578X              |                      |                              |                                |                                |
|                                                  | eISSN: 1555-9475             |                      |                              |                                |                                |

Web of Science Trust the difference

- Clarivate Webofscience.com
  - EN my.endnote.com
  - RD researcherid.com
  - You Tube
- youtube.com/WoSTraining
- Clarivate http://clarivate.libguides.com/home
- Clarivate http://clarivate.libcal.com/calendar/wos-incitestraining

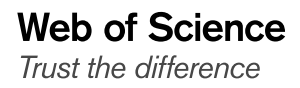

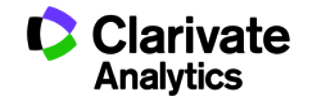

# Web of Science

Trust the difference

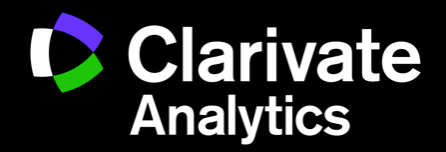